### Государственная информационная система «Официальный сайт Российской Федерации в информационно-телекоммуникационной сети Интернет для размещения информации о государственных (муниципальных) учреждениях»

Руководство пользователя по работе в личном кабинете Оператора НОК, мобильное приложение

Версия 10.8

Листов: 112

| Наименование ИС:    | Государственная информационная система «Официальный сайт<br>Российской Федерации в информационно-телекоммуникационной<br>сети Интернет для размещения информации о государственных<br>(муниципальных) учреждениях» |        |
|---------------------|----------------------------------------------------------------------------------------------------|--------|
| Название документа: | Руководство пользователя по работе в личном кабинете Оператора НОК, мобильное приложение                                                                                                    |        |
| Код документа:      |                                                                                                    | Стр. 2 |

### Аннотация

Настоящий документ представляет собой руководство пользователя программного обеспечения «Официальный сайт в сети Интернет для размещения информации о государственных (муниципальных) учреждениях» для работы в личном кабинете Оператора НОК.

В руководстве пользователя описаны общие принципы работы с программным обеспечением, порядок действий пользователей при выполнении функций в рамках полномочий Оператора НОК.

| Наименование ИС:    | Государственная информационная система «Официальный сайт<br>Российской Федерации в информационно-телекоммуникационной<br>сети Интернет для размещения информации о государственных<br>(муниципальных) учреждениях» |        |
|---------------------|----------------------------------------------------------------------------------------------------|--------|
| Название документа: | Руководство пользователя по работе в личном кабинете Оператора НОК, мобильное приложение                                                                                                    |        |
| Код документа:      |                                                                                                    | Стр. 3 |

## Содержание

| Пе | речень рисунков                                                      | 4     |
|----|----------------------------------------------------------------------|-------|
| Пе | речень сокращений                                                    | 8     |
| Пе | речень терминов                                                      | 10    |
| 1  | Работа в личном кабинете Оператора НОК официального сайта            | 12    |
|    | 1.1 Работа на Официальном сайте                                      | 12    |
|    | 1.1.1 Авторизация пользователя в Системе через портал Госуслуг       | 12    |
|    | 1.1.2 Открытие главной страницы ЛК Оператора                         | 15    |
|    | 1.1.3 Формирование нового перечня организаций                        | 17    |
|    | 1.1.4 Список перечней организаций                                    | 24    |
|    | 1.1.5 Сведения о перечне организаций, в отношении которых проводится |       |
|    | независимая оценка качества условий оказания услуг                   | 26    |
|    | 1.1.6 Работа с контрактами оператора                                 | 28    |
|    | 1.1.7 Результаты независимой оценки                                  | 46    |
|    | 1.1.8 Администрирование организации Оператора                        | 51    |
|    | 1.1.9 Мониторинг                                                     | 53    |
|    | 1.2 Работа Уполномоченного специалиста Оператора НОК                 | 61    |
|    | 1.2.1 Установка мобильного приложения                                | 61    |
|    | 1.2.2 Авторизация в мобильном приложении через ЕСИА                  | 64    |
|    | 1.2.3 Работа с разделом «Поиск»                                      | 67    |
|    | 1.2.4 Работа с разделом «Перечни»                                    | 70    |
|    | 1.2.5 Работа с разделом «Офлайн»                                     | 79    |
|    | 1.2.6 Работа с разделом «Профиль»                                    | 89    |
|    | 1.2.7 Действия с контрольными листами                                | 97    |
|    | 1.2.8 Действия с анкетами                                            | 104   |
| Ли | ст регистрации изменений                                             | . 112 |

| Наименование ИС:    | Государственная информационная система «Официальный сайт<br>Российской Федерации в информационно-телекоммуникационной<br>сети Интернет для размещения информации о государственных<br>(муниципальных) учреждениях» |        |
|---------------------|----------------------------------------------------------------------------------------------------|--------|
| Название документа: | Руководство пользователя по работе в личном кабинете Оператора НОК, мобильное приложение                                                                                                    |        |
| Код документа:      |                                                                                                    | Стр. 4 |

# Перечень рисунков

| Рисунок 1. Меню кнопки «Войти»                                       | . 12 |
|----------------------------------------------------------------------|------|
| Рисунок 2. Окно для выбора личных кабинетов                          | . 13 |
| Рисунок 3. Страница авторизации на портале Госуслуг                  | . 14 |
| Рисунок 4. Страница «Главная страница ЛК Оператора» с открытой       |      |
| вкладкой «Независимая оценка качества»                               | . 15 |
| Рисунок 5. Страница «Главная страница ЛК Оператора» с открытой       |      |
| вкладкой «Независимая оценка качества»                               | . 18 |
| Рисунок 6. Блок «Общая информация о перечне организаций, в отношении |      |
| которых проводится независимая оценка качества (НОК)»                | . 19 |
| Рисунок 7. Блок «Добавление организаций в перечень организаций, в    |      |
| отношении которых проводится НОК» с выбором из справочника           |      |
| ЕГРЮЛ.                                                               | . 20 |
| Рисунок 8. Блок «Добавление организаций в перечень организаций, в    |      |
| отношении которых проводится НОК» с выбором из справочника           |      |
| ЕГРИП                                                                | . 20 |
| Рисунок 9. Блок «Список добавленных в перечень организаций»          | . 21 |
| Рисунок 10. Блок «Список добавленных в перечень организаций» при     |      |
| наведении на строку таблицы                                          | . 21 |
| Рисунок 11. Блок «Список добавленных в перечень организаций» с       |      |
| несколькими выбранными организациями                                 | . 22 |
| Рисунок 12. Шаблон Excel»                                            | . 23 |
| Рисунок 13. Блок «Уведомление о возврате на редактирование»          | . 23 |
| Рисунок 14. Страница «Список перечней организаций»                   | . 25 |
| Рисунок 15. Страница «Сведения о перечне организаций, в отношении    |      |
| которых проводится независимая оценка качества условий оказания      |      |
| услуг»                                                               | . 27 |
| Рисунок 16. Страница «Список контрактов для оценки»                  | . 29 |
| Рисунок 17. Сведения о перечне организация для оценки                | 31   |
| Рисунок 18. Сведения об оценке                                       | . 32 |
| Рисунок 19. Вкладка «История обработки оценки»                       | . 33 |
|                                                                      |      |

| Наименование ИС:    | Государственная информационная система «Официальный сайт<br>Российской Федерации в информационно-телекоммуникационной<br>сети Интернет для размещения информации о государственных<br>(муниципальных) учреждениях» |        |
|---------------------|----------------------------------------------------------------------------------------------------|--------|
| Название документа: | Руководство пользователя по работе в личном кабинете Оператора НОК, мобильное приложение                                                                                                    |        |
| Код документа:      |                                                                                                    | Стр. 5 |

Рисунок 20. Страница «Контрольный лист организации». Страница

| приветствия и правилами заполнения контрольного листа                    |
|--------------------------------------------------------------------------|
| Рисунок 21. Страница «Контрольный лист организации» (фрагмент 1) 36      |
| Рисунок 22. Страница «Контрольный лист организации» (фрагмент 2) 37      |
| Рисунок 23. Страница просмотра контрольного листа организации 39         |
| Рисунок 24. Страница «Анкетирование граждан по работе организации» 40    |
| Рисунок 25. Окно «Количество анкет и получателей услуг» 41               |
| Рисунок 26. Страница добавления анкеты 42                                |
| Рисунок 27. Страница добавления анкеты                                   |
| Рисунок 28. Страница «Сведения о перечне организаций для оценки»,        |
| кнопка «Отправить на утверждение» 45                                     |
| Рисунок 29. Страница «Список результатов независимых оценок» 47          |
| Рисунок 30. Страница «Сведения о результатах независимой оценки» 49      |
| Рисунок 31. Страница «Сведения о результатах независимой оценки» 50      |
| Рисунок 32. Вкладка «Администрирование»                                  |
| Рисунок 33. Страница «Сотрудник организации оператора» 52                |
| Рисунок 34. Вкладка «Мониторинг»                                         |
| Рисунок 35. Страница «Мониторинг проведения независимой оценки» 55       |
| Рисунок 36. Страница «Мониторинг проведения независимой оценки» 56       |
| Рисунок 37. Страница «Мониторинг деятельности сотрудников» 58            |
| Рисунок 38. Страница «Мониторинг работ по контрактам» 60                 |
| Рисунок 39. Страница «Мобильное приложение Гражданина», гиперссылка      |
| «Мобильное приложение для организации Оператора» 62                      |
| Рисунок 40. Страница «Мобильно приложение Оператора» 63                  |
| Рисунок 41. Авторизация в ЕСИА 65                                        |
| Рисунок 42. Выбор организации через Госуслуги                            |
| Рисунок 43. Главная страница Мобильного приложения Оператора НОК 68      |
| Рисунок 44. Главная страница мобильного приложения, вкладка «На карте»69 |
| Рисунок 45. Страница с перечнем организаций в разделе «Перечни»71        |
| Рисунок 46. Фильтр перечней организаций 72                               |
| Рисунок 47. Сфера деятельности                                           |
| Рисунок 48. Статус перечня организаций74                                 |

| Наименование ИС:    | Государственная информационная система «Официальный сайт<br>Российской Федерации в информационно-телекоммуникационной<br>сети Интернет для размещения информации о государственных<br>(муниципальных) учреждениях» |        |
|---------------------|----------------------------------------------------------------------------------------------------|--------|
| Название документа: | Руководство пользователя по работе в личном кабинете Оператора НОК, мобильное приложение                                                                                                    |        |
| Код документа:      |                                                                                                    | Стр. б |

| Рисунок 49. Страница со списком организаций перечня                                                                          | . 75       |
|----------------------------------------------------------------------------------------------------|------------|
| Рисунок 50. Фильтр перечня организаций                                                                                       | . 76       |
| Рисунок 51. Страница со списком всех утвержденных оценок организаций                                                         | . 77       |
| Рисунок 52. Страница списка организаций с элементами отправки оценки                                                         | на         |
| утверждение                                                                                                    | . 78       |
| Рисунок 53. Раздел «Офлайн-режим»                                                                                            | . 80       |
| Рисунок 54. Страница со списком организаций в офлайн-режиме                                                                  | . 81       |
| Рисунок 55. Страница со сведениями об организации (вкладка «Общая                                                            |            |
| информация»)                                                                                                    | . 82       |
| Рисунок 56. Страница со сведениями об организации (вкладка «Статус                                                           |            |
| оценки»)                                                                                                    | . 83       |
| Рисунок 57. Страница «Добавление в офлайн-режим»                                                                             | . 84       |
| Рисунок 58. Страница отправки контрольного листа на сервер                                                                   | . 86       |
| Рисунок 59. Выбор организаций для отправки контрольного листа на серве                                                       | эp         |
| при отсутствии интернета                                                                                                    | . 87       |
| Рисунок 60. Выбор организаций для удаления из списка организаций для                                                         |            |
| оценки в офлайн-режиме                                                                                                    | . 88       |
| Рисунок 61. Страница профиля пользователя мобильного приложения                                                              | . 89       |
| Рисунок 62. Страница Просмотра сведений об организации Оператора                                                             | . 91       |
| Рисунок 63. Страница с информацией об обращении                                                                              | . 93       |
| Рисунок 64. Страница отправки обращений в поддержку                                                                          | . 94       |
| Рисунок 65. Страница «Настройка PIN-кода»                                                                                    | . 95       |
| Рисунок 66. Страница «Установка нового PIN-кода»                                                                             | . 96       |
| Рисунок 67. Страница с информацией об организации. Вкладка «Общая                                                            |            |
| информация»                                                                                                    | . 98       |
| Рисунок 68. Страница со сведениями об оценки организации. Вкладка                                                            |            |
| «Статус оценки»                                                                                                    | . 99       |
| Рисунок 69. Страница создания контрольного листа                                                                             | 100        |
|                                                                                                    |            |
| Рисунок /0. Страницы со списком показателеи                                                                                  | 102        |
| Рисунок 70. Страницы со списком показателеи<br>Рисунок 71. Страница оценки показателя с возможность размещения               | 102        |
| Рисунок 70. Страницы со списком показателеи<br>Рисунок 71. Страница оценки показателя с возможность размещения<br>фотографии | 102<br>103 |

| Наименование ИС:    | Государственная информационная система «Официальный сайт<br>Российской Федерации в информационно-телекоммуникационной<br>сети Интернет для размещения информации о государственных<br>(муниципальных) учреждениях» |        |
|---------------------|----------------------------------------------------------------------------------------------------|--------|
| Название документа: | Руководство пользователя по работе в личном кабинете Оператора НОК, мобильное приложение                                                                                                    |        |
| Код документа:      |                                                                                                    | Стр. 7 |

Рисунок 73. Страница со списком анкет Граждан, проведенных Оператором106

| Рисунок 74. Страница создания анкеты гражданина  | . 107 |
|--------------------------------------------------|-------|
| Рисунок 75. Страница создания анкеты гражданина  | . 108 |
| Рисунок 76. Список анкет граждан                 | . 109 |
| Рисунок 77. Страница просмотра анкеты гражданина | . 110 |
| Рисунок 78. Страница просмотра анкеты гражданина | . 111 |

| Наименование ИС:    | Государственная информационная система «Официальный сайт<br>Российской Федерации в информационно-телекоммуникационной<br>сети Интернет для размещения информации о государственных<br>(муниципальных) учреждениях» |        |
|---------------------|----------------------------------------------------------------------------------------------------|--------|
| Название документа: | Руководство пользователя по работе в личном кабинете Оператора<br>НОК, мобильное приложение                                                                                                    |        |
| Код документа:      |                                                                                                    | Стр. 8 |

# Перечень сокращений

| Сокращение             | Полное наименование                                                                                                    |
|------------------------|----------------------------------------------------------------------------------------------------|
| ГИС ГМУ, Система       | Государственная информационная система<br>«Официальный сайт Российской Федерации в<br>информационно-телекоммуникационной сети Интернет<br>для размещения информации о государственных<br>(муниципальных) учреждениях», включающая в себя<br>Официальный сайт для размещения информации о<br>государственных и муниципальных учреждениях в сети<br>«Интернет» (www.bus.gov.ru) и программное обеспечение<br>для размещения информации о государственных и<br>муниципальных учреждениях.                                                                                                    |
| ГМУ, Учреждения        | <ul> <li>Государственные и муниципальные учреждения:</li> <li>федеральные казенные учреждения, казенные учреждения субъектов Российской Федерации, муниципальные казенные учреждения и их обособленные структурные подразделения;</li> <li>федеральные бюджетные учреждения, государственные бюджетные учреждения субъектов Российской Федерации, муниципальные бюджетные учреждения и их обособленные структурные подразделения;</li> <li>федерации, муниципальные бюджетные учреждения и их обособленные структурные подразделения;</li> <li>федерации, муниципальные бюджетные учреждения и их обособленные структурные подразделения;</li> <li>федеральные автономные учреждения, муниципальные автономные учреждения</li> </ul> |
| Госуслуги              | Портал государственных и муниципальных услуг<br>Российской Федерации.                                                                                                    |
| ЕСИА                   | Единая система идентификации и аутентификации.                                                                                                    |
| ИНН                    | Идентификационный номер налогоплательщика.                                                                                                    |
| КПП                    | Код причины постановки на учёт.                                                                                                    |
| НОК                    | Независимая оценка качества условий оказания услуг.                                                                                                    |
| Официальный сайт, Сайт | Сайт для размещения информации о государственных и муниципальных учреждениях в сети «Интернет» <u>www.bus.gov.ru</u>                                                                                                    |

| Наименование ИС:    | Государственная информационная система «Официальный сайт<br>Российской Федерации в информационно-телекоммуникационной<br>сети Интернет для размещения информации о государственных<br>(муниципальных) учреждениях» |        |
|---------------------|----------------------------------------------------------------------------------------------------|--------|
| Название документа: | Руководство пользователя по работе в личном кабинете Оператора<br>НОК, мобильное приложение                                                                                                    |        |
| Код документа:      |                                                                                                    | Стр. 9 |

| Сокращение | Полное наименование           |
|------------|-------------------------------|
| РНО        | Результаты независимой оценки |
| УО         | Уполномоченный орган          |

| Наименование ИС:    | Государственная информационная система «Официальный сайт<br>Российской Федерации в информационно-телекоммуникационной<br>сети Интернет для размещения информации о государственных<br>(муниципальных) учреждениях» |         |
|---------------------|----------------------------------------------------------------------------------------------------|---------|
| Название документа: | Руководство пользователя по работе в личном кабинете Оператора<br>НОК, мобильное приложение                                                                                                    |         |
| Код документа:      |                                                                                                    | Стр. 10 |

# Перечень терминов

| Наименование термина                       | Определение                                                                                                    |
|--------------------------------------------|----------------------------------------------------------------------------------------------------|
| Государственное<br>(муниципальное) задание | Документ, устанавливающий требования к составу,<br>качеству и (или) объему (содержанию), условиям,<br>порядку и результатам оказания государственных<br>(муниципальных) услуг (выполнения работ).                                                                                                    |
| Государственные<br>(муниципальные) услуги  | Деятельность государственных и муниципальных<br>органов, определенная их функциями и полномочиями по<br>реализации субъективных прав и обязанностей<br>физических лиц и организаций в соответствии с<br>законодательством Российской Федерации и<br>законодательством субъектов Российской Федерации.                                                                                   |
| Личный кабинет                             | Рабочая область пользователя, зарегистрированного на<br>Официальном сайте для размещения информации о<br>государственных (муниципальных) учреждениях,<br>определяющая набор функций для работы в Открытой<br>части сайта.                                                                                                    |
| Оператор                                   | Организации, которые осуществляют сбор и обобщение<br>информации о качестве условий оказания услуг<br>организациями для проведения независимой оценки<br>качества условий оказания услуг организациями, с<br>которыми заключены государственные (муниципальные)<br>контракты на выполнение работ по оказанию услуг сбора<br>и обобщения информации о качестве условий оказания<br>услуг |
| Официальный сайт ГМУ,<br>Система           | Официальный сайт для размещения информации о<br>государственных (муниципальных) учреждениях в<br>информационно-телекоммуникационной сети<br>«Интернет», посредством которого обеспечивается<br>размещение информации в публичном доступе.                                                                                                    |
| Система                                    | Комплексная информационно-аналитическая<br>автоматизированная система, обеспечивающая работу<br>пользователей на Официальном сайте ГМУ.                                                                                                    |

| Наименование ИС:    | Государственная информационная система «Официальный сайт<br>Российской Федерации в информационно-телекоммуникационной<br>сети Интернет для размещения информации о государственных<br>(муниципальных) учреждениях» |         |
|---------------------|----------------------------------------------------------------------------------------------------|---------|
| Название документа: | Руководство пользователя по работе в личном кабинете Оператора НОК, мобильное приложение                                                                                                    |         |
| Код документа:      |                                                                                                    | Стр. 11 |

| Наименование термина     | Определение                                                                                                    |
|--------------------------|----------------------------------------------------------------------------------------------------|
| Федеральное казначейство | Федеральный орган исполнительной власти (федеральная<br>служба), осуществляющий в соответствии с<br>законодательством Российской Федерации<br>правоприменительные функции по обеспечению<br>исполнения федерального бюджета, кассовому<br>обслуживанию исполнения бюджетов бюджетной<br>системы Российской Федерации, предварительному и<br>текущему контролю за ведением операций со средствами<br>федерального бюджета главными распорядителями,<br>распорядителями и получателями средств федерального<br>бюджета. |

| Наименование ИС:    | Государственная информационная система «Официальный сайт<br>Российской Федерации в информационно-телекоммуникационной<br>сети Интернет для размещения информации о государственных<br>(муниципальных) учреждениях» |         |
|---------------------|----------------------------------------------------------------------------------------------------|---------|
| Название документа: | Руководство пользователя по работе в личном кабинете Оператора<br>НОК, мобильное приложение                                                                                                    |         |
| Код документа:      |                                                                                                    | Стр. 12 |

## 1 Работа в личном кабинете Оператора НОК официального сайта

В данном разделе описываются операции, доступные зарегистрированным пользователям.

Для работы в личном кабинете Оператора НОК на официальном сайте необходимо выполнить аутентификацию.

После успешной аутентификации пользователь будет авторизован в Системе и получит доступ в личный кабинет.

### 1.1 Работа на Официальном сайте

#### 1.1.1 Авторизация пользователя в Системе через портал Госуслуг

Чтобы авторизоваться в Системе через портал Госуслуг, нажмите на кнопку «Войти» в шапке сайта и выберите пункт «Органам власти и организациям» (Рисунок 1).

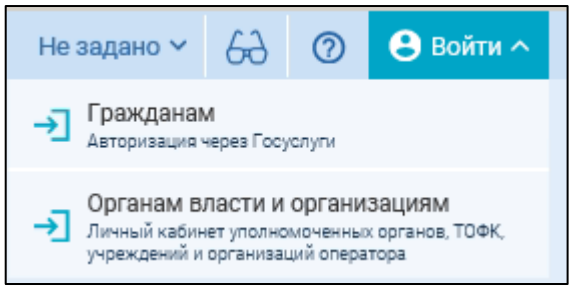

Рисунок 1. Меню кнопки «Войти»

В отобразившемся окне выберите блок «Личный кабинет Оператора» и нажмите на кнопку «Войти» (Рисунок 2).

| Наименование ИС:    | Государственная информационная система «Официальный сайт<br>Российской Федерации в информационно-телекоммуникационной<br>сети Интернет для размещения информации о государственных<br>(муниципальных) учреждениях» |         |
|---------------------|----------------------------------------------------------------------------------------------------|---------|
| Название документа: | Руководство пользователя по работе в личном кабинете Оператора НОК, мобильное приложение                                                                                                    |         |
| Код документа:      |                                                                                                    | Стр. 13 |

| Личный кабинет 86н и 66н                                                                                                    |       |
|----------------------------------------------------------------------------------------------------|-------|
| Личный кабинет учреждений, учредителей, ТОФК и уполномоченных органов<br>для размещения сведений об учреждении или независимой оценке | Войти |
| Личный кабинет Оператора                                                                                                    |       |
| Личный кабинет организации оператора для проведения независимой<br>оценки                                                             | Войти |
| Раздел «Мой профиль»                                                                                                    |       |
| Раздел для отслеживания обновлений по списку учреждений, сохранение<br>результатов поиска и ссылок                                    | Войти |

Рисунок 2. Окно для выбора личных кабинетов

Отображается страница авторизации на портале Госуслуг (Рисунок 3).

| Наименование ИС:    | Государственная информационная система «Официальный сайт<br>Российской Федерации в информационно-телекоммуникационной<br>сети Интернет для размещения информации о государственных<br>(муниципальных) учреждениях» |         |
|---------------------|----------------------------------------------------------------------------------------------------|---------|
| Название документа: | Руководство пользователя по работе в личном кабинете Оператора<br>НОК, мобильное приложение                                                                                                    |         |
| Код документа:      |                                                                                                    | Стр. 14 |

| <b>ГОСУСЛУГИ</b> Единая система<br>идентификации и аутентиф                        | рикации |
|------------------------------------------------------------------------------------|---------|
| Вход                                                                               |         |
| Телефон или почта СНИЛС                                                            |         |
| Мобильный телефон или почта                                                        |         |
| Пароль                                                                             |         |
| Чужой компьютер                                                                    |         |
| Войти                                                                              |         |
| Я не знаю пароль                                                                   |         |
| Зарегистрируйтесь для полного доступа к серв<br>Вход с помощью электронной подписи | исам    |

Рисунок 3. Страница авторизации на портале Госуслуг

В отобразившейся форме укажите необходимые данные и нажмите на кнопку «Войти».

Далее отображается страница запроса разрешения на предоставление прав доступа к данным пользователя (фамилия, имя, отчетство, электронная почта и пр.), необходимо нажать на кнопку «Предоставить».

На основании данных, полученных из ЕСИА, автоматически создается запись руководителя организации Оператора. Первый вход в Систему должен осуществить руководитель или сотрудник с ролью в ЕСИА «Администратор профиля организации». Описание действий по регистрации новых сотрудников для работы в ЛК Оператора НОК приведено в п. 1.1.7.

| Наименование ИС:    | Государственная информационная система «Официальный сайт<br>Российской Федерации в информационно-телекоммуникационной<br>сети Интернет для размещения информации о государственных<br>(муниципальных) учреждениях» |         |
|---------------------|----------------------------------------------------------------------------------------------------|---------|
| Название документа: | Руководство пользователя по работе в личном кабинете Оператора<br>НОК, мобильное приложение                                                                                                    |         |
| Код документа:      |                                                                                                    | Стр. 15 |

Чтобы сменить организацию для авторизации нажмите на гиперссылку «Сменить организацию», расположенную в верхнем правом углу (Рисунок 16). Ссылка «Сменить организацию» доступна, если сотрудник зарегистрирован в ЕСИА в нескольких организациях

#### 1.1.2 Открытие главной страницы ЛК Оператора

После успешной авторизации для пользователя, не обладающих ролями «Руководитель» и «Администратор» открывается главная страница ЛК Оператора на вкладке «Независимая оценка качества» (Рисунок 4).

| для размещения информации о государственных Сосо исследователеский центр Нови Сосо исследователеский центр Нови<br>(муниципальных) учреждениях Сменить организацию Выйти                                                                                                    |  |
|----------------------------------------------------------------------------------------------------|--|
| НЕЗАВИСИМАЯ ОЦЕНКА КАЧЕСТВА МОНИТОРИНГИ АДМИНИСТРИРОВАНИЕ                                                                                                    |  |
| і≡ Перечни организаций                                                                                                    |  |
| Список перечней организаций<br>В разделе размещен список утвержденных перечней организаций, в отношении которых проводится (проводилась)<br>независимая оценка качества условий оказания услуг, а также перечней, находящихся в процессе формирования.<br>Формирование нового перечня организаций<br>В данном разделе можно оформировать новый перечень организаций, сохранить его в качестве черновика<br>и отправить его на утверждение Уполномоченному органу. |  |
| Проведение Независимой оценки качества В разделе размещен список контрактов на выполнение работ (оказание услуг) по сбору и обобщению информации о качестве условий оказания услуг. Перейти к разделу                                                                                                    |  |
| <ul> <li>Результаты Независимой оценки качества условий оказания услуг</li> <li>В разделе размещен список результатов Независимой оценки качества условий оказания услуг, а также можно<br/>сформировать новые результаты Независимой оценки качества.</li> </ul>                                                                                                    |  |
| Перейти к разделу<br>© 2020, Федеральное казначейство (Казначейство России) Служба поддержки Заполнить форму обращения                                                                                                    |  |

Рисунок 4. Страница «Главная страница ЛК Оператора» с открытой вкладкой

«Независимая оценка качества»

| Наименование ИС:    | Государственная информационная система «Официальный сайт<br>Российской Федерации в информационно-телекоммуникационной<br>сети Интернет для размещения информации о государственных<br>(муниципальных) учреждениях» |         |
|---------------------|----------------------------------------------------------------------------------------------------|---------|
| Название документа: | Руководство пользователя по работе в личном кабинете Оператора НОК, мобильное приложение                                                                                                    |         |
| Код документа:      |                                                                                                    | Стр. 16 |

При авторизации пользователя с правами «Руководитель» и «Администратор» по умолчанию будет открыта вкладка «Мониторинг» (см. 1.1.9).

Основная страница ЛК Оператора включает в себя три основных вкладки:

- Независимая оценка качества
- Мониторинги (см. Мониторинг)
- Администрирование (см. Администрирование организации Оператора)

#### 1.1.2.1 Независимая оценка качества

На странице «Независимая оценка качества» доступны три информационных раздела:

- «Перечни организаций».

Раздел делится на функционал просмотр списков перечней организаций и формирование новых перечней.

В информационном разделе пользователь видит два пункта:

- Список перечней организаций по щелчку пользователь переходит на страницу со Списом перечней (п 1.1.4)
- Формирование нового перечня по щелчку пользователь переходит на страницу «Формирование нового перечня организаций».
- «Проведение Независимой оценки качества».

по щелчку пользователь переходит на страницу «Работа с контрактами оператора»

- «Результаты Независимой оценки качества условий оказания услуг»

| Наименование ИС:    | Государственная информационная система «Официальный сайт<br>Российской Федерации в информационно-телекоммуникационной<br>сети Интернет для размещения информации о государственных<br>(муниципальных) учреждениях» |         |
|---------------------|----------------------------------------------------------------------------------------------------|---------|
| Название документа: | Руководство пользователя по работе в личном кабинете Оператора<br>НОК, мобильное приложение                                                                                                    |         |
| Код документа:      |                                                                                                    | Стр. 17 |

по щелчку пользователь переходит на страницу «Результаты независимой оценки»

#### 1.1.3 Формирование нового перечня организаций

Для формирования нового Перечня организаций на главной странице ЛК Оператора нужно нажать на ссылку «Формирование нового перечня организаций».

По щелчку на ссылку открывается страница (Рисунок 5).

| Наименование ИС:    | Государственная информационная система «Официальный сайт<br>Российской Федерации в информационно-телекоммуникационной<br>сети Интернет для размещения информации о государственных<br>(муниципальных) учреждениях» |         |
|---------------------|----------------------------------------------------------------------------------------------------|---------|
| Название документа: | Руководство пользователя по работе в личном кабинете Оператора<br>НОК, мобильное приложение                                                                                                    |         |
| Код документа:      |                                                                                                    | Стр. 18 |

|                                                                                                    | официальны<br>для размещения<br>(муниципальных)                                                                                                    | й САЙТ<br>информации о государ<br>учреждениях                                                                                                    | ственных                                                                                                    | Anexca-sposa E                                                                                                    | атерина Владимировна<br>ательский центр "Нови<br>ь отганизм мар. Полло                                                                                                    | 6                                                                                                    |
|----------------------------------------------------------------------------------------------------|----------------------------------------------------------------------------------------------------|----------------------------------------------------------------------------------------------------|----------------------------------------------------------------------------------------------------|----------------------------------------------------------------------------------------------------|----------------------------------------------------------------------------------------------------|----------------------------------------------------------------------------------------------------|
| НЕЗАВИСИМАЯ ОЦІ                                                                                                    | ЕНКА КАЧЕСТВА                                                                                                    | мониторинги                                                                                                    | АДМИНИСТРИРО                                                                                                    | ВАНИЕ                                                                                                    |                                                                                                    |                                                                                                    |
| Формирова<br>которых пр                                                                                                    | ание перечн<br>юводится Н                                                                                                    | я организаци<br>езависимая с                                                                                                    | ій, в отношен<br>оценка качес                                                                                                    | ии<br>гва                                                                                                    |                                                                                                    |                                                                                                    |
| Общая инфор<br>независимая                                                                                                    | мация о перечн<br>оценка качеств                                                                                                    | е организаций, в о<br>а (НОК)                                                                                                    | тношении которыя                                                                                                    | проводится                                                                                                    |                                                                                                    |                                                                                                    |
| Уполномочен<br>информации с                                                                                                    | ный орган по размен<br>э независимой оцен                                                                                                    | цению<br>ке качества •                                                                                                    |                                                                                                    |                                                                                                    |                                                                                                    | ۹                                                                                                    |
| Период (год) п<br>качества *                                                                                                    | роведения независ                                                                                                    | имой оценки                                                                                                    |                                                                                                    |                                                                                                    |                                                                                                    | •                                                                                                    |
| Код и наимено                                                                                                    | звание сферы деяте.                                                                                                    | пыности •                                                                                                    |                                                                                                    |                                                                                                    |                                                                                                    | •                                                                                                    |
| Количество ор<br>включенных в                                                                                                    | рганизаций по офері<br>в перечень                                                                                                    | е деятельности,                                                                                                    | Введите количество ор                                                                                                    | ганизаций                                                                                                    |                                                                                                    |                                                                                                    |
| Количество ор<br>подлежащих Н                                                                                                    | рганизаций по офері<br>НОК                                                                                                    | е деятельности,                                                                                                    |                                                                                                    | ганизаций                                                                                                    |                                                                                                    |                                                                                                    |
| Удельный вес<br>деятельности,<br>от общего чис<br>подлежащих Н                                                                                                    | количество организ<br>, охваченных НОК в і<br>ла организаций по с<br>ЮК                                                                                                    | заций по сфере<br>отчетном периоде<br>фере деятельности                                                                                                    |                                                                                                    |                                                                                                    |                                                                                                    |                                                                                                    |
| Общественнь                                                                                                    | ій совет                                                                                                    |                                                                                                    |                                                                                                    |                                                                                                    |                                                                                                    |                                                                                                    |
| Код обществе                                                                                                    | нного совета                                                                                                    |                                                                                                    | Укажите код                                                                                                    |                                                                                                    |                                                                                                    | •                                                                                                    |
| Наименования                                                                                                    | е общественного со                                                                                                    | вета                                                                                                    | Ваедите наименовани                                                                                                    |                                                                                                    |                                                                                                    | •                                                                                                    |
| Реквизиты до                                                                                                    | жумента общест                                                                                                    | гвенного совета                                                                                                    |                                                                                                    |                                                                                                    |                                                                                                    |                                                                                                    |
| Наименовани                                                                                                    | е вида документа                                                                                                    |                                                                                                    | Йкажите код                                                                                                    |                                                                                                    |                                                                                                    | •                                                                                                    |
| Дата докумен                                                                                                    | та                                                                                                    |                                                                                                    | 01.12.2022                                                                                                    |                                                                                                    |                                                                                                    |                                                                                                    |
| Номер докуме                                                                                                    | ыта                                                                                                    |                                                                                                    | Введите наименовани                                                                                                    |                                                                                                    |                                                                                                    |                                                                                                    |
| Добавление с                                                                                                    | организаций в п                                                                                                    | еречень организац                                                                                                    | ий, в отношении к                                                                                                    | оторых провод                                                                                                    | ится НОК                                                                                                    |                                                                                                    |
|                                                                                                    |                                                                                                    |                                                                                                    | 🛓 Выгрузить ш                                                                                                    | аблон 1                                                                                                    | Загрузить из Е                                                                                                    | xcel                                                                                                    |
| Тип организац<br>) Юридичез<br>Физическ<br>По реканалтан<br>Инн *<br>КПП *<br>ДГРН                                                                                                    | и организация:                                                                                                    |                                                                                                    | Выгрузить и<br>ибор организации из с<br>ведрле наименсвание                                                                                                    | аблон (1)<br>правочника:<br>организации, ИНТ                                                                                                    | Загрузить из Е                                                                                                    | Q                                                                                                    |
| Тип организас<br>Организас<br>Физическ<br>По реквизитат<br>инн *<br>кпп *<br>огрн                                                                                                    | а срганкация:<br>с                                                                                                    | 1<br>1                                                                                                    | Выгрузить и<br>ибор организации из с<br>басдоте наименсации<br>Очия                                                                                                    | аблон я<br>аравочника:<br>организацик, ИН<br>стить До                                                                                                    | Загрузить из Е<br>1 или ОГРН<br>5авить в перечен                                                                                                    | Q                                                                                                    |
| Тип организан                                                                                                    | рис:<br>Соке лицо<br>организации:                                                                                                    | obushnaaring<br>B                                                                                                    | Выгрузить и<br>ибор организации из с<br>верргте нанимнования<br>Очин                                                                                                    | аблон Я<br>правочника:<br>организации, 1940<br>стить До                                                                                                    | Загрузить из Е<br>ники ОГРН                                                                                                    | Q<br>B<br>B<br>B<br>B<br>B<br>B<br>B<br>B<br>B<br>B<br>B<br>B<br>B<br>B<br>B<br>B<br>B<br>B<br>B                                                                                                    |
| Тип ортаниза,<br>© Юндрике<br>О Физичиск<br>О реконалтан<br>иен+<br>КПП •<br>СГРН<br>Слисок добалл<br>Налка-годанл                                                                                                    | рис<br>соселица<br>и организации<br>виных в перечены<br>и организации<br>и организации<br>и органи<br>и органи<br>и органи<br>и<br>органи<br>и<br>орс | организаций                                                                                                    | Выпрузить и  мбор ортанизации из с  ведите наличенование  Очая  ренн ь Те                                                                                                    | аблон Я<br>правочина:<br>срезнозации, 1944<br>ститъ Дол<br>горганасация 4                                                                                                    | Загрузить из Е<br>(нек) ОГРН<br>ависть В перечен<br>Выбрано. 2 Во<br>Статус 5 С                                                                                                    | Q<br>tb<br>ero: 5                                                                                                    |
| Тип организа<br>© Годирана<br>Окарана<br>Спрезнания<br>изе) *<br>КЛП *<br>Сликок добаля<br>Наман одания<br>Мунаципания<br>Канана<br>Кананана<br>Кананана<br>Кананана<br>Кананананананананананананананананананан                                                                                                    | рис<br>вое пица<br>ое пица<br>и суганизации:<br>состанизации:<br>состанизац                                                                                                    | состоя «Долгиораноранисти»<br>                                                                                                    | Barpustru sub     Barpustru sub     Barpust | правочника:<br>организации, И-Ш<br>ститъ До<br>порганизации 4<br>и организации 4<br>и организации 4                                                                                                    | Запуунть на Е<br>нако ОГЭН<br>выбрано: 2 Во<br>Статус 5 С                                                                                                    | Rb<br>ero: 5                                                                                                    |
| Тип ортаниза<br>© Юзирие<br>Очинески<br>презначита<br>изе) *<br>клтп *<br>Список добавл<br>Натиновани<br>Муниципали<br>Муниципали                                                                                                    | And Andreas Angle Angle                                                                                                    | ирона роскольтейском<br>казашинова показацияния<br>состажая «Давилибан<br>состажая «Давилибан<br>состажая «Давилибан<br>состажая «Давилибан<br>состажая и роскольтейская<br>состажая и роскольтейская и роскольтейская<br>состажая и роскольтейская и роскольтейская и роскольтейская и роскольте<br>состажая и роскольтейская и роскольтейская и роскольтейская и роскольтейская и роскольтейская и роскольтейская и роскольте<br>состажая и роскольтейская и роскольтейская и роскольте<br>состажая и роскольтейская и роскольтейская и роскольтейская и роскольтейская и роскольтейская и роскольтейская и роскольтейская и роскольтейская и роскольте<br>состажая и роскольтейск                                                                                                    | Bargyarr Law     Bargyarr Law     Bargyarr Law     Dear     Law     Law   | аблон Паранской лицо<br>правочения:<br>срезнизации, 1940<br>сонтть Доо<br>и организации 4<br>идической лицо                                                                                                    | Сарузить на Е<br>селе ОГРН<br>селе ОГРН<br>Селе ОГРН<br>Селе ОГРН<br>Селе ОГРН<br>Селе ОГРН<br>Селе ОГРН<br>Селе ОГРН<br>Селе ОГРН<br>СЕЛЕ ОГРН<br>СЕЛЕ ОГРН<br>СЕЛЕ ОГРН<br>СЕЛЕ О | Q<br>ero: 5                                                                                                    |
| Тип организа<br>© Юзириев<br>Оканоска<br>По резолитате<br>1984 -<br>КЛП -<br>СГРН<br>Слексок добаля<br>Манаципалия<br>Манаципалия<br>Манаципалия<br>Слексок добаля<br>Манаципалия<br>Слексок добаля<br>Манаципалия<br>Слексок добаля<br>Манаципалия<br>Слексок добаля<br>Слексок добаля<br>Слексок слексок<br>Слексок<br>Слексок                                                                                                    | An and a second second                                                                                                    | реностио<br>состана и пригодание<br>состана и пригодание                                                                                                    |                                                                                                    | аблон Парадоника<br>правочника<br>соганизации 1<br>соганизации 1<br>идинеское лицо<br>идинеское лицо                                                                                                    | Запружить из Е           каки ОГРН           Какито в перечен           Какито в перечен           Спато с ПРН           Черновик           Спато с ПРН                                                                                                    | ero: 5                                                                                                    |
| Тип организації<br>© Подарже<br>Окрання<br>Подарже<br>1994 -<br>КЛУТ -<br>СГРН<br>КЛУТ -<br>СГРН<br>Мальтелізації<br>Мальтелізації<br>Мальтелізація<br>Мальтелізації<br>Мальтелізаці                                                                                                    | Service of the second second s                                                                                                    | General regrammer<br>Service Carlo<br>annunce Anterest<br>Cocares al Jose<br>Cocares al Jose<br>Cocares<br>Cocares |                                                                                                    |                                                                                                    | Зарузить из Е           Карлузить из Е           Карлисть В. Персение           Карлисть В. Персение           Статура 1.           Опубликование           Опубликование           Опубликование           Опубликование           Опубликование                                                                                                    | kb<br>ero: 5<br>1<br>1<br>1<br>1                                                                                                    |
| Тип сровняза<br>Ф. Вордоне<br>Современта<br>1994 -<br>1994 - | unit<br>been maage of an an an an an an an an an an an an an                                                                                                    | аланан бабластка»                                                                                                    | Barpus                                                                                                    | аблон Паранананан<br>органочинананан<br>организация, 1949<br>статть Дол<br>организация (<br>организация)<br>организация (<br>организация)<br>организация (<br>организация)                                                                                                    | Завить и радовника         Во           Завить и пречения         Во           Статус 3         Во           Опубликовано []         Опубликовано []           Опубликовано []         Опубликовано []           Опубликовано []         Опубликовано []           Опубликовано []         Опубликовано []                                                                                                    | ero: 5                                                                                                    |
| Тит провитали<br>© Дорариене<br>Отранене<br>1994 •<br>КЛП •<br>ОГРН<br>Слисск добаля<br>Мунаризация<br>Мунаризация<br>Мунариза                                                                                                    | Construction     Construction     C                                                                                                    | и<br>Солоние селение селение селение<br>состати селение селение селение<br>состати селение селение<br>состати селение селение селение<br>состати селение селение селение<br>состати селение селение<br>состати селение селение селение<br>состати селение селение селение селение<br>состати селение селение селение селение селение<br>состати селение селение селение селение селение селение селение селение селение селение селение селение селение селение селение селение селение селение селение селение селение селение селение селение селение селение селение селение селение селение селение селени                                                                                                    | Bargenersee     Bargenersee     Bargeners | травочника<br>травочника<br>среднизации, 19 0<br>среднизации, 19 0<br>коренизации 3<br>коренизации 3<br>коренизации 3<br>коренизации 3<br>коренизации 3<br>коренизации 3<br>коренизации 3<br>коренизации 4<br>коренизации 4<br>коренизи 4<br>коренизации 4<br>коренизации 4<br>корени | Закузать и Б         Спарузать и Б           Какита В персива         Спарузать В персива           Спарузать В персивано С         Спарузать В персивано С           Опубликовано С         Опубликовано С           Опубликовано С         Опубликовано С           Опубликовано С         С           Опубликовано С         С           Опубликовано С         С           Опубликовано С         С           Опубликовано С         С           Опубликовано С         С           Опубликовано С         С           Опубликовано С         С           Париовик С         С                                                                                                    | Q           Ib           Ib |

Рисунок 5. Страница «Главная страница ЛК Оператора» с открытой вкладкой «Независимая оценка качества»

| Наименование ИС:    | Государственная информационная система «Официальный сайт<br>Российской Федерации в информационно-телекоммуникационной<br>сети Интернет для размещения информации о государственных<br>(муниципальных) учреждениях» |         |
|---------------------|----------------------------------------------------------------------------------------------------|---------|
| Название документа: | Руководство пользователя по работе в личном кабинете Оператора<br>НОК, мобильное приложение                                                                                                    |         |
| Код документа:      |                                                                                                    | Стр. 19 |

| /полномоченный орган по размещению<br>информации о независимой оценке качества <b>*</b>                                                                                 | Выберите УО                                       | ۹ |
|----------------------------------------------------------------------------------------------------|---------------------------------------------------|---|
| Териод (год) проведения независимой оценки<br>качества <b>*</b>                                                                                                    | Выберите период (год)                             | • |
| Код и наименование сферы деятельности *                                                                                                    | Выберите сферу деятельности                       | • |
| Количество организаций по сферам деятельности,<br>зключенных в перечень                                                                                                 | Введите количество организаций                    |   |
| Количество организаций по сферам деятельности,<br>подлежащих НОК                                                                                                    | Введите количество организаций                    |   |
| /дельный вес количество организаций по сферам<br>деятельности, охваченных НОК в отчетном периоде<br>т общего числа организаций по сферам<br>деятельности подлежащих НОК |                                                   |   |
| Код общественного совета                                                                                                    | Укажите кол                                       |   |
| Код общественного совета                                                                                                    | Укажите кол                                       | _ |
|                                                                                                    |                                                   | • |
| Наименование общественного совета                                                                                                    | Введите наименование                              | - |
| Наименование общественного совета<br>КВИЗИТЫ ЛОКУМЕНТА Общественного совета                                                                                             | Введите наименование                              | • |
| Наименование общественного совета<br>Квизиты документа общественного совета                                                                                             | Введите наименование                              | • |
| Наименование общественного совета<br>КВИЗИТЫ ДОКУМЕНТА Общественного совета<br>Наименование вида документа                                                              | Введите наименование<br>Укажите код               | • |
| Чаименование общественного совета<br>квизиты документа общественного совета<br>Чаименование вида документа<br>Цата документа                                            | Введите наименование<br>Укажите код<br>01.12.2022 | • |

Рисунок 6. Блок «Общая информация о перечне организаций, в отношении которых проводится независимая оценка качества (НОК)».

| Наименование ИС:    | Государственная информационная система «Официальный сайт<br>Российской Федерации в информационно-телекоммуникационной<br>сети Интернет для размещения информации о государственных<br>(муниципальных) учреждениях» |         |
|---------------------|----------------------------------------------------------------------------------------------------|---------|
| Название документа: | Руководство пользователя по работе в личном кабинете Оператора НОК, мобильное приложение                                                                                                    |         |
| Код документа:      |                                                                                                    | Стр. 20 |

|                    |          | <b>Выгрузить шаблон</b>           | Загрузить из Excel  |
|--------------------|----------|-----------------------------------|---------------------|
| Гип организации:   |          |                                   |                     |
| Юридическое л      | ИЦО      |                                   |                     |
| О Физическое ли    | О        |                                   |                     |
| То реквизитам орга | низации: | Выбор организации из справочника: |                     |
| лнн *              |          | Введите наименование организаци   | и, ИНН или ОГРН Q   |
| <ПП *              |          |                                   |                     |
| ОГРН               |          |                                   |                     |
|                    |          |                                   |                     |
|                    |          | Очистить                          | Добавить в перечень |
|                    |          |                                   |                     |

Рисунок 7. Блок «Добавление организаций в перечень организаций, в отношении которых проводится НОК» с выбором из справочника ЕГРЮЛ.

|                                                                                       | 📕 Be    | ыгрузить шаблон | 🚡 Загрузить из Excel |
|---------------------------------------------------------------------------------------|---------|-----------------|----------------------|
| Гип организации:<br>Оридическое лицо<br>Физическое лицо<br>По реквизитам организации: | 0501145 |                 |                      |
|                                                                                       |         | Очистить        | Добавить в перечень  |

Рисунок 8. Блок «Добавление организаций в перечень организаций, в отношении которых проводится НОК» с выбором из справочника ЕГРИП.

| Наименование ИС:    | Государственная информационная система «Официальный сайт<br>Российской Федерации в информационно-телекоммуникационной<br>сети Интернет для размещения информации о государственных<br>(муниципальных) учреждениях» |         |
|---------------------|----------------------------------------------------------------------------------------------------|---------|
| Название документа: | Руководство пользователя по работе в личном кабинете Оператора<br>НОК, мобильное приложение                                                                                                    |         |
| Код документа:      |                                                                                                    | Стр. 21 |

| $NHH \downarrow$ | Тип организации $\downarrow$                                                  | Статус ↓                                                                                                    |                                                                                                    |
|------------------|-------------------------------------------------------------------------------|----------------------------------------------------------------------------------------------------|----------------------------------------------------------------------------------------------------|
| 4389002564       | Юридическое лицо                                                              | Опубликованс                                                                                                    |                                                                                                    |
| 4502002569       | Юридическое лицо                                                              | Черновик                                                                                                    |                                                                                                    |
| 4002002562       | Юридическое лицо                                                              | Опубликованс                                                                                                    |                                                                                                    |
| 4002002567       | Юридическое лицо                                                              | Опубликованс                                                                                                    |                                                                                                    |
| 300602002563     | Физическое лицо                                                               | Черновик                                                                                                    |                                                                                                    |
|                  | инн ↓<br>4389002564<br>4502002569<br>4002002562<br>4002002567<br>300602002563 | ИНН ↓     Тип организации ↓       4389002564     Юридическое лицо       4502002569     Юридическое лицо       4002002562     Юридическое лицо       4002002567     Юридическое лицо       300602002563     Физическое лицо | ИНН ↓         Гип организации ↓         Статус ↓           4389002564         Юридическое лицо         Опубликовано           4502002569         Юридическое лицо         Черновик           4002002562         Юридическое лицо         Опубликовано           4002002567         Юридическое лицо         Опубликовано           300602002563         Физическое лицо         Черновик |

### Рисунок 9. Блок «Список добавленных в перечень организаций».

| $NHH \downarrow$ | Тип организации $\downarrow$                                    | Статус↓ [                                                                                                    |                                                                                                    |
|------------------|-----------------------------------------------------------------|----------------------------------------------------------------------------------------------------|----------------------------------------------------------------------------------------------------|
| 4389002564       | Юридическое лицо                                                | Опубликовано [                                                                                                    |                                                                                                    |
| 4502002569       | Юридическое лицо                                                | Черновик [                                                                                                    | . 1                                                                                                    |
| 4002002562       | Юридическое лицо                                                | Опубликовано [                                                                                                    |                                                                                                    |
| 4002002567       | Юридическое лицо                                                | Опубликовано [                                                                                                    |                                                                                                    |
| 300602002563     | Физическое лицо                                                 | Черновик                                                                                                    |                                                                                                    |
|                  | IHH↓ 4389002564 4502002569 € 4002002562 4002002567 300602002563 | ИНН ↓     Тип организации ↓       4389002564     Юридическое лицо       4502002569     Юридическое лицо       4002002562     Юридическое лицо       4002002567     Юридическое лицо       300602002563     Физическое лицо | ИНН↓       Тип организации↓       Статус↓       [         4389002564       Юридическое лицо       Опубликовано [         4502002569       Юридическое лицо       Черновик       [         4002002562       Юридическое лицо       Опубликовано [       [         4002002567       Юридическое лицо       Опубликовано [       [         300602002563       Физическое лицо       Черновик       [ |

Рисунок 10. Блок «Список добавленных в перечень организаций» при наведении на строку таблицы.

| Наименование ИС:    | Государственная информационная система «Официальный с<br>Российской Федерации в информационно-телекоммуникаци<br>сети Интернет для размещения информации о государственн<br>(муниципальных) учреждениях» | сайт<br>онной<br>њах |
|---------------------|----------------------------------------------------------------------------------------------------|----------------------|
| Название документа: | Название документа: Руководство пользователя по работе в личном кабинете Опера НОК, мобильное приложение                                                                                                 |                      |
| Код документа:      |                                                                                                    | Стр. 22              |

| Наименование организации $\downarrow$                                                                                                    | $\rm NHH \downarrow$ | Тип организации 🗸 | Статус ↓     | 0            |
|----------------------------------------------------------------------------------------------------|----------------------|-------------------|--------------|--------------|
| Муниципальное бюджетное учреждение культуры<br>«Централизованная библиотечная система «Протвино»                                                                  | 4389002564           | Юридическое лицо  | Опубликовано |              |
| Муниципальное казенное образовательное учреждение<br>Шохинская начальная общеобразовательная школа<br>Иловлинского муниципального района Волгоградской<br>области | 4502002569           | Юридическое лицо  | Черновик     |              |
| Общество с ограниченной ответственностью<br>"ПожТехРегион"                                                                                                    | 4002002562           | Юридическое лицо  | Опубликовано |              |
| Муниципальное бюджетное учреждение культуры<br>«Шатурская межпоселенческая районная библиотека»                                                                   | 4002002567           | Юридическое лицо  | Опубликовано | $\checkmark$ |
| Краснованов Антон Викторович                                                                                                    | 300602002563         | Физическое лицо   | Черновик     |              |

Рисунок 11. Блок «Список добавленных в перечень организаций» с несколькими выбранными организациями.

| Наименование ИС:    | Государственная информационная система «Официальный сай<br>Российской Федерации в информационно-телекоммуникацион<br>Интернет для размещения информации о государственных<br>(муниципальных) учреждениях» | ій сайт<br>ационной сети<br>іх |  |
|---------------------|----------------------------------------------------------------------------------------------------|--------------------------------|--|
| Название документа: | Название документа: Руководство пользователя по работе в личном кабинете Оператор НОК, мобильное приложение                                                                                               |                                |  |
| Код документа:      |                                                                                                    | Стр. 23                        |  |

#### 1.1.3.1 Добавление организаций в Перечень организаций путем загрузки

В блоке «Добавление организаций в перечень организаций, в отношении которых проводится НОК», пользователь щелкает на кнопку «Выгрузить шаблон» и скачивает шаблон для заполнения списока организаций для включения в перечень:

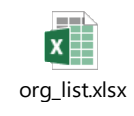

Рисунок 12. Шаблон Excel».

#### 1.1.3.2 Блок «Уведомление о возврате на редактирование»

| ОФИЦИАЛЬНЫЙ САЙТ<br>для размещения информации о госуда<br>(муниципальных) учреждениях                                                                         | Александрова Екатерина Владимировна<br>ООО "Исследовательский центр "Нови"<br>Сменить организацию Выйти |
|----------------------------------------------------------------------------------------------------|----------------------------------------------------------------------------------------------------|
| НЕЗАВИСИМАЯ ОЦЕНКА КАЧЕСТВА МОНИТОРИНГИ                                                                                                    | администрирование                                                                                       |
| Формирование перечня организац<br>которых проводится Независимая                                                                                              | ий, в отношении<br>оценка качества                                                                      |
| Комментарий Уполномоченного органа:<br>В перечне присутствуют не все организации и физические ли<br>В перечне присутствуют не все организации и физические ли | ца из сферы здравохранения по Канскому<br>ца из сферы здравохранения по Канскому на редактирование      |
| Общая информация о перечне организаций, в<br>независимая оценка качества (НОК)                                                                                | отношении которых проводится                                                                            |
| Уполномоченный орган по размещению<br>информации о независимой оценке качества                                                                                | Амурский комитет здравохранения Q                                                                       |
| Период (год) проведения независимой оценки качества                                                                                                    | 2022                                                                                                    |
| Код и наименование сферы деятельности                                                                                                    | Здравохранение                                                                                          |

Рисунок 13. Блок «Уведомление о возврате на редактирование».

В случае, если для отправленного на публикацию перечня организаций Уполномоченный орган в своем ЛК выбрал действие «Вернуть на доработку»,

| Наименование ИС:    | Государственная информационная система «Официальный сай<br>Российской Федерации в информационно-телекоммуникацион<br>Интернет для размещения информации о государственных<br>(муниципальных) учреждениях» | й сайт<br>ционной сети<br>к |  |
|---------------------|----------------------------------------------------------------------------------------------------|-----------------------------|--|
| Название документа: | Руководство пользователя по работе в личном кабинете Опера<br>НОК, мобильное приложение                                                                                                    | гора                        |  |
| Код документа:      |                                                                                                    | Стр. 24                     |  |

Оператор, открыв такой перечень увидит сразу под заголовком уведомление о возврате на редактирование.

#### 1.1.4 Список перечней организаций

Для просмотра Перечня организаций на главной странице ЛК Оператора нужно нажать на ссылку «Список перечней организаций» (см. рисунок).

На странице пользователь видит Перечни организаций, по которым Оператор проводит независимую оценку в электронном виде или УО дал разрешение на ввод информации о перечне организаций, или дал разрешение на формирование результатов независимой оценки.

Страница «Список перечней организаций» содержит:

- Заголовок «Список перечней организаций»;
- Блок с фильтрами, для заполнения.
- Блок «Результаты поиска» с пагинацией

| Наименование ИС:    | Государственная информационная система «Официальный сай<br>Российской Федерации в информационно-телекоммуникацион<br>Интернет для размещения информации о государственных | я информационная система «Официальный сайт<br>церации в информационно-телекоммуникационной сети<br>измещения информации о государственных<br>х) учреждениях» |  |
|---------------------|----------------------------------------------------------------------------------------------------|----------------------------------------------------------------------------------------------------|--|
|                     | (муниципальных) учреждениях»                                                                                                    |                                                                                                    |  |
| Название документа: | Название документа: Руководство пользователя по работе в личном кабинете Операто<br>НОК, мобильное приложение                                                             |                                                                                                    |  |
| Код документа:      |                                                                                                    | Стр. 25                                                                                                    |  |

| НЕЗАРИИ          | официа<br>для разме<br>(муниципа                                                 | ЛЬНЫЙ САЙТ<br>щения информации о государстви<br>льных) учреждениях<br>ПВА МОНИТОРИНЕМ                          |                                     | андрова Екатерина Владими<br>"Увсоледовательский центр<br>Сменить организацию | ровна<br>Нови"<br>Выйти                                                  |
|------------------|----------------------------------------------------------------------------------|----------------------------------------------------------------------------------------------------|-------------------------------------|-------------------------------------------------------------------------------|--------------------------------------------------------------------------|
| Спис             | ок перечней с                                                                    | организаций                                                                                                    |                                     |                                                                               |                                                                          |
| Упол             | номоченный орган                                                                 | Bce                                                                                                    |                                     |                                                                               | ٩                                                                        |
| Пери<br>неза     | юд (год) проведения<br>висимой оценки                                            | 2022 год 🔹                                                                                                    | Сфера деятельности                  | Bce                                                                           | •                                                                        |
| Реги             | ОН                                                                               | Boe •                                                                                                    | Статус                              | Все                                                                           | •                                                                        |
| <b>2</b> 0       | Отображать Перечни с с                                                           | опубликованными результатами Н                                                                                 | юк                                  | Очистить                                                                      | Найти                                                                    |
| Результ          | аты поиска                                                                       |                                                                                                    | Сортировать                         | ыпо: Релевантности <del>▼</del>                                               | Найдено: 218                                                             |
| 0                | Перечень за 2022 год<br>Сфера<br>Уполномоченный орган<br>Регион<br>Муниципалитет | Здравоохранение<br>Отдел здравоохранения муниципальног<br>Амурский район<br>Благовещенский муниципальный район | о района                            | Or<br>Opravosaus                                                              | убликован<br>19.12.2021 г.<br>Сата публикации<br>16 перече: 300          |
| ٥                | Перечень за 2022 год<br>Сфера<br>Уполномоченный орган<br>Регион<br>Муниципалитет | Здравоохранение<br>Отдел здравоохранения муниципальног<br>Амурский район<br>Благовещенский муниципальный район | о района                            | Ha yr<br>Doore<br>Opraesaus                                                   | верждении<br>(3.12.2022 г.<br>рее обновление<br>на перение: 157          |
| ٥                | Перечень за 2022 год<br>Сфера<br>Уполномоченный орган<br>Регион<br>Муниципалитет | Культура<br>Отдеп здравоохранения муниципальног<br>Амурский район<br>Благовещенский муниципальный район        | о района                            | Возар<br>на редакт<br>После<br>Организаци                                     | ащен<br>ирование<br>16.06.2022 г.<br>анее обновление<br>ий в перечие: 24 |
| 0                | Перечень за 2020 год<br>Сфера<br>Уполномоченный орган<br>Регион<br>Муниципалитет | Образование<br>Отдел муниципального района<br>Амурский район<br>Благовещенский муниципальный район             |                                     | После<br>Организация                                                          | Черновик<br>9.11.2020 г.<br>анее обновление<br>в перение: 108            |
| 0                | Перечень за 2019 год<br>Сфера<br>Уполномоченный орган<br>Регион<br>Муниципалитет | Здравоохранение<br>Отдел адравоохранения муниципальног<br>Амурский район<br>Благовещенский муниципальный район | о района                            | Ог                                                                            | убликован<br>5.01.2019 г.<br>Дага публикация<br>I в перечие: 999         |
|                  | 2 3 4 слеј                                                                       | дующая                                                                                                    | Колич                               | ество результатов на с                                                        | транице: 30 👻                                                            |
| © 2020<br>Версия | ), Федеральное казначейство<br>системы: 7.34#3rev8145e43                         | (Казначейство России)                                                                                          | Служба поддержки<br>8-800-30-10-777 | Заполнить фо<br>Написать письмо в слу                                         | зму обращения<br>кбу поддержки                                           |

Рисунок 14. Страница «Список перечней организаций»

| Наименование ИС:    | Государственная информационная система «Официальный сай<br>Российской Федерации в информационно-телекоммуникацион<br>Интернет для размещения информации о государственных<br>(муниципальных) учреждениях» | твенная информационная система «Официальный сайт<br>юй Федерации в информационно-телекоммуникационной сети<br>г для размещения информации о государственных<br>пальных) учреждениях» |  |
|---------------------|----------------------------------------------------------------------------------------------------|----------------------------------------------------------------------------------------------------|--|
| Название документа: | Название документа: Руководство пользователя по работе в личном кабинете Оператор<br>НОК, мобильное приложение                                                                                            |                                                                                                    |  |
| Код документа:      |                                                                                                    | Стр. 26                                                                                                    |  |

# 1.1.5 Сведения о перечне организаций, в отношении которых проводится независимая оценка качества условий оказания услуг

После того, как пользователь выбрал Перечень из списка и щелкнул на его заголовок на странице «Список перечней» открывается страница со Сведениями о перечне организаций (рисунок внизу).

В зависимости от статуса Перечня форма меняется.

Для просмотра пользователю доступна инфографика, блок с фильтрами для более точного поиска и список организаций, добавленных в перечень.

| Наименование ИС:    | Государственная информационная система «Официальный сай<br>Российской Федерации в информационно-телекоммуникацион<br>Интернет для размещения информации о государственных<br>(муниципальных) учреждениях» | дарственная информационная система «Официальный сайт<br>ийской Федерации в информационно-телекоммуникационной сети<br>рнет для размещения информации о государственных<br>иципальных) учреждениях» |  |  |
|---------------------|----------------------------------------------------------------------------------------------------|----------------------------------------------------------------------------------------------------|--|--|
| Название документа: | азвание документа: Руководство пользователя по работе в личном кабинете Оператор НОК, мобильное приложение                                                                                                |                                                                                                    |  |  |
| Код документа:      |                                                                                                    | Стр. 27                                                                                                    |  |  |

|                                                                  | ОФИЦИАЛЬНЫЙ Си<br>иля размещения инф<br>муниципальных) учр      | <b>АЙТ</b><br>ормации о государс<br>еждениях                               | твенных                                                                                            | Александрова Ег<br>ООО "Исследог<br>Сменип | катерина Владимировна<br>вательский центр "Нови"<br>гь организацию Выйти |
|------------------------------------------------------------------|-----------------------------------------------------------------|----------------------------------------------------------------------------|----------------------------------------------------------------------------------------------------|--------------------------------------------|--------------------------------------------------------------------------|
| НЕЗАВИСИМАЯ ОЦЕНК                                                | А КАЧЕСТВА                                                      | мониторинги                                                                | АДМИНИСТРИРОВ/                                                                                     | АНИЕ                                       |                                                                          |
| Сведения о п<br>независимая                                      | еречне орга<br>оценка кач                                       | низаций, в<br>ества услое                                                  | отношении ко<br>зий оказания у                                                                     | торых пр<br>услуг                          | оводится                                                                 |
| 💿 Образование                                                    |                                                                 |                                                                            |                                                                                                    |                                            | Проводится оценка                                                        |
|                                                                  | ганизаций оценено<br><b>32</b> /390                             | Утверждено<br><b>2</b>                                                     | На утверждении<br><b>3</b>                                                                         | На оценке<br><b>20</b> (повторно           | o - 4)                                                                   |
| Период прове<br>оценки по кон<br>Регион<br>Уполномочен           | дения независимой<br>практу<br>ный орган                        | 2021 год (12.03.:<br>дата предоставл<br>Амурский район,<br>Министерство об | 2021 – 21.12.2021),<br>ения отчета – 21.12.202<br>, Архаринский муниципа<br>бразования Амурской об | 1<br>льный район<br>бласти                 |                                                                          |
|                                                                  |                                                                 |                                                                            |                                                                                                    |                                            |                                                                          |
| Наименование<br>организации                                      | Введите наимено                                                 | ование организации                                                         | , ФИО, ИНН или ОГРН                                                                                |                                            |                                                                          |
| Тип организации<br>по ОКОПФ                                      | Выберите код О                                                  | копф                                                                       |                                                                                                    |                                            | ۹                                                                        |
| Статус                                                           | Выберите стату                                                  | Выберите статус                                                            |                                                                                                    | Выберите тип 🗸                             |                                                                          |
|                                                                  |                                                                 |                                                                            |                                                                                                    | Очис                                       | тить Найти                                                               |
| Список добавленн                                                 | ных в перечень орг                                              | анизаций                                                                   |                                                                                                    |                                            | Bcero: 390                                                               |
| Наименование ор                                                  | ганизации ↓                                                     |                                                                            | Контрольный лист $\downarrow$                                                                      | Анкеты $\downarrow$                        | Статус 🧄                                                                 |
| Муниципальное б<br>«Централизованн                               | юджетное учрежден<br>ая библиотечная сис                        | ие культуры<br>стема «Протвино»                                            | Не заполнен                                                                                        | <b>0</b> / 100                             | Подлежит оценке                                                          |
| Муниципальное к<br>Шохинская начал<br>Иловлинского му<br>области | азенное образовате.<br>ьная общеобразоват<br>ниципального район | пьное учреждение<br>тельная школа<br>а Волгоградской                       | Заполнен                                                                                           | <b>10</b> / 100                            | Проводится оценка                                                        |
| Общество с огран<br>"ПожТехРегион"                               | иченной ответствен                                              | ностью                                                                     | Заполнен                                                                                           | <b>5</b> / 100                             | Ожидает отправки                                                         |
| Муниципальное б<br>«Шатурская межг                               | юджетное учрежден<br>юселенческая район                         | ие культуры<br>ная библиотека»                                             | Заполнен                                                                                           | <b>50</b> / 100                            | Отклонена                                                                |
| Краснованов Ант                                                  | он Викторович                                                   |                                                                            | Не заполнен                                                                                        | <b>0</b> / 100                             | Ожидает отправки                                                         |
| 123                                                              | 4 следующая                                                     |                                                                            | Ko                                                                                                 | оличество резул                            | ьтатов на странице: 30 👻                                                 |
| ← Вернуться к спи                                                | ску перечней                                                    |                                                                            |                                                                                                    | Отп                                        | равить на публикацию                                                     |
| © 2020, Федеральное ка<br>Версия системы: 7.34#3                 | значейство (Казначейств<br>rev8145e43                           | ю России)                                                                  | Служба поддержки                                                                                   | Налик                                      | Заполнить форму обращения<br>сать письмо в службу поддержки              |

Рисунок 15. Страница «Сведения о перечне организаций, в отношении которых проводится независимая оценка качества условий оказания услуг».

| Наименование ИС:    | Государственная информационная система «Официальный сайт<br>Российской Федерации в информационно-телекоммуникационной сети<br>Интернет для размещения информации о государственных<br>(муниципальных) учреждениях» |         |
|---------------------|----------------------------------------------------------------------------------------------------|---------|
| Название документа: | Руководство пользователя по работе в личном кабинете Оператора<br>НОК, мобильное приложение                                                                                                    |         |
| Код документа:      |                                                                                                    | Стр. 28 |

#### 1.1.6 Работа с контрактами оператора

Для просмотра и работы с контрактами, по которым Оператор проводит независимую оценку качества, перейдите на вкладку «Проведение независимой оценки». Отображается страница «Список контрактов для оценок» (Рисунок 16).

| Наименование ИС:                                                                                             | Государственная информационная система «Официальный сайт<br>Российской Федерации в информационно-телекоммуникационной сети<br>Интернет для размещения информации о государственных<br>(муниципальных) учреждениях» |         |
|----------------------------------------------------------------------------------------------------|----------------------------------------------------------------------------------------------------|---------|
| Название документа: Руководство пользователя по работе в личном кабинете Оператора НОК, мобильное приложение |                                                                                                    | тора    |
| Код документа:                                                                                               |                                                                                                    | Стр. 29 |

| официаль<br>для размеще<br>(муниципаль                                              | •НЫЙ САЙТ<br>ения информации о государстве<br>ьных) учреждениях                                     | нных          | Петроє<br>Общество с ограниченн<br>Сменить с | а Алексей Васильевич<br>юй ответственностью<br>"Медведь"<br>организацию Выйти |
|-------------------------------------------------------------------------------------|----------------------------------------------------------------------------------------------------|---------------|----------------------------------------------|-------------------------------------------------------------------------------|
| ПРОВЕДЕНИЕ НЕЗАВИСИМОЙ О                                                            | ЦЕНКИ РЕЗУЛЬТАТ                                                                                     | Ы НЕЗАВИСИМОЙ | ОЦЕНКИ                                       | АДМИНИСТРИРОВАНИЕ                                                             |
| Список контрактс                                                                    | ов для оценок                                                                                       |               |                                              |                                                                               |
| Период проведения<br>независимой оценки<br>по контракту                             | Период проведения нез 👻                                                                             | Статус        | Статус                                       | •                                                                             |
| Сфера деятельности                                                                  | Сфера деятельности 🔹                                                                                | Регион        | Регион                                       | •                                                                             |
| 🛃 Только по действующи                                                              | м контрактам                                                                                        |               | Очистить                                     | Найти                                                                         |
| Результаты поиска                                                                   |                                                                                                    |               |                                              | Найдено: 3                                                                    |
| Оценка за 2021 год (<br>Сфера Культура<br>Регион Забайка.<br>Муниципалитет "муницип | 20.07.2021 - 31.12.2021)<br>а<br>льский край<br>пальный район <sup>«</sup> Тунгиро-Олёкминский р    | район***      | Oų                                           | На утверждении<br>енено/ Всего организаций<br>0/2                             |
| Оценка за 2020 год (<br>Сфера Культура<br>Регион Забайкал<br>Муниципалитет "муницип | 01.01.2020 - 31.12.2020)<br>в<br>тьский край<br>зальный район "Тунгиро-Олёкминский р                | район***      | Oute                                         | На утверждении<br>енено/ Всего организаций<br><b>0/1</b>                      |
| Оценка за 2019 год (<br>Сфера Образов:<br>Регион Забайкал<br>Муниципалитет "муницип | 01.01.2019 - 31.05.2019)<br>ание<br>пьский край<br>аальный район <sup>«</sup> Тунгиро-Олёкминский р | район***      | Oute                                         | Проводится оценка<br>енено/ Всего организаций<br><b>0/</b> 3                  |
| 1                                                                                   |                                                                                                    |               | Количество резул                             | пьтатов на странице: 10 👻                                                     |

Рисунок 16. Страница «Список контрактов для оценки»

| Наименование ИС:    | Государственная информационная система «Официальный сайт<br>Российской Федерации в информационно-телекоммуникационной сети<br>Интернет для размещения информации о государственных<br>(муниципальных) учреждениях» |         |
|---------------------|----------------------------------------------------------------------------------------------------|---------|
| Название документа: | Руководство пользователя по работе в личном кабинете Оператора НОК, мобильное приложение                                                                                                    |         |
| Код документа:      |                                                                                                    | Стр. 30 |

При необходимости воспользуйтесь блоком поиска. Выберите период проведения независимой оценки по контракту, статус, сферу деятельности, регион. Установите флажок «Только по действующим контрактам» и нажмите на кнопку «Найти». Отображается список контрактов организаций для оценки.

Для просмотра перечня организаций для оценки нажмите на гиперссылку с перечнем в результатах поиска (Рисунок 16).

Отображается страница «Сведения о перечне организация для оценки» (Рисунок 17).

| Наименование ИС:    | Государственная информационная система «Официальный сайт<br>Российской Федерации в информационно-телекоммуникационной сети<br>Интернет для размещения информации о государственных<br>(муниципальных) учреждениях» |         |
|---------------------|----------------------------------------------------------------------------------------------------|---------|
| Название документа: | Руководство пользователя по работе в личном кабинете Оператора НОК, мобильное приложение                                                                                                    |         |
| Код документа:      |                                                                                                    | Стр. 31 |

| Свед         | Сведения о перечне организаций для оценки                                                                                              |                                           |                                                         |                                       |                                             |                                              |                                  |
|--------------|----------------------------------------------------------------------------------------------------|-------------------------------------------|---------------------------------------------------------|---------------------------------------|---------------------------------------------|----------------------------------------------|----------------------------------|
| 0            | МУНИЦИГ<br>ОЛЁКМИН                                                                                                    | ТАЛЬНОЕ БЮДЖЕТНОЕ /<br>ІСКИЙ ДЕТСКИЙ САД" | ДОШКОЛЬНОЕ ОБГ                                          | РАЗОВАТЕЛ                             | ІЬНОЕ УЧРЕЖД                                | ЦЕНИЕ "CPEДH                                 | IE- Проводится<br>оценка         |
|              |                                                                                                    | Оценено организаций<br><b>0</b> /3        | Утверждено<br><b>О</b>                                  | На утвержд<br><b>1</b>                | ении На о<br><b>2</b>                       | ценке                                        |                                  |
|              | Период пр<br>оценки                                                                                                    | ооведения независимой                     | 2019 год (01.01                                         | .2019 - 31.                           | 05.2019)                                    | v 10-7                                       |                                  |
|              | Регион<br>Уполномо                                                                                                    | оченный орган                             | забаикальский<br>район"""<br>МУНИЦИПАЛЫ<br>УЧРЕЖДЕНИЕ " | краи, "муні<br>НОЕ БЮДЖ<br>'СРЕДНЕ-О. | иципальныи ра<br>КЕТНОЕ ДОШКС<br>ЛЁКМИНСКИЙ | ион "Тунгиро-<br>)ЛЬНОЕ ОБРАЗ<br>ДЕТСКИЙ САД | ОЛЕКМИНСКИИ<br>ВОВАТЕЛЬНОЕ<br>Ц" |
|              |                                                                                                    |                                           |                                                         |                                       |                                             |                                              |                                  |
| Наим<br>орга | менование<br>низации                                                                                                    | Выберите из справо                        | чника                                                   |                                       | Q CT                                        | гатус                                        | •                                |
|              |                                                                                                    |                                           |                                                         |                                       |                                             | Очистить                                     | Найти                            |
| Резу         | льтаты пои                                                                                                    | іска                                      |                                                         |                                       |                                             |                                              | Найдено: З                       |
| [            | Наименов                                                                                                    | зание организации 🗸                       |                                                         | К                                     | онтрольный лист                             | ↓ Анкеты ↓                                   | Статус 🥠                         |
| (            | Общество с ограниченной ответственностью "Мытищинское ремонтно-<br>строительное предприятие" В работе <b>0</b> /0 Проводится<br>оценка |                                           |                                                         | Проводится<br>оценка                  |                                             |                                              |                                  |
|              | 🗌 Общество                                                                                                    | о с ограниченной ответственно             | остью "Русич"                                           | H                                     | Іовый                                       | <b>0</b> /0                                  | На утверждении                   |
| 1            |                                                                                                    |                                           |                                                         |                                       | Количе                                      | ество результат                              | ов на странице: 10 👻             |
| ← Bej        | рнуться к                                                                                                    | списку контрактов                         |                                                         |                                       |                                             | Отправить                                    | на утверждение                   |

Рисунок 17. Сведения о перечне организация для оценки

| Наименование ИС:                                                                                             | Государственная информационная система «Официальный сайт<br>Российской Федерации в информационно-телекоммуникационной сети<br>Интернет для размещения информации о государственных<br>(муниципальных) учреждениях» |         |
|----------------------------------------------------------------------------------------------------|----------------------------------------------------------------------------------------------------|---------|
| Название документа: Руководство пользователя по работе в личном кабинете Оператора НОК, мобильное приложение |                                                                                                    | гора    |
| Код документа:                                                                                               |                                                                                                    | Стр. 32 |

Для проведения оценки нажмите на наименование организации в блоке результатов поиска. Отображается страница со сведениями об оценке (Рисунок 18).

| ПРОВЕДЕНИЕ НЕЗАВИСИМОЙ ОЦЕНКИ                                                                       | РЕЗУЛЬТАТЫ НЕЗАВИСИМОЙ ОЦЕНКИ                                                  | АДМИНИСТРИРОВАНИЕ           |
|----------------------------------------------------------------------------------------------------|--------------------------------------------------------------------------------|-----------------------------|
| Общество с ограниченной<br>строительное предприяти                                                  | и́ ответственностью "Мытищин<br>ie"                                            | аское ремонтно-             |
| <ul> <li>(8916)6843613</li> <li>141000, Московская -, Мытищи г, п Лесн</li> <li>tt@tt.ru</li> </ul> | ые Поляны, Калинина ул, владение 6 строение 1, 7                               |                             |
| СВЕДЕНИЯ ОБ ОЦЕНКЕ ИСТОРИЯ ОБРАБО                                                                   | тки оценки                                                                     |                             |
| МУНИЦИПАЛЬНОЕ БЮДЖЕТНОЕ Д<br>ОЛЕКМИНСКИЙ ДЕТСКИЙ САД"                                               | ОШКОЛЬНОЕ ОБРАЗОВАТЕЛЬНОЕ УЧРЕЖДЕНИЕ "С                                        | РЕДНЕ- Проводится<br>оценка |
| Период проведения независимой<br>оценки                                                             | 2019 год (01.01.2019 - 31.05.2019)                                             |                             |
| Регион                                                                                              | Забайкальский край, "муниципальный район ""Тунг<br>район""                     | иро-Олёкминский             |
| Уполномоченный орган                                                                                | МУНИЦИПАЛЬНОЕ БЮДЖЕТНОЕ ДОШКОЛЬНОЕ О<br>УЧРЕЖДЕНИЕ "СРЕДНЕ-ОЛЁКМИНСКИЙ ДЕТСКИЙ | БРАЗОВАТЕЛЬНОЕ<br>1 САД"    |
| Оценка проведена в мобильном пр                                                                     | иложении                                                                       |                             |
| 🥥 Контрольный лист                                                                                  |                                                                                | В работе                    |
| Всего в оценке<br>6 параметро                                                                       | <ul> <li>выполнено</li> <li>осталось</li> <li>3 50%</li> <li>3 50%</li> </ul>  |                             |
| Перейти к контрольному листу                                                                        |                                                                                |                             |
| <table-of-contents> Анкеты граждан</table-of-contents>                                              |                                                                                |                             |
| Количество для оценк<br>О анкет                                                                     | и выполнено осталось<br>0 0% 0 0%                                              |                             |
| Перейти к анкетам                                                                                   |                                                                                |                             |
| ← Вернуться к списку                                                                                | Отправ                                                                         | зить на утверждение         |

Рисунок 18. Сведения об оценке

| Herrich MC:                                                                                                  | Государственная информационная система «Официальный сай        | ίт      |  |
|----------------------------------------------------------------------------------------------------|----------------------------------------------------------------|---------|--|
|                                                                                                    | Российской Федерации в информационно-телекоммуникационной сети |         |  |
| Паименование ис.                                                                                             | Интернет для размещения информации о государственных           |         |  |
|                                                                                                    | (муниципальных) учреждениях»                                   |         |  |
| Название документа: Руководство пользователя по работе в личном кабинете Оператора НОК, мобильное приложение |                                                                | тора    |  |
| Код документа:                                                                                               |                                                                | Стр. 33 |  |

Для просмотра истории обработки оценки перейдите на вкладку «История обработки оценки» (Рисунок 19).

| ΓÆ  | У АО "РЦСП"                                                                                                    |                         |                                           |  |  |
|-----|----------------------------------------------------------------------------------------------------|-------------------------|-------------------------------------------|--|--|
|     | <ul> <li>+7-496-3763123</li> <li>143717, Московская обл, Шаховская рп, Ивашково с, Новая ул, 12</li> <li>ivashkovo.edumsko.ru</li> <li>ivashkovo@yandex.ru</li> </ul> |                         |                                           |  |  |
| CBE | ДЕНИЯ ОБ ОЦЕНКЕ ИСТОРИЯ ОБРАБОТКИ ОЦЕНКИ                                                                                                    |                         |                                           |  |  |
|     | Наименование события                                                                                                    | Дата события ↓          | Пользователь                              |  |  |
|     | Оценка начата                                                                                                    | <b>12.04.2020</b> 12:30 | Васильев Николай Степанович               |  |  |
|     | Оценка завершена                                                                                                    | <b>12.04.2020</b> 19:30 | Васильев Николай Степанович               |  |  |
|     | Оценка отправлена на утверждение                                                                                                    | <b>13.04.2020</b> 14:00 | Ковалевский Юрий Захарович                |  |  |
|     | Оценка утверждена                                                                                                    | <b>12.04.2020</b> 12:30 | Министерство образования Амурской области |  |  |

Рисунок 19. Вкладка «История обработки оценки»

На вкладке отображаются:

- краткое наименование события;

– дата действия события;

– ФИО пользователя, выполнившего действие, по которому сформировано событие.

| Наименование ИС:    | Государственная информационная система «Официальный сайт<br>Российской Федерации в информационно-телекоммуникационной сети<br>Интернет для размещения информации о государственных<br>(муниципальных) учреждениях» |         |
|---------------------|----------------------------------------------------------------------------------------------------|---------|
| Название документа: | Руководство пользователя по работе в личном кабинете Оператора НОК, мобильное приложение                                                                                                    |         |
| Код документа:      |                                                                                                    | Стр. 34 |

#### 1.1.6.1 Действия с контрольными листами

Для перехода на страницу с информацией о контрольных листах нажмите на гиперссылку «Перейти к контрольному листу» (Рисунок 18).

Если контрольный лист ранее не заполнялся пользователем, то отображается страница приветствия с информацией о заполнении контрольного листа (см. Рисунок 20). Необходимо нажать на кнопку «Начать». Выполняется переход к странице с вопросами контрольного листа (см. Рисунок 21). Чтобы перейти к следующему вопросу нажмите на кнопку «Далее». Чтобы вернуться к предыдущему вопросу, нажмите на кнопку «Предыдущие вопросы».

После заполнения контрольного листа необходимо нажать на кнопку «Завершить». Статус контрольного листа изменится на «Заполнен».

Если контрольный лист в статусе «В работе» (ранее заполнялся пользователем), то при выборе гиперссылки «Перейти к контрольному листу» (Рисунок 18) отображается страница с вопросами контрольного листа и выбранными при предыдущем заполнении ответами (см. Рисунок 21, Рисунок 22) в режиме редактирования. Под вопросами доступны варианты ответов «Да», «Нет», «Значение не учитывается».

| Наименование ИС:                                                                                             | Государственная информационная система «Официальный сайт<br>Российской Федерации в информационно-телекоммуникационной сети<br>Интернет для размещения информации о государственных<br>(муниципальных) учреждениях» |         |
|----------------------------------------------------------------------------------------------------|----------------------------------------------------------------------------------------------------|---------|
| Название документа: Руководство пользователя по работе в личном кабинете Оператора НОК, мобильное приложение |                                                                                                    | тора    |
| Код документа:                                                                                               |                                                                                                    | Стр. 35 |

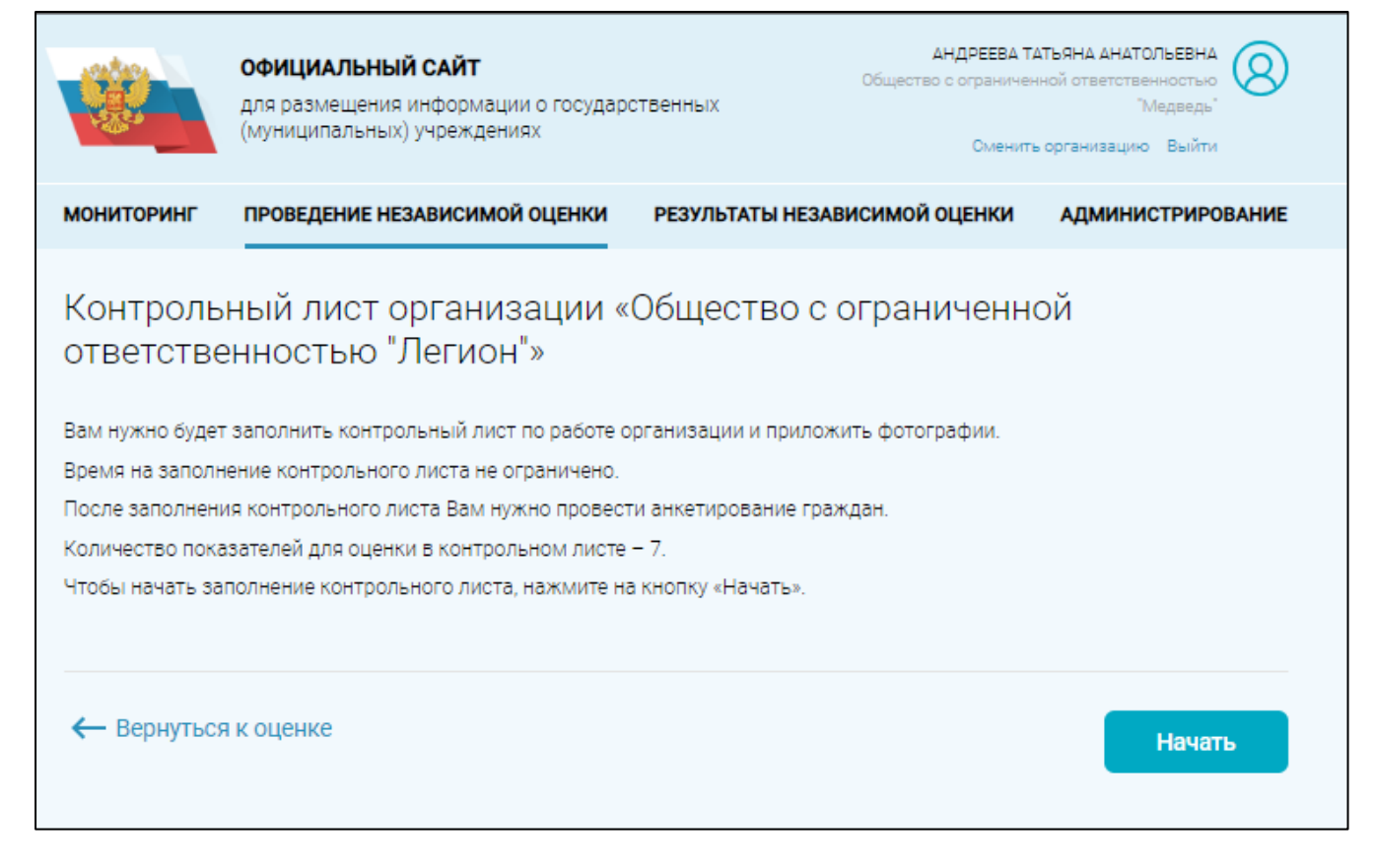

Рисунок 20. Страница «Контрольный лист организации». Страница приветствия и правилами заполнения контрольного листа

| Наименование ИС: Государственная информационная система «Официал Российской Федерации в информационно-телекоммун Интернет для размещения информации о государствен (муниципальных) учреждениях» |                                                                                             | іт<br>ной сети |
|----------------------------------------------------------------------------------------------------|---------------------------------------------------------------------------------------------|----------------|
| Название документа:                                                                                                    | Руководство пользователя по работе в личном кабинете Оператора<br>НОК, мобильное приложение |                |
| Код документа:                                                                                                    |                                                                                             | Стр. 36        |

|                                                                                                    | ОФИЦИАЛЬНЫЙ САЙТ<br>для размещения информации о государ<br>(муниципальных) учреждениях                                                                                                    | АНДРЕЕВА ТА<br>Общество с ограничен<br>Ственных<br>Сменить | тьяна анатольевна<br>ой ответственностью<br>"Медведь"<br>организацию Выйти |  |  |  |
|----------------------------------------------------------------------------------------------------|----------------------------------------------------------------------------------------------------|------------------------------------------------------------|----------------------------------------------------------------------------|--|--|--|
| мониторинг                                                                                                    | ПРОВЕДЕНИЕ НЕЗАВИСИМОЙ ОЦЕНКИ                                                                                                    | РЕЗУЛЬТАТЫ НЕЗАВИСИМОЙ ОЦЕНКИ                              | АДМИНИСТРИРОВАНИЕ                                                          |  |  |  |
| Контрольный лист организации «Общество с ограниченной<br>ответственностью "Легион"»                                                                                                    |                                                                                                    |                                                            |                                                                            |  |  |  |
| Фотографии к фасаду здания<br>Фотографию Размер файла не должен превышать 50 Мб.<br>Добзвитъ<br>фотографию Размер файла не должен превышать 50 Мб.<br>Допустимые форматы файлов: JPG, JPEG, TIFF, TIF, PNG, GIF, BMP                                                                                                    |                                                                                                    |                                                            |                                                                            |  |  |  |
| Количество параметров оценки: 7 🗨 Вработе                                                                                                    |                                                                                                    |                                                            |                                                                            |  |  |  |
| <ul> <li>1.1.1<br/>Соответствие информации о деятельности организации социальной сферы, размещенной на<br/>информационных стендах в помещении организации социальной сферы, ее содержанию и порядку (форме),<br/>установленным нормативными правовыми актами.</li> <li>объем информации (количество материалов/единиц информации), размещенной на информационных<br/>стендах в помещении организации по отношению к количеству материалов, размещение которых<br/>установлено нормативными правовыми актами.</li> </ul> |                                                                                                    |                                                            |                                                                            |  |  |  |
| О материально-техническом оснащении федерального учреждения медико-социальной экспертизы (наличие<br>оборудованных помещений для предоставления услуги, в том числе помещений, оснащенных специальным<br>диагностическим оборудованием для оценки степени выраженности нарушенных функций, доступ к<br>информации о деятельности федерального учреждения медико-социальной экспертизы, размещенной на<br>информационном стенде в помещении данного учреждения, в сети Интернет)<br>О Да О Нет О Значение не учитывается |                                                                                                    |                                                            |                                                                            |  |  |  |
| Инфо<br>незав<br>недос<br>О Д                                                                                                    | Информация о проведении независимой оценки качества оказания социальных услуг (в т.ч. сроки проведения независимой оценки качества, количественные результаты оценки, планы по устранению выявленных недостатков)<br>О Да О Нет О Значение не учитывается |                                                            |                                                                            |  |  |  |
| Дата<br>⊙Д                                                                                                    | Дата создания федерального учреждения медико-социальной экспертизы<br>О Да О Нет О Значение не учитывается                                                                                                    |                                                            |                                                                            |  |  |  |
| наим<br>О Д                                                                                                    | Наименование учредителя федерального учреждения медико-социальной экспертизы<br>О Да О Нет                                                                                                    |                                                            |                                                                            |  |  |  |

Рисунок 21. Страница «Контрольный лист организации» (фрагмент 1)
| Наименование ИС:    | Государственная информационная система «Официальный сайт<br>Российской Федерации в информационно-телекоммуникационной сети<br>Интернет для размещения информации о государственных<br>(муниципальных) учреждениях» |         |  |
|---------------------|----------------------------------------------------------------------------------------------------|---------|--|
| Название документа: | Руководство пользователя по работе в личном кабинете Оператора НОК, мобильное приложение                                                                                                    |         |  |
| Код документа:      |                                                                                                    | Стр. 37 |  |

| Структура стр                                  | зуктуры федерального учреждения медико-социальной экспертизы                                                                                                    |
|------------------------------------------------|----------------------------------------------------------------------------------------------------|
| ⊙да ⊙                                          | Нет 🚫 Значение не учитывается                                                                                                    |
| О руководите:<br>филиалов фе;<br>работников (с | ле федерального учреждения медико-социальной экспертизы, его заместителях, руководителя<br>дерального учреждения медико-социальной экспертизы (при их наличии), персональном соста<br>с указанием с их согласия уровня образования, квалификации и опыта работы) |
| 🔿 Да 🔿                                         | Нет                                                                                                    |
| Адрес места н<br>наличии), схен                | нахождения федерального учреждения медико-социальной экспертизы и его филиалов (при их<br>ма проезда                                                                                                    |
| 🔿 Да 🔿                                         | Нет                                                                                                    |
| Почтовый адр                                   | рес, адреса электронной почты федерального учреждения медико-социальной экспертизы                                                                                                    |
| 🔿 Да 🔿                                         | Нет                                                                                                    |
| Номера конта                                   | актных телефонов федерального учреждения медико-социальной экспертизы                                                                                                    |
| 🔿 Да 🔿                                         | Нет                                                                                                    |
| График работ                                   | ы федерального учреждения медико-социальной экспертизы                                                                                                    |
| 🔿 Да 🕓                                         | Нет                                                                                                    |
| Копия лиценз<br>законодатель                   | зии на осуществление деятельности, подлежащей лицензированию в соответствии с<br>оством Российской Федерации                                                                                                    |
| ⊙Да ⊙                                          | Нет                                                                                                    |
| Порядок оказ                                   | зания услуг федеральным учреждением медико-социальной экспертизы                                                                                                    |
| 🔿 Да 🔿                                         | Нет                                                                                                    |
|                                                |                                                                                                    |
| рафии к парамет                                | 19 <b>9</b>                                                                                                    |
| æ                                              |                                                                                                    |
| Добавить                                       |                                                                                                    |
| фотографию                                     |                                                                                                    |
|                                                |                                                                                                    |
|                                                |                                                                                                    |

Рисунок 22. Страница «Контрольный лист организации» (фрагмент 2)

| Наименование ИС:    | Государственная информационная система «Официальный сайт<br>Российской Федерации в информационно-телекоммуникационной сети<br>Интернет для размещения информации о государственных<br>(муниципальных) учреждениях» |         |  |
|---------------------|----------------------------------------------------------------------------------------------------|---------|--|
| Название документа: | Руководство пользователя по работе в личном кабинете Оператора НОК, мобильное приложение                                                                                                    |         |  |
| Код документа:      |                                                                                                    | Стр. 38 |  |

Если контрольный в статусе «Заполнен», а оценка организации не в статусе «На утверждении» или «Утверждена», то при выборе гиперссылки «Перейти к контрольному листу» (Рисунок 18) контрольный лист отображается на просмотр с возможностью перейти в режим редактирования контрольного листа (Рисунок 23).

Если контрольный лист в статусе «Заполнен», а оценка организации в статусе «На утверждении» или «Утверждена», то контрольный лист отображается в режиме просмотра без возможности редактирования (Рисунок 23).

| Наименование ИС:    | Государственная информационная система «Официальный сайт<br>Российской Федерации в информационно-телекоммуникационной сети<br>Интернет для размещения информации о государственных<br>(муниципальных) учреждениях» |         |
|---------------------|----------------------------------------------------------------------------------------------------|---------|
| Название документа: | Руководство пользователя по работе в личном кабинете Оператора НОК, мобильное приложение                                                                                                    |         |
| Код документа:      |                                                                                                    | Стр. 39 |

| _    |                                                                                                    |                           |
|------|----------------------------------------------------------------------------------------------------|---------------------------|
| Θ    | Открытость и доступность информации об организации                                                                                      | Вопрос 10 из 13           |
|      | Укажите какая информация из перечисленнои размещена на стендах в помещениях органі<br>-                                                 | изации культуры           |
|      | Полное и сокращенное наименование организации культуры, почтовый адрес, контактные т<br>электронной почты<br>                           | алефоны и адреса          |
|      | Место нахождения организации культуры и ее филиалов (при наличии)<br>🗸 Да                                                               |                           |
| Θ    | Открытость и доступность информации об организации<br>Какие услуги оказывает организация?                                               | Вопрос 11 из 13           |
|      | Оказывает платные услуги?<br>× Нет                                                                                                    |                           |
|      | Осуществляет лицензируемые виды деятельности?<br>🗸 Да                                                                                   |                           |
| 0    | Открытость и доступность информации об организации<br>Укажите какая информация из перечисленной размешена на стендах в помещениях орган | Вопрос 12 из 13           |
|      | Полное и сокращенное наименование организации культуры, почтовый адрес, контактные т<br>электронной почты<br>— Да                       | елефоны и адреса          |
|      | Место нахождения организации культуры и ее филиалов (при наличии)<br>🗸 Да                                                               |                           |
| 0    | Открытаеть и доступнаеть инфармации об арганизации                                                                                      | Вопрос 13 из 13           |
|      | Укажите какая информация из перечисленной размещена на стендах в помещениях орган                                                       | изации культуры           |
|      | Полное и сокращенное наименование организации культуры, почтовый адрес, контактные т<br>электронной почты<br><i>Не выбрано</i>          | алефоны и адреса          |
|      | Место нахождения организации культуры и ее филиалов (при наличии)<br>🗸 Да                                                               |                           |
|      | ографии к вопросам 1-13                                                                                                    |                           |
| – Be | онуться к оценке                                                                                                    | <sup>р</sup> едактировать |

Рисунок 23. Страница просмотра контрольного листа организации

| Наименование ИС:    | Государственная информационная система «Официальный сайт<br>Российской Федерации в информационно-телекоммуникационной сети<br>Интернет для размещения информации о государственных<br>(муниципальных) учреждениях» |         |  |
|---------------------|----------------------------------------------------------------------------------------------------|---------|--|
| Название документа: | Руководство пользователя по работе в личном кабинете Оператора НОК, мобильное приложение                                                                                                    |         |  |
| Код документа:      |                                                                                                    | Стр. 40 |  |

Чтобы редактировать контрольный лист нажмите на кнопку «Редактировать». Отображается форма редактирования контрольного листа (Рисунок 21).

Процедура заполнения контрольных листов доступна в мобильном приложении Оператора НОК (см. п.1.2.7).

#### 1.1.6.2 Действия с анкетами

Для перехода на страницу с информацией об анкетах нажмите на кнопку «Перейти к анкетам» (Рисунок 18). Отображается страница «Анкетирование граждан по работе организации», содержащая список анкет (Рисунок 24).

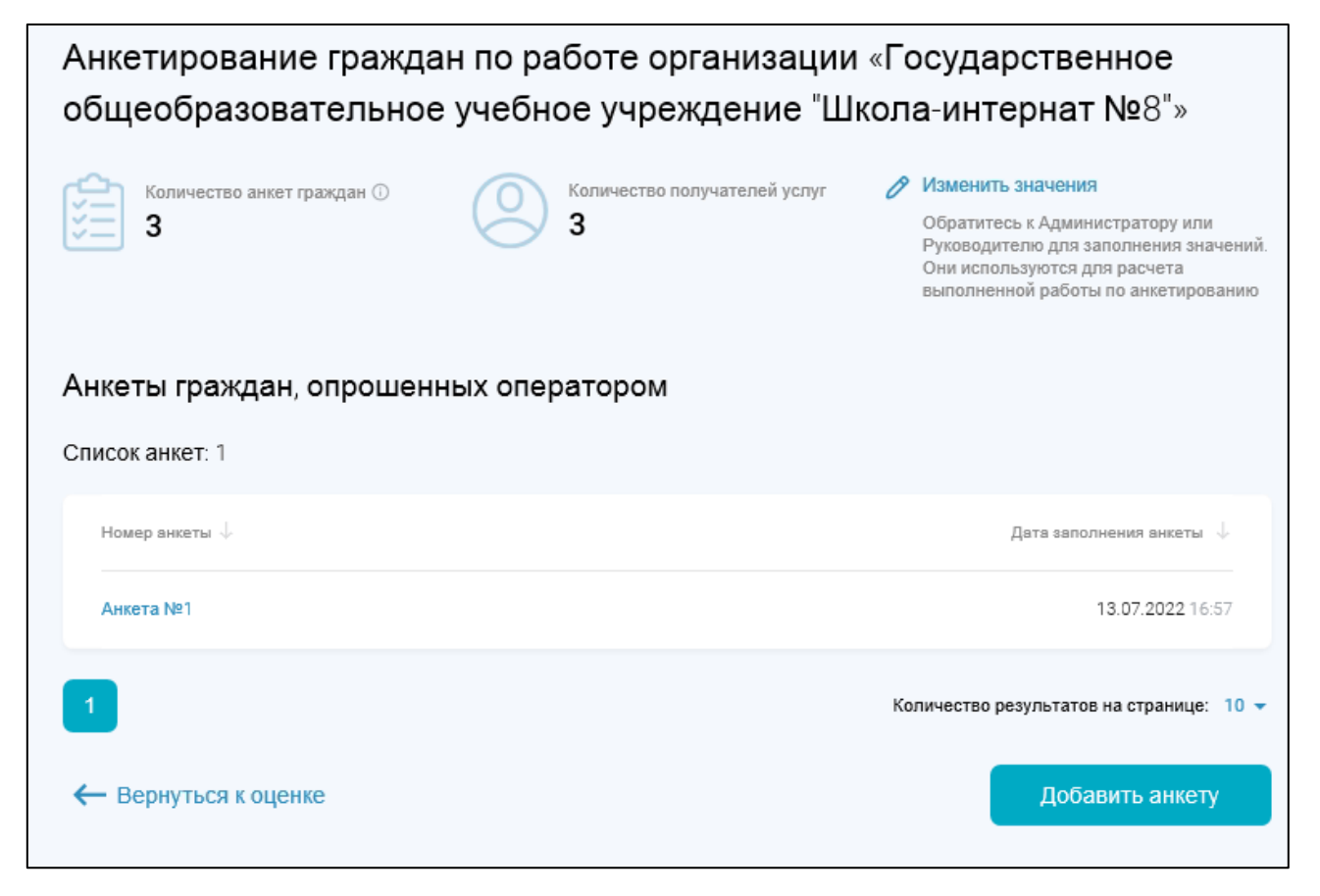

Рисунок 24. Страница «Анкетирование граждан по работе организации»

| Наименование ИС:    | Государственная информационная система «Официальный сайт                                 |         |  |
|---------------------|------------------------------------------------------------------------------------------|---------|--|
|                     | Российской Федерации в информационно-телекоммуникационной сети                           |         |  |
|                     | Интернет для размещения информации о государственных                                     |         |  |
|                     | (муниципальных) учреждениях»                                                             |         |  |
| Название документа: | Руководство пользователя по работе в личном кабинете Оператора НОК, мобильное приложение |         |  |
| Код документа:      |                                                                                          | Стр. 41 |  |

Для изменения значений количества анкет и получателей услуг нажмите на гиперссылку «Изменить значения» (Рисунок 24). Гиперссылка активна для руководителя или администратора организации. Указанное количество анкет необходимо заполнить для того, чтобы оценку отправить на утверждение.

Г

Отображается окно «Количество анкет и получателей услуг» (Рисунок 25).

| Количество анкет и получателей услуг |                                      |  |  |
|--------------------------------------|--------------------------------------|--|--|
| Количество анкет граждан             | Укажите количество анкет             |  |  |
| количество получателей услуг         | укажите количество получателей услуг |  |  |
|                                      | Отменить Сохранить                   |  |  |

Рисунок 25. Окно «Количество анкет и получателей услуг»

Внесите изменения в поля «Количество анкет граждан», «Количество получателей услуг» и нажмите на кнопку «Сохранить» (Рисунок 25).

Для добавления анкеты нажмите на кнопку «Добавить анкету» (Рисунок 24). Отображается страница добавления анкеты (Рисунок 26).

| Наименование ИС:    | Государственная информационная система «Официальный сайт<br>Российской Федерации в информационно-телекоммуникационной сети<br>Интернет для размещения информации о государственных<br>(муниципальных) учреждениях» |         |
|---------------------|----------------------------------------------------------------------------------------------------|---------|
| Название документа: | Руководство пользователя по работе в личном кабинете Оператора НОК, мобильное приложение                                                                                                    |         |
| Код документа:      |                                                                                                    | Стр. 42 |

| Анкета гражданина по работе с организацией «Государственное<br>общеобразовательное учебное учреждение "Школа-интернат №8"»                    |                                        |                 |            |                |  |
|----------------------------------------------------------------------------------------------------|----------------------------------------|-----------------|------------|----------------|--|
| Всего в анкете Примерное время заполнения 16 вопросов В минут                                                                                 |                                        |                 |            |                |  |
| Сведения о гражданин                                                                                                    | le                                     |                 |            |                |  |
| Возраст*                                                                                                    | Введите ответ                          | Пол гражданина* | Не выбрано | •              |  |
| ΦΝΟ                                                                                                    | Введите ФИО                            | Телефон         | +7         |                |  |
|                                                                                                    |                                        |                 |            |                |  |
| Вопросы анкеты: 1 из                                                                                                    | 16                                     |                 |            |                |  |
| Критерий Открытости                                                                                                    | И Доступности Информации Об Организаци | и               |            | Вопрос 1 из 16 |  |
| При посещении организации обращались ли Вы к информации о ее деятельности, размещенной на<br>информационных стендах в помещениях организации? |                                        |                 |            |                |  |
| 💿 Да 🔵 Нет                                                                                                    |                                        |                 |            |                |  |
| ← Вернуться к оценке                                                                                                    |                                        |                 |            |                |  |

Рисунок 26. Страница добавления анкеты

Заполните обязательные поля «Возраст», «Пол гражданина» в блоке «Сведения о гражданине», затем выберите ответы на вопросы (Рисунок 26). После выбора ответа на вопрос осуществляется переход к следующему вопросу. Чтобы вернуться к предыдущему вопросу, нажмите на кнопку «Назад».

После выбора всех ответов на вопросы нажмите на кнопку «Отправить» (Рисунок 27).

| Наименование ИС:    | Государственная информационная система «Официальный сайт<br>Российской Федерации в информационно-телекоммуникационной сети<br>Интернет для размещения информации о государственных<br>(муниципальных) учреждениях» |         |
|---------------------|----------------------------------------------------------------------------------------------------|---------|
| Название документа: | а: Руководство пользователя по работе в личном кабинете Оператора НОК, мобильное приложение                                                                                                    |         |
| Код документа:      |                                                                                                    | Стр. 43 |

| Анкета гражданина по работе с организацией «Государственное<br>общеобразовательное учебное учреждение "Школа-интернат №8"»              |               |                 |            |   |  |  |
|----------------------------------------------------------------------------------------------------|---------------|-----------------|------------|---|--|--|
| Всего в анкете<br>16 вопросов Фримерное время заполнения<br>8 минут                                                                     |               |                 |            |   |  |  |
| Сведения о гражданин                                                                                                    | е             |                 |            |   |  |  |
| Возраст*                                                                                                    | Введите ответ | Пол гражданина* | Не выбрано | • |  |  |
| ΟΝΦ                                                                                                    | Введите ФИО   | Телефон         | +7         |   |  |  |
|                                                                                                    |               |                 |            |   |  |  |
| Вопросы анкеты: 16 и                                                                                                    | 13 16         |                 |            |   |  |  |
| Критерий Удовлетворенности Условиями Оказания Услуг Вопрос 16 из 16 Удовлетворены ли Вы в целом условиями оказания услуг в организации? |               |                 |            |   |  |  |
| . Да ○ Нет                                                                                                    |               |                 |            |   |  |  |
| ← Вернуться к оценке Назад Отправить                                                                                                    |               |                 |            |   |  |  |

Рисунок 27. Страница добавления анкеты

Процедура заполнения анкет так же доступна в мобильном приложении Оператора НОК (см. п. 1.2.8).

# 1.1.6.3 Отправка на утверждение оценки

Если завершены работы с контрольным листом (статус «Заполнен») и заполнено нужное количество анкет (значение, указанное в поле «Количество анкет

| Наименование ИС:    | Государственная информационная система «Официальный сайт<br>Российской Федерации в информационно-телекоммуникационной сети<br>Интернет для размещения информации о государственных<br>(муниципальных) учреждениях» |         |
|---------------------|----------------------------------------------------------------------------------------------------|---------|
| Название документа: | Руководство пользователя по работе в личном кабинете Опера<br>НОК, мобильное приложение                                                                                                    | гора    |
| Код документа:      |                                                                                                    | Стр. 44 |

граждан» (Рисунок 24), статус оценки автоматически меняется на «Ожидает отправки».

Оценки в статусе «Ожидает отправки» можно отправить на утверждение следующими способами:

- на странице с оценкой организации нажать на кнопку «Отправить на утверждение»;
- на странице со списком организация для оценки отправить несколько оценок одновременно. Для этого перейдите на страницу «Сведений о перечне организаций для оценки» (Рисунок 28). Воспользуйтесь блоком

поиска. С помощью пиктограммы « »» выберите организацию из справочника. Выберите из списка статус и нажмите на кнопку «Найти». Отображаются результаты, соответствующие введенным параметрам (Рисунок 28).

| Наименование ИС:    | Государственная информационная система «Официальный сай<br>Российской Федерации в информационно-телекоммуникацион<br>Интернет для размещения информации о государственных<br>(муниципальных) учреждениях» | іт<br>ной сети |
|---------------------|----------------------------------------------------------------------------------------------------|----------------|
| Название документа: | Руководство пользователя по работе в личном кабинете Опера<br>НОК, мобильное приложение                                                                                                    | тора           |
| Код документа:      |                                                                                                    | Стр. 45        |

| Свед        | ения о г                    | перечне орган                       | изаций                            | для оценки                                          | I                            |                    |                    |
|-------------|-----------------------------|-------------------------------------|-----------------------------------|-----------------------------------------------------|------------------------------|--------------------|--------------------|
| 9           | Образовани                  | e                                   |                                   |                                                     |                              | Провода            | ится оценка        |
|             | 0p                          | ганизаций оценено<br><b>32</b> /390 | Утверждено<br><b>2</b>            | На утверждении<br><b>З</b>                          | На оцени<br><b>20 (по</b>    | ке<br>вторно - 4)  |                    |
|             | Период пров<br>оценки по ко | зедения независимой<br>энтракту     | <b>2019 год (1</b><br>дата предос | <b>2.03.2019 – 21.12.20</b><br>ставления отчета – 2 | 1 <b>19)</b> ,<br>21.12.2019 |                    |                    |
|             | Регион                      |                                     | Амурский р                        | айон, Архаринский м                                 | униципальны                  | й район            |                    |
|             | Уполномоче                  | нный орган                          | Министерст                        | гво образования Аму                                 | /рской област                | и                  |                    |
|             |                             |                                     |                                   |                                                     |                              |                    |                    |
| Наи<br>орга | менование<br>низации        | Введите имя                         |                                   | ٩                                                   | Статус                       | Выбрано: 3         | •                  |
| Pesy        | льтаты поиск                | a                                   |                                   |                                                     | 04                           | нистить н          | айти<br>айдено: 30 |
|             | Наименова                   | ание организации 🔱                  |                                   | Контрольный лист 🔱                                  | Анкеты 👃                     | с                  | татус 🔶            |
|             | ГАОУ ШКО/                   | ЛА-ИНТЕРНАТ № 8                     |                                   | Не заполнен                                         | <b>0</b> /100                | Подлежит о         | оценке             |
|             | ГБУК «АОН                   | 15 ИМ. Н.Н. МУРАВЬЕВА-АМУР          | РСКОГО»                           | Заполнен                                            | <b>5</b> /100                | Откл               | онено              |
|             | 🗌 ГАУ АО 'РЦ                | icu.                                |                                   | Заполнен                                            | <b>10</b> /100               | Проводится с       | оценка             |
|             | 🗌 мобу до "                 | ЦЕНТР ВНЕШКОЛЬНОЙ РАБО              | ты"                               | Заполнен                                            | <b>100</b> /100              | Ожидвет отг        | правки             |
| 1           | 2 3                         | 4 следующая                         |                                   | ,                                                   | Количество ре                | зультатов на стран | ице: 10 👻          |
| ← Bep       | нуться к спі                | иску контрактов                     |                                   |                                                     | •                            | тправить на утве   | рждение            |

Рисунок 28. Страница «Сведения о перечне организаций для оценки», кнопка «Отправить на утверждение»

| Наименование ИС:    | Государственная информационная система «Официальный сайт<br>Российской Федерации в информационно-телекоммуникационной сети<br>Интернет для размещения информации о государственных<br>(муниципальных) учреждениях» |         |
|---------------------|----------------------------------------------------------------------------------------------------|---------|
| Название документа: | Руководство пользователя по работе в личном кабинете Опера<br>НОК, мобильное приложение                                                                                                    | гора    |
| Код документа:      |                                                                                                    | Стр. 46 |

Кнопка «Отправить на утверждение» отображается, если в списке организаций есть организация со статусом «Ожидает отправки». Выберите организацию со статусом «Ожидает проверки» и нажмите на кнопку «Отправить на утверждение» (Рисунок 28).

После отправки на утверждение статус организации меняется на «На утверждении».

#### 1.1.7 Результаты независимой оценки

Для просмотра и заполнения сведений о результатах независимой оценки перейдите на вкладку «Результаты независимой оценки» (Рисунок 29).

На вкладке предоставлена возможность заполнить количественные результаты по НОК. Внесенные оператором данные отображаются в ЛК Уполномоченного органа в количественных результатах НОК, если Уполномоченый орган принимает решение не применять автоматический расчет по сведениям, предоставленным Оператором в контрольных листах и анкетах граждан.

Сформировать сведения по РНО возможно в случае, если УО не применяет автоматический расчет по сведениям, предоставленным Оператором в контрольных листах и анкетах.

| Наименование ИС:    | Государственная информационная система «Официальный сай<br>Российской Федерации в информационно-телекоммуникацион<br>Интернет для размещения информации о государственных<br>(муниципальных) учреждениях» | іт<br>ной сети |
|---------------------|----------------------------------------------------------------------------------------------------|----------------|
| Название документа: | Руководство пользователя по работе в личном кабинете Опера<br>НОК, мобильное приложение                                                                                                    | тора           |
| Код документа:      |                                                                                                    | Стр. 47        |

|                                          | официальный сайт Сощество<br>для размещения информации о государственных<br>(муниципальных) учреждениях |                                                                                                    |         | АНДРЕЕВА ТА<br>Общество с ограничен<br>Сменить | ТЪЯНА АНАТОЛЬЕВНА<br>ной ответственностью<br>"Медведь"<br>организацию Выйти |                   |
|------------------------------------------|----------------------------------------------------------------------------------------------------|----------------------------------------------------------------------------------------------------|---------|------------------------------------------------|-----------------------------------------------------------------------------|-------------------|
| мониторинг                               | ПРОВЕДЕН                                                                                                | НИЕ НЕЗАВИСИМОЙ ОЦЕНКИ                                                                                                    | PE      | ЗУЛЬТАТЫ НЕЗАІ                                 | ВИСИМОЙ ОЦЕНКИ                                                              | АДМИНИСТРИРОВАНИЕ |
| Список ре                                | езульта                                                                                                 | тов независимы                                                                                                    | X OL    | ценок                                          |                                                                             |                   |
| Период пров<br>независимо<br>по контракт | зедения<br>й оценки<br>у                                                                                | Bce                                                                                                    | •       | Статус                                         | Bce                                                                         | •                 |
| Сфера деяте                              | сльности                                                                                                | Bce                                                                                                    | •       | Регион                                         | Bce                                                                         | •                 |
| Способ оцен                              | КИ                                                                                                    | Bce                                                                                                    | •       |                                                |                                                                             |                   |
| 🗹 Только п                               | о действуюц                                                                                             | цим контрактам                                                                                                    |         |                                                | Очистить                                                                    | Найти             |
| Список контракт                          | юв                                                                                                    |                                                                                                    |         |                                                |                                                                             | Найдено: 28       |
| 📀 Оценка                                 | а за 2021 го,                                                                                           | д (01.01.2023 - 31.12.2023)                                                                                                    |         |                                                |                                                                             |                   |
| Сфера<br>Способ о<br>Регион              | ценки                                                                                                   | Медико-социальная экспертиза<br>Оценка электронным способом<br>Хабаровский край                                                 |         |                                                |                                                                             |                   |
| Обществи                                 | енный совет                                                                                             | Общественный совет 21                                                                                                    | beska   |                                                |                                                                             | Опубликованы РНО  |
| 📀 Оценка                                 | а за 2022 гој                                                                                           | q (04.03.2022 - 01.01.2024)                                                                                                    |         |                                                |                                                                             |                   |
| Сфера<br>Способ о<br>Регион<br>Муницип   | ценки<br>алитет                                                                                         | Медико-социальная экспертиза<br>Оценка электронным способом<br>Кабардино-Балкарская Республика<br>Чегемский муниципальный район |         |                                                |                                                                             |                   |
| 😒 Оценка                                 | a 3a 01.01.20                                                                                           | 022 - 31.12.2022 (не указан пе                                                                                                  | ериод   | проведения нез                                 | ависимой оценки)                                                            |                   |
| Сфера<br>Способ о<br>Регион              | ценки                                                                                                   | Образование<br>Оценка бумажным способом<br>Воронежская область                                                                  | Nu Baar | และเคมคน ครัสสาสสา                             |                                                                             |                   |
| Обществ                                  | енный совет                                                                                             | гозначеевский муниципальный райс<br>Совет №1                                                                                    | и воро  | нежской области                                |                                                                             | Опубликованы РНО  |

Рисунок 29. Страница «Список результатов независимых оценок»

| Наименование ИС:    | Государственная информационная система «Официальный сайт<br>Российской Федерации в информационно-телекоммуникационной сети<br>Интернет для размещения информации о государственных<br>(муниципальных) учреждениях» |         |
|---------------------|----------------------------------------------------------------------------------------------------|---------|
| Название документа: | Руководство пользователя по работе в личном кабинете Опера<br>НОК, мобильное приложение                                                                                                    | тора    |
| Код документа:      |                                                                                                    | Стр. 48 |

На странице «Список результатов независимых оценок» отображается блок поиска и результаты поиска. Для просмотра сведений о результатах независимой оценки выберите необходимую запись.

На странице сведений о РНО выберите период проведения независимой оценки, общественный совет из выпадающего списка и нажмите на кнопку «Сформировать сведения» (Рисунок 30).

| Наименование ИС:    | Государственная информационная система «Официальный сайт<br>Российской Федерации в информационно-телекоммуникационной сети<br>Интернет для размещения информации о государственных<br>(муниципальных) учреждениях» |         |
|---------------------|----------------------------------------------------------------------------------------------------|---------|
| Название документа: | Руководство пользователя по работе в личном кабинете Опера<br>НОК, мобильное приложение                                                                                                    | тора    |
| Код документа:      |                                                                                                    | Стр. 49 |

| Сведения о результатах независимой оценки                                  |                                                                                                    |                          |  |  |
|----------------------------------------------------------------------------|----------------------------------------------------------------------------------------------------|--------------------------|--|--|
| Обрахование                                                                |                                                                                                    |                          |  |  |
| Период проведения некав изимой оценки:<br>Репион:                          | 2019 год (12.03.20.19—21.12.2019), фактическая дата окончани<br>21.21.20.19<br>Амурский район, Арха ринский муниципальный район | я работ—                 |  |  |
| Упалномоченный орган                                                       | Министерство образования Амурской области                                                                                       |                          |  |  |
| «Сообщение»                                                                |                                                                                                    |                          |  |  |
| Выберите сведения, по которым нужно<br>нажмите накнопку «Сформировать све, | сформировать результаты независимой оценки и<br>дения»                                                                          |                          |  |  |
| Период проведения незави симой оценки                                      | Выберите период                                                                                                    | $\checkmark$             |  |  |
| Общ ественный совет                                                        | Выбор общественного азвета доступен госле выбора периода<br>Выберите совет                                                      | $\mathbf{\mathbf{\vee}}$ |  |  |
|                                                                            |                                                                                                    |                          |  |  |
|                                                                            |                                                                                                    |                          |  |  |
|                                                                            |                                                                                                    |                          |  |  |
|                                                                            |                                                                                                    |                          |  |  |
|                                                                            |                                                                                                    |                          |  |  |
|                                                                            |                                                                                                    |                          |  |  |
|                                                                            |                                                                                                    |                          |  |  |
|                                                                            |                                                                                                    |                          |  |  |
| Вернуться к<br>списку                                                      |                                                                                                    | Сформировать<br>сведения |  |  |

Рисунок 30. Страница «Сведения о результатах независимой оценки»

После нажатия на кнопку «Сформировать сведения» формируется данные о периоде проведения НО, УО, сфере деятельности, перечне организаций.

Если для контракта определен общественный совет и РНО, то отображается страница со списком организаций, которые включены в РНО (Рисунок 31). По

| II                  | Государственная информационная система «Официальный сайт                                |         |  |  |  |
|---------------------|-----------------------------------------------------------------------------------------|---------|--|--|--|
|                     | Российской Федерации в информационно-телекоммуникационной сети                          |         |  |  |  |
| Паименование ис.    | Интернет для размещения информации о государственных                                    |         |  |  |  |
|                     | (муниципальных) учреждениях»                                                            |         |  |  |  |
| Название документа: | Руководство пользователя по работе в личном кабинете Опера<br>НОК, мобильное приложение | тора    |  |  |  |
| Код документа:      |                                                                                         | Стр. 50 |  |  |  |

каждой организации в перечне необходимо указать количественные результаты проведения НОК.

| Сведения о результатах независи         | мой оценки                                                                                                    |
|-----------------------------------------|----------------------------------------------------------------------------------------------------|
|                                         |                                                                                                    |
| Образование                             |                                                                                                    |
| Период проведения независимой оценки:   | 2019 год (12.03.2019 – 21.12.2019), фактическая дата окончания работ –<br>21.21.2019                                                                      |
| Pervoic                                 | Амурский район, Арха ринский муниципальный район                                                                                                    |
| Уполномоченный орган                    | Министерство образования Амурской области                                                                                                    |
| Общественный совет                      | Общественный совет по проведению независимой оценки качества условий оказания услуг при<br>менистерстве культуры и национальной попитики Амурской области |
| Выгрузить шаблон Загрузить і            | шаблон                                                                                                    |
| Наименование организации Выберит        | те из справочника                                                                                                    |
|                                         | Найти Очистить                                                                                                    |
| Список организаций                      | Boero: 4                                                                                                    |
| Наименование организации                | Сведения о внесении результатов<br>независимой оценки                                                                                                    |
| ГАОУ ШКОЛА-ИНТЕРНАТ № 8                 | Количественные результаты внесены                                                                                                    |
| ГВ/К «АОНБ ИМ.Н.Н. МУРАВЬЕВА АМУРСКОГО» | Данные ещене вюсились                                                                                                    |
| <u>FAV AD "PUCN"</u>                    | Оценка по организации не проводится                                                                                                    |
| мобу до "центр внешкольной работы"      | Количественные редультаты внесены                                                                                                    |
|                                         |                                                                                                    |

Рисунок 31. Страница «Сведения о результатах независимой оценки»

| Наименование ИС:    | Государственная информационная система «Официальный сай<br>Российской Федерации в информационно-телекоммуникацион<br>Интернет для размещения информации о государственных<br>(муниципальных) учреждениях» | іт<br>ной сети |
|---------------------|----------------------------------------------------------------------------------------------------|----------------|
| Название документа: | Руководство пользователя по работе в личном кабинете Опера<br>НОК, мобильное приложение                                                                                                    | тора           |
| Код документа:      |                                                                                                    | Стр. 51        |

## 1.1.8 Администрирование организации Оператора

Раздел «Администрирование» отображается только для руководителя и администратора организации.

Для просмотра сотрудников организации оператора перейдите на вкладку «Администрирование» (Рисунок 32).

|                           | <b>ОФИЦИАЛІ</b><br>для размещ<br>(муниципал                             | <b>ЬНЫЙ САЙТ</b><br>цения информации о государо<br>ьных) учреждениях | твенных      | АН,<br>Общество с | ДРЕЕВА ТАТІ<br>ограниченню<br>Сменить о | ЬЯНА АНАТОЛЬЕВНА<br>й ответственностью<br>"Медведь"<br>рганизацию Выйти | 8     |
|---------------------------|-------------------------------------------------------------------------|----------------------------------------------------------------------|--------------|-------------------|-----------------------------------------|-------------------------------------------------------------------------|-------|
| мониторинг                | проведени                                                               | Е НЕЗАВИСИМОЙ ОЦЕНКИ                                                 | РЕЗУЛЬТАТЫ Н | ЕЗАВИСИМОЙ ОЦ     | ІЕНКИ                                   | АДМИНИСТРИРОВ/                                                          | НИЕ   |
| Сотрудни                  | ки орган                                                                | низации операто                                                      | ра           |                   |                                         |                                                                         |       |
| Фамилия, им               | ия, отчество                                                            | Введите фамилию или имя                                              | я сотру      | Полномочия        | Выбери                                  | те полномочия 👻                                                         |       |
| 🗌 Сотрудні                | ик заблокиров                                                           | ан                                                                   |              | 01                | чистить                                 | Найти                                                                   |       |
| Зарегист                  | рировать сот                                                            | грудника организации                                                 |              |                   |                                         |                                                                         |       |
| Результаты поис           | ска                                                                     |                                                                      |              |                   |                                         | Найде                                                                   | но: 7 |
| АНДРЕЕВА<br>Полномочия: 9 | ТАТЬЯНА АНА<br>Руководитель орг<br>Опециалист по пр<br>Администратор ој | ТОЛЬЕВНА<br>анизации<br>оведению независимой оценки<br>рганизации    |              |                   | Зар                                     | егистрирован: 14.10.202                                                 | 1     |

Рисунок 32. Вкладка «Администрирование»

| Наименование ИС: Государственная информационная система «Официал<br>Российской Федерации в информационно-телекоммул<br>Интернет для размещения информации о государстве<br>(муниципальных) учреждениях» |                                                                                                    | т<br>ной сети |  |
|----------------------------------------------------------------------------------------------------|----------------------------------------------------------------------------------------------------|---------------|--|
| Название документа:                                                                                                    | азвание документа: Руководство пользователя по работе в личном кабинете Оператора НОК, мобильное приложение |               |  |
| Код документа:                                                                                                    |                                                                                                    | Стр. 52       |  |

На странице «Сотрудники организации оператора» отображаются зарегистрированные пользователи.

Для редактирования сведений о сотрудниках организации оператора перейдите в карточку сотрудника. Отображается страница «Сотрудник организации оператора» (Рисунок 33).

| Сотрудник орг             | анизации оператора                                                                                                    |           |
|---------------------------|----------------------------------------------------------------------------------------------------|-----------|
| Фамилия                   | Введите фамилию                                                                                                    |           |
| Имя                       | Введите имя                                                                                                    |           |
| Отчество                  | Введите отчество, если оно имеется                                                                                                   |           |
| снилс                     | ИНН Введите ИНН                                                                                                    |           |
|                           | 🗌 Заблокировать сотрудника                                                                                                    |           |
| Полномочия                | <ul> <li>Руководитель организации</li> <li>Администратор организации</li> <li>Специалист по проведению независимой оценки</li> </ul> |           |
| Контактная информ         | ация Телефон: <b>+7(926)2464800</b><br>Электронная почта: Esia11@yandex.ru                                                           |           |
| <b>—</b> Вернуться к спис | ку сотрудников                                                                                                    | Сохранить |

Рисунок 33. Страница «Сотрудник организации оператора»

Внесите необходимые изменения и нажмите на кнопку «Сохранить» (Рисунок 33).

Для регистрации нового пользователя нажмите на кнопку «Зарегистрировать сотрудника организации». Отобразится страница «Сотрудник организации

| Наименование ИС:                                                                                             | Государственная информационная система «Официальный сай<br>Российской Федерации в информационно-телекоммуникацион<br>Интернет для размещения информации о государственных<br>(муниципальных) учрежлениях» | т<br>ной сети |
|----------------------------------------------------------------------------------------------------|----------------------------------------------------------------------------------------------------|---------------|
|                                                                                                    |                                                                                                    |               |
| Название документа: Руководство пользователя по работе в личном кабинете Оператора НОК, мобильное приложение |                                                                                                    |               |
| Код документа:                                                                                               |                                                                                                    | Стр. 53       |

оператора» (Рисунок 33) с незаполненными полями. Заполните поля и сохраните изменения.

# 1.1.9 Мониторинг

Раздел «Мониторинг» отображается только для руководителя и администратора организации.

Вкладка «Мониторинг» содержит блоки (Рисунок 34):

- «Мониторинг проведения независимой оценки»;
- «Мониторинг деятельности сотрудников»;
- «Мониторинг работ по контрактам».

| Наименование ИС:                                                                                             | Государственная информационная система «Официальный сай<br>Российской Федерации в информационно-телекоммуникацион<br>Интернет для размещения информации о государственных<br>(муниципальных) учреждениях» | іт<br>ной сети |
|----------------------------------------------------------------------------------------------------|----------------------------------------------------------------------------------------------------|----------------|
| Название документа: Руководство пользователя по работе в личном кабинете Оператора НОК, мобильное приложение |                                                                                                    | тора           |
| Код документа:                                                                                               |                                                                                                    | Стр. 54        |

|            | <b>ОФИЦИАЛЬНЫЙ САЙТ</b><br>для размещения информации о государственных<br>(муниципальных) учреждениях                                                                                                    | АНДРЕЕВА ТА<br>Общество с ограничен<br>Сменить  | атьяна анатольевна<br>ной ответственностью<br>"Медведь"<br>организацию Выйти |
|------------|----------------------------------------------------------------------------------------------------|-------------------------------------------------|------------------------------------------------------------------------------|
| мониторинг | ПРОВЕДЕНИЕ НЕЗАВИСИМОЙ ОЦЕНКИ РЕЗУЛЬТАТЫ                                                                                                    | НЕЗАВИСИМОЙ ОЦЕНКИ                              | АДМИНИСТРИРОВАНИЕ                                                            |
|            |                                                                                                    |                                                 |                                                                              |
| ****       | Мониторинг проведения независимой оцен<br>Сведения о статусах оценок организаций по контрактам<br>Перейти к просмотру мониторинга                                                                                                    | <b>ки</b><br>1                                  |                                                                              |
|            | Мониторинг деятельности сотрудников<br>Сведения о количествах оценок, находящихся в работе у<br>Перейти к просмотру мониторинга                                                                                                    | у сотрудников                                   |                                                                              |
|            | Мониторинг работ по контрактам<br>Сведения о сроках выполнения контрактов и процентно<br>и невыполненных работ<br>Количество контрактов, у которых через месяц заканчи<br>Количество контрактов, у которых истек срок работ: 6<br>Перейти к просмотру мониторинга | м соотношении выполнени<br>вается срок работ: 1 | ных                                                                          |

Рисунок 34. Вкладка «Мониторинг»

#### 1.1.9.1 Мониторинг проведения независимой оценки

Для просмотра сведений о статусах оценок организаций по контрактам нажмите на гиперссылку «Перейти к просмотру мониторинга» в блоке

| Наименование ИС:    | Государственная информационная система «Официальный сайт<br>Российской Федерации в информационно-телекоммуникационной сети<br>Интернет для размещения информации о государственных |         |  |  |  |
|---------------------|----------------------------------------------------------------------------------------------------|---------|--|--|--|
|                     | (Mynnighnaibhbix) y ipexdennix//                                                                                                    |         |  |  |  |
| Название документа: | ние документа: Руководство пользователя по работе в личном кабинете Оператора НОК, мобильное приложение                                                                            |         |  |  |  |
| Код документа:      |                                                                                                    | Стр. 55 |  |  |  |

«Мониторинг проведения независимой оценки» (Рисунок 34). На отобразившейся странице «Мониторинг проведения независимой оценки» при необходимости воспользуйтесь блоком поиска (Рисунок 35).

| Лониторинг пр           | оведения н           | езависим               | юй оценки                                                |             |                                    |
|-------------------------|----------------------|------------------------|----------------------------------------------------------|-------------|------------------------------------|
| Сфера деятельности      | Все                  | •                      | Период (год)<br>проведения НОК по<br>контракту           | 2022 год    | -                                  |
| Регион                  | Российская Федер     | рация 🗸                | Номер контракта/<br>Номер реестровой<br>записи контракта | Укажите ном | мер контракта и                    |
| Статус оценки           | Bce                  | •                      | Способ проведения<br>оценки                              | Bce         | •                                  |
| 🗹 Отображать оцени      | ки только по действу | ющим контракт.         | ам                                                       | Очистить    | Найти                              |
| едения о проведении н   | езависимых оценок:   | Российская Фе          | дерация                                                  |             | \pm Выгрузить                      |
| Сведения о прове        | едении независи      | имых оценок            | в 2022 году                                              |             |                                    |
| Регион                  | Муниципальны         | ый район               | Сфера дея                                                | тельности   | Стату                              |
|                         |                      |                        |                                                          |             | Подлежит оценке                    |
|                         |                      |                        |                                                          |             | Проводится<br>оценка               |
| Российская<br>Федерация | E                    | оссийская<br>Оссерация |                                                          | Образование |                                    |
|                         |                      |                        |                                                          |             | На утверждении                     |
|                         |                      |                        |                                                          |             | На утверждении<br>Ожидает отправки |

Рисунок 35. Страница «Мониторинг проведения независимой оценки»

|                     | Государственная информационная система «Официальный сайт                                                    |         |  |  |  |
|---------------------|----------------------------------------------------------------------------------------------------|---------|--|--|--|
| Наименование ИС:    | Россиискои Федерации в информационно-телекоммуникационнои сети                                              |         |  |  |  |
|                     | Интернет для размещения информации о государственных                                                        |         |  |  |  |
|                     | (муниципальных) учреждениях»                                                                                |         |  |  |  |
| Название документа: | азвание документа: Руководство пользователя по работе в личном кабинете Оператора НОК, мобильное приложение |         |  |  |  |
| Код документа:      |                                                                                                    | Стр. 56 |  |  |  |

Страница содержит следующие элементы:

- «Сфера деятельности»;
- «Регион»;
- «Статус оценки»;
- «Период (год) проведения НОК по контракту»;
- «Номер контракта/Номер реестровой записи контракта»;
- «Способ проведения оценки»;
- «Отображать оценки только по действующим контрактам»;
- Кнопка «Очистить»;
- Кнопка «Найти».

Введите параметры поиска и нажмите на кнопку «Найти». После нажатия на кнопку «Найти» формируются сведения о проведении независимых оценок.

| Мониторинг пр                                                                       | ооведения незав           | зисим     | иой оценки                                               |           |                  |
|-------------------------------------------------------------------------------------|---------------------------|-----------|----------------------------------------------------------|-----------|------------------|
| Сфера деятельности                                                                  | Bce                       | •         | Период (год)<br>проведения НОК по<br>контракту           | 2022 год  | •                |
| Регион                                                                              | Российская Федерация      | •         | Номер контракта/<br>Номер реестровой<br>записи контракта | Укажите н | омер контракта и |
| Статус оценки                                                                       | Bce                       | •         | Способ проведения<br>оценки                              | Bce       | •                |
| Отображать оценки только по действующим контрактам           Очистить         Найти |                           |           |                                                          |           |                  |
| Сведения о проведении н                                                             | езависимых оценок: Россий | іская Фед | дерация                                                  |           | Выгрузить        |
|                                                                                     |                           |           |                                                          |           | OpenDocument     |

Рисунок 36. Страница «Мониторинг проведения независимой оценки»

| Наименование ИС:    | Государственная информационная система «Официальный сайт<br>Российской Федерации в информационно-телекоммуникационной се<br>Интернет для размещения информации о государственных<br>(муниципальных) учреждениях» |         |  |  |
|---------------------|----------------------------------------------------------------------------------------------------|---------|--|--|
| Название документа: | Руководство пользователя по работе в личном кабинете Оператора НОК, мобильное приложение                                                                                                    |         |  |  |
| Код документа:      |                                                                                                    | Стр. 57 |  |  |

Чтобы выгрузить сведения о проведении независимых оценок нажмите на кнопку «Выгрузить» и выберите пункт «Excel», «OpenDocument» (Рисунок 36).

## 1.1.9.2 Мониторинг деятельности сотрудников

Для просмотра сведений о количествах оценок, находящихся в работе у сотрудников нажмите на гиперссылку «Перейти к просмотру мониторинга» в блоке «Мониторинг деятельности сотрудников» (Рисунок 34). На отобразившейся странице «Мониторинг деятельности сотрудников» при необходимости воспользуйтесь блоком поиска (Рисунок 37).

| Наименование ИС:                                                                                             | Государственная информационная система «Официальный сай<br>Российской Федерации в информационно-телекоммуникацион<br>Интернет для размещения информации о государственных<br>(муниципальных) учреждениях» | т<br>ной сети |
|----------------------------------------------------------------------------------------------------|----------------------------------------------------------------------------------------------------|---------------|
|                                                                                                    | (муниципальных) у преждениях//                                                                                                    |               |
| Название документа: Руководство пользователя по работе в личном кабинете Оператора НОК, мобильное приложение |                                                                                                    | тора          |
| Код документа:                                                                                               |                                                                                                    | Стр. 58       |

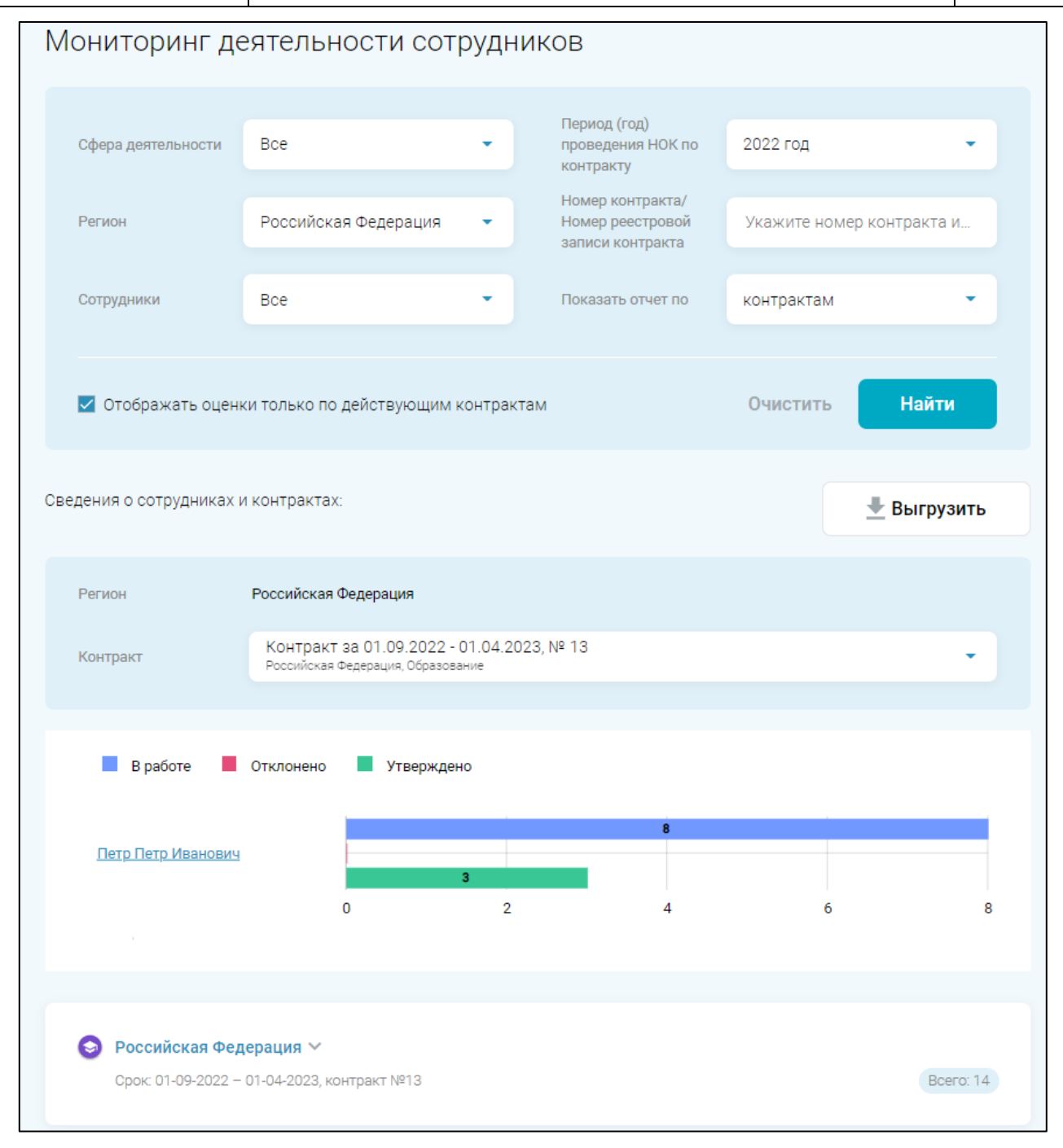

Рисунок 37. Страница «Мониторинг деятельности сотрудников»

| Наименование ИС:    | Государственная информационная система «Официальный сайт<br>Российской Федерации в информационно-телекоммуникационной сети<br>Интернет для размещения информации о государственных<br>(муниципальных) учреждениях» |         |
|---------------------|----------------------------------------------------------------------------------------------------|---------|
| Название документа: | Руководство пользователя по работе в личном кабинете Оператора<br>НОК, мобильное приложение                                                                                                    |         |
| Код документа:      |                                                                                                    | Стр. 59 |

Страница содержит следующие элементы:

- «Сфера деятельности»;
- «Регион»;
- «Сотрудники»;
- «Период (год) проведения НОК по контракту»;
- «Номер контракта/Номер реестровой записи контракта»;
- «Показать отчет по»;
- «Отображать оценки только по действующим контрактам»;
- Кнопка «Очистить»;
- Кнопка «Найти».

Введите параметры поиска и нажмите на кнопку «Найти». После нажатия на кнопку «Найти» формируются сведения о сотрудниках и контрактах.

Чтобы выгрузить сведения о проведении независимых оценок нажмите на кнопку «Выгрузить» и выберите пункт «Excel», «OpenDocument».

### 1.1.9.3 Мониторинг работ по контрактам

Для просмотра сведений о работах по контрактам, нажмите на гиперссылку «Перейти к просмотру мониторинга» в блоке «Мониторинг работ по контрактам» (Рисунок 34). На отобразившейся странице «Мониторинг работ по контрактам» при необходимости воспользуйтесь блоком поиска (Рисунок 38).

| Наименование ИС:    | Государственная информационная система «Официальный сайт<br>Российской Федерации в информационно-телекоммуникационной сети<br>Интернет для размещения информации о государственных<br>(муниципальных) учреждениях» |         |
|---------------------|----------------------------------------------------------------------------------------------------|---------|
| Название документа: | Руководство пользователя по работе в личном кабинете Оператора НОК, мобильное приложение                                                                                                    |         |
| Код документа:      |                                                                                                    | Стр. 60 |

| Мониторинг ра                                                    | бот по контрак          | там          |                                                          |            |            |           |
|------------------------------------------------------------------|-------------------------|--------------|----------------------------------------------------------|------------|------------|-----------|
|                                                                  |                         |              | Период (год)                                             |            |            |           |
| Сфера деятельности                                               | Bce                     | •            | проведения НОК по<br>контракту                           | 2022 год   |            | •         |
| Регион                                                           | Российская Федерация    | •            | Номер контракта/<br>Номер реестровой<br>записи контракта | Укажите но | мер контра | кта и     |
| 🗹 Отображать оценк                                               | и только по действующим | і контрактаі | М                                                        | Очистить   | Ha         | айти      |
| Сведения о работах по                                            | о контрактам            |              |                                                          |            | 📥 Вын      | грузить   |
| Россииская Федерация                                             |                         |              |                                                          |            |            |           |
| Не выполнено                                                     | 📕 В работе 📕 Выпо.      | лнено        |                                                          |            |            |           |
| Российская Федерация<br>© Срок: 01.09.2022 - 01<br>контракт № 13 | .04.2023                | 45%          |                                                          | 40%        |            | 15%       |
|                                                                  | 0                       | 20           | 40                                                       | 60         | 80         | 100       |
|                                                                  |                         |              |                                                          |            |            |           |
| Российская Федераци<br>😒 Образование                             | ия, контракт № 13 ~     |              |                                                          |            |            | Bcero: 20 |

Рисунок 38. Страница «Мониторинг работ по контрактам»

Страница содержит следующие элементы:

- «Сфера деятельности»;
- «Регион»;
- «Период (год) проведения НОК по контракту»;

| Наименование ИС:    | Государственная информационная система «Официальный сайт<br>Российской Федерации в информационно-телекоммуникационной сети<br>Интернет для размещения информации о государственных<br>(муниципальных) учреждениях» |         |
|---------------------|----------------------------------------------------------------------------------------------------|---------|
| Название документа: | Руководство пользователя по работе в личном кабинете Оператора<br>НОК, мобильное приложение                                                                                                    |         |
| Код документа:      |                                                                                                    | Стр. 61 |

- «Номер контракта/Номер реестровой записи контракта»;
- «Отображать оценки только по действующим контрактам»;
- Кнопка «Очистить»;
- Кнопка «Найти».

Введите параметры поиска и нажмите на кнопку «Найти». После нажатия на кнопку «Найти» формируются сведения о работах по контрактам.

Чтобы выгрузить сведения о работах по контрактам нажмите на кнопку «Выгрузить» и выберите пункт «Excel», «OpenDocument».

# 1.2 Работа Уполномоченного специалиста Оператора НОК

#### 1.2.1 Установка мобильного приложения

На официальном сайте в левой верхней части страницы расположена кнопка «Мобильное приложение», при нажатии на которую отображается страница «Мобильное приложение Гражданина». В нижней части страницы нажмите на гиперссылку «Мобильное приложение для организации Оператора» (Рисунок 39).

| Наименование ИС:    | Государственная информационная система «Официальный сайт<br>Российской Федерации в информационно-телекоммуникационной сети<br>Интернет для размещения информации о государственных<br>(муниципальных) учреждениях» |         |
|---------------------|----------------------------------------------------------------------------------------------------|---------|
| Название документа: | Руководство пользователя по работе в личном кабинете Оператора НОК, мобильное приложение                                                                                                    |         |
| Код документа:      |                                                                                                    | Стр. 62 |

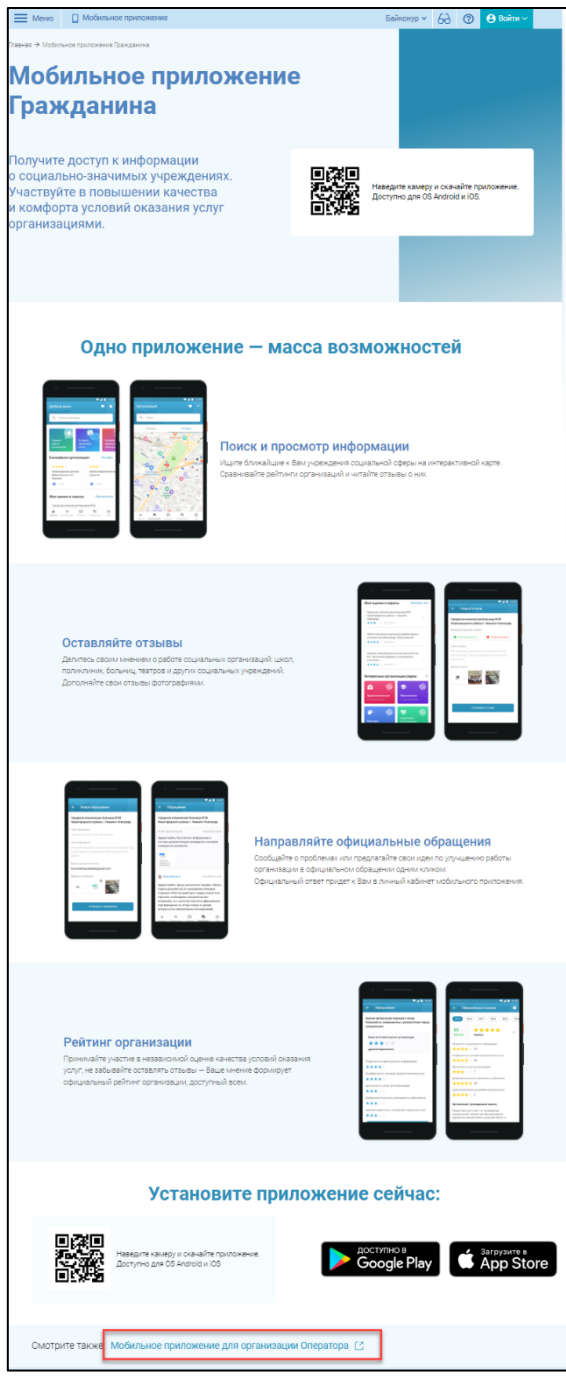

Рисунок 39. Страница «Мобильное приложение Гражданина», гиперссылка «Мобильное приложение для организации Оператора»

| Наименование ИС:    | Государственная информационная система «Официальный сайт<br>Российской Федерации в информационно-телекоммуникационной сети<br>Интернет для размещения информации о государственных<br>(муниципальных) учреждениях» |         |  |
|---------------------|----------------------------------------------------------------------------------------------------|---------|--|
| Название документа: | Руководство пользователя по работе в личном кабинете Оператора<br>НОК, мобильное приложение                                                                                                    |         |  |
| Код документа:      |                                                                                                    | Стр. 63 |  |

При нажатии на гиперссылку «Мобильное приложение для организации Оператора» отображается страница «Мобильное приложение Оператора» (Рисунок 40).

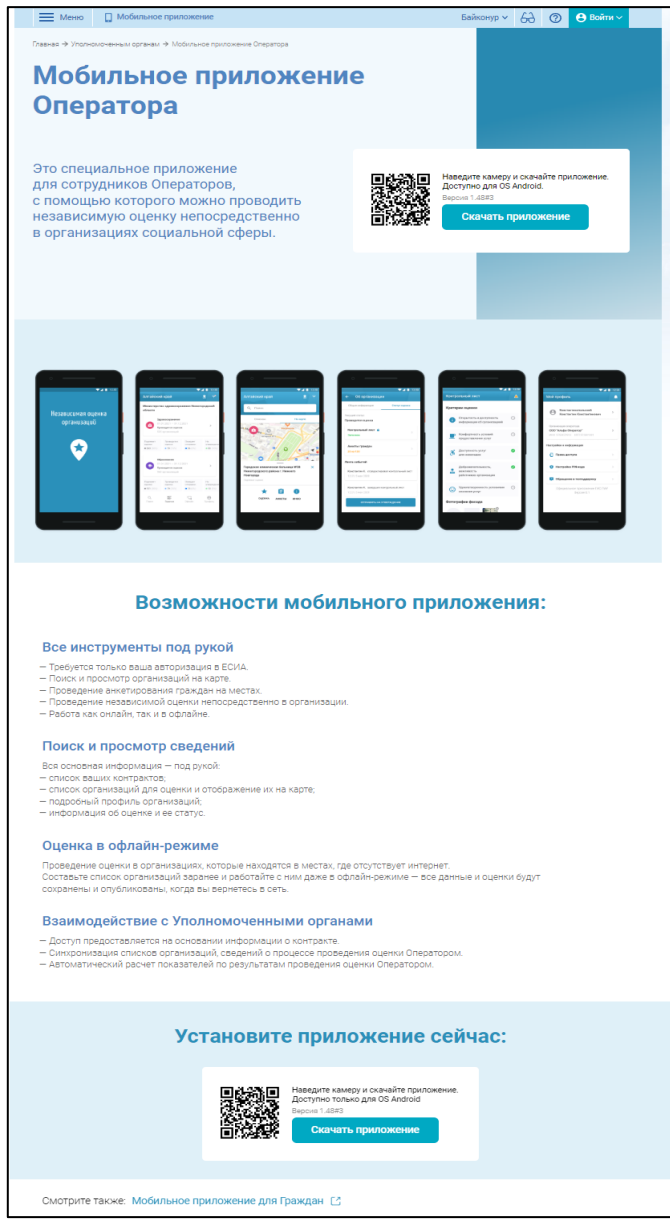

Рисунок 40. Страница «Мобильно приложение Оператора»

| Наименование ИС:    | Государственная информационная система «Официальный сайт<br>Российской Федерации в информационно-телекоммуникационной сети<br>Интернет для размещения информации о государственных<br>(муниципальных) учреждениях» |         |
|---------------------|----------------------------------------------------------------------------------------------------|---------|
| Название документа: | Руководство пользователя по работе в личном кабинете Оператора НОК, мобильное приложение                                                                                                    |         |
| Код документа:      |                                                                                                    | Стр. 64 |

На отобразившейся странице представлены возможности по использованию приложения. В мобильном приложении доступны следующие операции:

- Работа с разделом «Поиск» (см. 1.2.3);
- Работа с разделом «Перечни» (см. п. 1.2.4);
- Работа с разделом «Офлайн» (см. п. 1.2.5);
- Работал с разделом «Профиль» (см. п. 1.2.6);
- Действия с контрольными листами (см. п. 1.2.7);
- Действия с анкетами (см. п. 1.2.8).

Чтобы скачать приложение «Оператор» наведите камеру на QR-код или нажмите на кнопку «Скачать приложение». После наведения камеры на графический элемент осуществляется переход на страницу с приложением в Google Play (для OC на базе Android). Установленное приложение сохранится на рабочем столе мобильного устройства.

### 1.2.2 Авторизация в мобильном приложении через ЕСИА

Необходимо скачать и установить приложение «Оператор» на мобильном устройстве. Открывается страница с заставкой мобильного приложения для Оператора НОК.

Работа в мобильном приложении «Оператор» доступна на устройствах, поддерживающих операционную систему Android.

Если загрузка приложения выполнена и присутствует подключение к сети Интернет, то отображается «Авторизация в ЕСИА» (Рисунок 41).

| Наименование ИС:    | Государственная информационная система «Официальный сайт<br>Российской Федерации в информационно-телекоммуникационной сети<br>Интернет для размещения информации о государственных<br>(муниципальных) учреждениях» |         |
|---------------------|----------------------------------------------------------------------------------------------------|---------|
| Название документа: | Руководство пользователя по работе в личном кабинете Оператора<br>НОК, мобильное приложение                                                                                                    |         |
| Код документа:      |                                                                                                    | Стр. 65 |

| <ul> <li>✓ ▲ ■ 12:30</li> <li>← Авторизация в ЕСИА</li> </ul> |
|---------------------------------------------------------------|
| ГОСУСЛУГИ<br>Единая система<br>идентификации и аутентификации |
| Вход                                                          |
| Телефон или почта СНИЛС                                       |
| Мобильный телефон или почта                                   |
| Пароль                                                        |
| Войти                                                         |
| Я не знаю пароль                                              |
| Зарегистрируйтесь для<br>полного доступа к сервисам           |
|                                                               |
|                                                               |

Рисунок 41. Авторизация в ЕСИА

В отобразившейся форме укажите необходимые данные и нажмите на кнопку «Войти» (Рисунок 41).

Если в ответ от Госуслуг пришла информация о нескольких организациях сотрудника, то отображается страница с выбором организации (Рисунок 42).

| Наименование ИС:    | Государственная информационная система «Официальный сайт<br>Российской Федерации в информационно-телекоммуникационной сети<br>Интернет для размещения информации о государственных<br>(муниципальных) учреждениях» |         |
|---------------------|----------------------------------------------------------------------------------------------------|---------|
| Название документа: | Руководство пользователя по работе в личном кабинете Оператора<br>НОК, мобильное приложение                                                                                                    |         |
| Код документа:      |                                                                                                    | Стр. 66 |

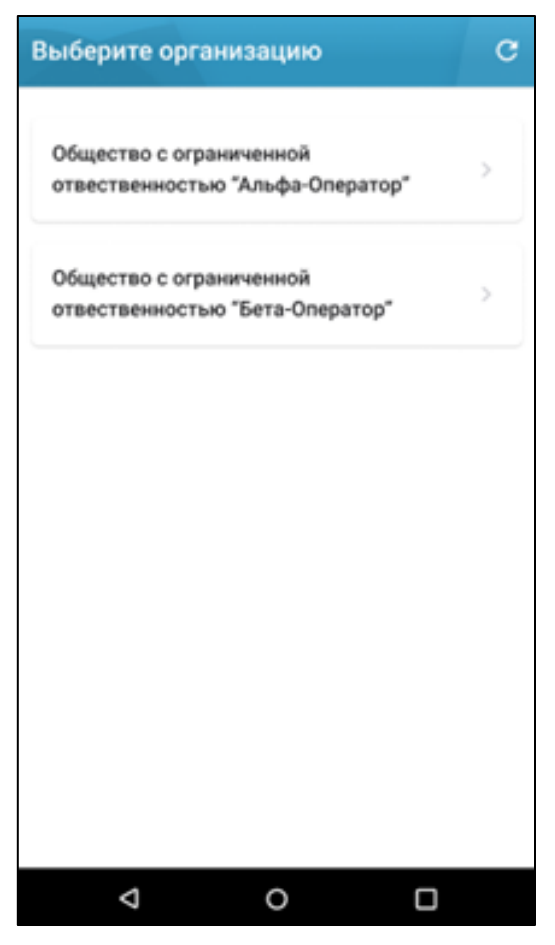

Рисунок 42. Выбор организации через Госуслуги

После выбора организации Система отображает главную страницу Мобильного приложения на вкладке «Поиск организации» (Рисунок 43).

После успешного прохождения авторизации мобильное приложение запрашивает разрешение на доступ к камере, отображая стандартное для операционной системы мобильного устройства окно с сообщением: «Разрешить приложению «Оператор» доступ к камере, чтобы делать фото к оценке».

Мобильное приложение запрашивает разрешение на получение pushуведомлений, отображая стандартное для операционной системы мобильного устройства окно с сообщением: «Разрешить приложению «Оператор» отправлять

| Наименование ИС:    | Государственная информационная система «Официальный сайт<br>Российской Федерации в информационно-телекоммуникационной сети<br>Интернет для размещения информации о государственных<br>(муниципальных) учреждениях» |         |
|---------------------|----------------------------------------------------------------------------------------------------|---------|
| Название документа: | Руководство пользователя по работе в личном кабинете Оператора НОК, мобильное приложение                                                                                                    |         |
| Код документа:      |                                                                                                    | Стр. 67 |

уведомления, чтобы получать информацию об утверждении или отклонении оценки?».

Мобильное приложение запрашивает разрешение на определение геолокации, отображая стандартное для операционной системы мобильного устройства окно с сообщением: «Разрешить приложению «Оператор» доступ к Вашим геоданным? Ваша текущая геопозция будет отображена на карте и использована для поиска организаций, подлежащих оценке поблизости с Вами».

### 1.2.3 Работа с разделом «Поиск»

После авторизации пользователя (см. п. 1.2.2) или выбора в меню мобильного приложения пункта «Поиск» отображается страница «Поиск организации» (Рисунок 43).

| Наименование ИС:    | Государственная информационная система «Официальный сайт<br>Российской Федерации в информационно-телекоммуникационной сети<br>Интернет для размещения информации о государственных<br>(муниципальных) учреждениях» |         |
|---------------------|----------------------------------------------------------------------------------------------------|---------|
| Название документа: | Руководство пользователя по работе в личном кабинете Оператора НОК, мобильное приложение                                                                                                    |         |
| Код документа:      |                                                                                                    | Стр. 68 |

| Списн              | ск                                                         | Нах                                                               |                                                   |
|--------------------|------------------------------------------------------------|-------------------------------------------------------------------|---------------------------------------------------|
| Списн              | юм                                                         | Нак                                                               |                                                   |
|                    |                                                            |                                                                   | арте                                              |
|                    | ГОСУДАРСТВ<br>УЧРЕЖДЕНИ<br>НАСЕЛЕНИЯ                       | ЕННОЕ КАЗЕНН<br>Е ЦЕНТР ЗАНЯТ<br>ПЕРМСКОГО КР                     | ЮЕ<br>ОСТИ<br>АЯ                                  |
| На утвержд<br>ении | 614081, Перм<br>2(450.9 км)                                | ский, Пермь, Гол                                                  | тева ул,                                          |
| 0                  | Муниципальн<br>бюджетное у<br>средняя общи<br>Бузулукского | юе общеобразо<br>чреждение °Пал<br>юбразовательн<br>района Оренбу | вательное<br>имовская<br>ая школа"<br>ргской обла |
| На утвержд<br>ении | 461011, Орено<br>Палимовка, Ш                              | бургская, Бузулу<br>Ікольная ул, 1(б                              | кский,<br>57.7 км)                                |
| 0                  | Общество с о<br>ответственно<br>здоровья "Гел              | граниченной<br>стью "Салон-кл<br>пиос"                            | уб красоты и                                      |
| Утвержден<br>а     | 344000, РОСТ<br>Ростов-на-До<br>87/65(8244.3               | ОВСКАЯ ОБЛ,<br>ну г, Ворошилов<br>км)                             | ский пр-кт,                                       |
|                    | Общество с о<br>ответственно                               | граниченной<br>стью "1С-МФТИ                                      | 1*                                                |
| Q                  | 8.27<br>8.27                                               |                                                                   | Θ                                                 |
| Поиск              | Перечни                                                    | Офлайн                                                            | Профиль                                           |

Рисунок 43. Главная страница Мобильного приложения Оператора НОК

На главной странице мобильного приложения Оператора НОК расположены разделы (Рисунок 43):

- «Поиск»;
- «Перечни»;
- «Офлайн»;
- «Профиль».

| Наименование ИС:    | Государственная информационная система «Официальный сай Российской Федерации в информационно-телекоммуникацион Интернет для размещения информации о государственных | т<br>ной сети |
|---------------------|----------------------------------------------------------------------------------------------------|---------------|
|                     | (муниципальных) учреждениях»                                                                                                    |               |
| Название документа: | Руководство пользователя по работе в личном кабинете Опера<br>НОК, мобильное приложение                                                                             | тора          |
| Код документа:      |                                                                                                    | Стр. 69       |

Вкладки «Списком» и «На карте» отображаются после определения региона оценки (если геолокация включена, то отображается сразу; если геолокация не включена, отображается после выбора региона) (Рисунок 44).

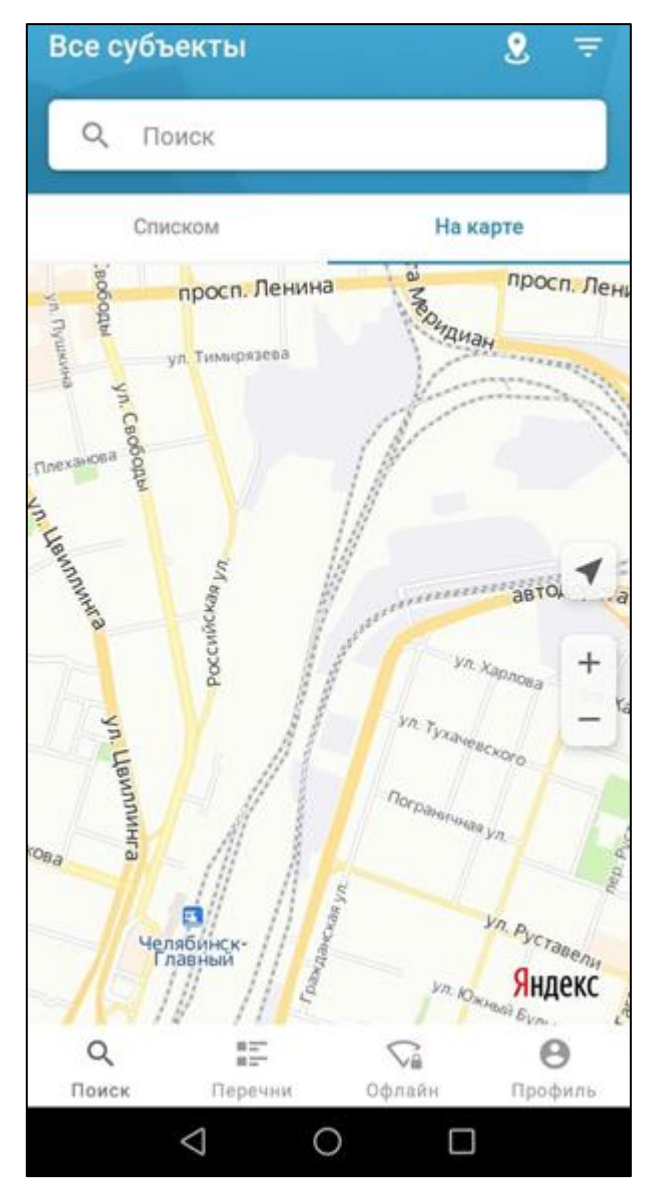

Рисунок 44. Главная страница мобильного приложения, вкладка «На карте»

| Наименование ИС:    | Государственная информационная система «Официальный сай<br>Российской Федерации в информационно-телекоммуникацион<br>Интернет для размещения информации о государственных<br>(муниципальных) учреждениях» | т<br>ной сети |
|---------------------|----------------------------------------------------------------------------------------------------|---------------|
| Название документа: | Руководство пользователя по работе в личном кабинете Опера<br>НОК, мобильное приложение                                                                                                    | гора          |
| Код документа:      |                                                                                                    | Стр. 70       |

# 1.2.4 Работа с разделом «Перечни»

На главной странице мобильного приложения нажмите на вкладку «Перечни» (Рисунок 45).

| Наименование ИС:    | Государственная информационная система «Официальный сай<br>Российской Федерации в информационно-телекоммуникацион<br>Интернет для размещения информации о государственных<br>(муниципальных) учреждениях» | т<br>ной сети |
|---------------------|----------------------------------------------------------------------------------------------------|---------------|
| Название документа: | Руководство пользователя по работе в личном кабинете Опера<br>НОК, мобильное приложение                                                                                                    | гора          |
| Код документа:      |                                                                                                    | Стр. 71       |

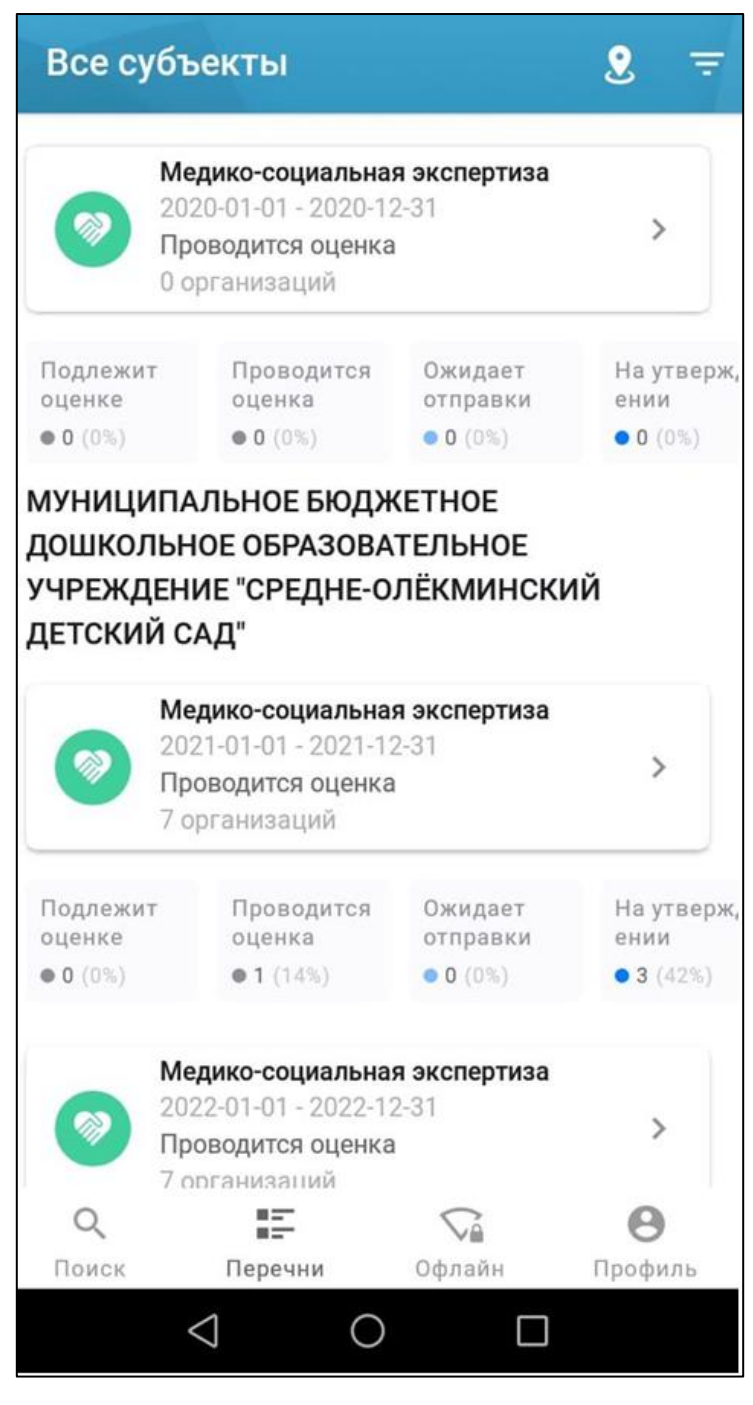

Рисунок 45. Страница с перечнем организаций в разделе «Перечни»

| Наименование ИС:    | Государственная информационная система «Официальный сай<br>Российской Федерации в информационно-телекоммуникацион<br>Интернет для размещения информации о государственных<br>(муниципальных) учреждениях» | т<br>ной сети |
|---------------------|----------------------------------------------------------------------------------------------------|---------------|
| Название документа: | Руководство пользователя по работе в личном кабинете Опера<br>НОК, мобильное приложение                                                                                                    | тора          |
| Код документа:      |                                                                                                    | Стр. 72       |

Страница содержит блоки перечней организаций по сферам.

В правом верхнем углу расположен фильтр перечней организаций. Нажмите на пиктограмму « , для фильтрации перечней организаций. Отображается окно «Фильтр перечней организаций» (Рисунок 46), содержащий два блока:

- Сфера деятельности;
- Статус перечня организаций.

|                                            | Медико-социальна                                    | я экспертиза      |                        |
|--------------------------------------------|-----------------------------------------------------|-------------------|------------------------|
| $\bigcirc$                                 | 2019-04-23 - 2019-1:<br>Проводится оценка           | 2-31              | >                      |
|                                            | 0 организаций                                       |                   |                        |
| Подлежи                                    | т Проводится<br>оценка                              | Ожидает           | На утво                |
| 0.0 (00.)                                  | • 0 (0%)                                            | • 0 (Dk)          |                        |
|                                            |                                                     |                   |                        |
| Фильтр п                                   | еречней организ                                     | аций              |                        |
| <b>Фильтр п</b><br>Сфера дея               | еречней организ<br>тельности                        | аций              | е сферы 🗲              |
| <b>Фильтр п</b><br>Сфера дея<br>Статус пер | еречней организ<br>тельности<br>жечня организаций   | аций<br>Вс<br>Все | е сферы ><br>статусы > |
| <b>Фильтр п</b><br>Сфера дея<br>Статус пер | перечней организ<br>птельности<br>жечня организаций | аций<br>Все<br>Ф  | е сферы ><br>статусы > |

Рисунок 46. Фильтр перечней организаций
| Наименование ИС:    | Государственная информационная система «Официальный сайт<br>Российской Федерации в информационно-телекоммуникационной сети<br>Интернет для размещения информации о государственных<br>(муниципальных) учреждениях» |         |
|---------------------|----------------------------------------------------------------------------------------------------|---------|
| Название документа: | Руководство пользователя по работе в личном кабинете Оператора<br>НОК, мобильное приложение                                                                                                    |         |
| Код документа:      |                                                                                                    | Стр. 73 |

Выберите сферу деятельности и статус перечня организаций (Рисунок 47, Рисунок 48), затем нажмите на кнопку «Применить (Рисунок 46).

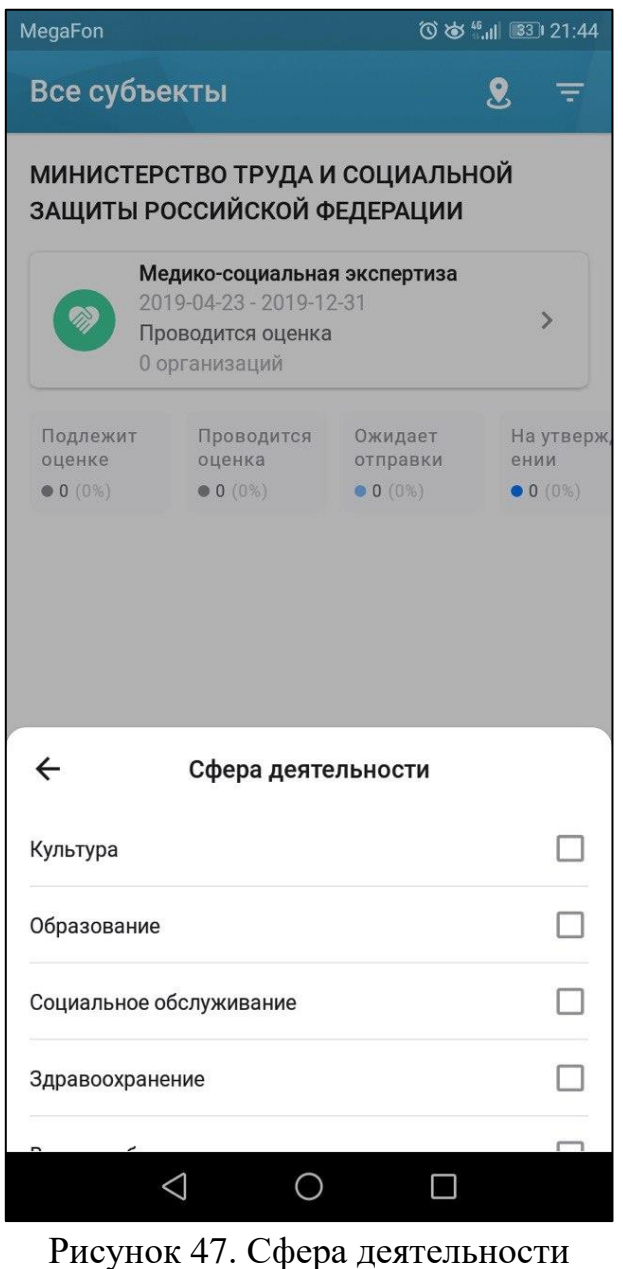

| Наименование ИС:    | Государственная информационная система «Официальный сайт<br>Российской Федерации в информационно-телекоммуникационной сети<br>Интернет для размещения информации о государственных<br>(муниципальных) учреждениях» |         |
|---------------------|----------------------------------------------------------------------------------------------------|---------|
| Название документа: | Руководство пользователя по работе в личном кабинете Оператора<br>НОК, мобильное приложение                                                                                                    |         |
| Код документа:      |                                                                                                    | Стр. 74 |

| MegaFon                        | MegaFon 🗘 ്ര് 🖏 🕄 21:44                                                              |                                  | □ 21:44  |                          |
|--------------------------------|--------------------------------------------------------------------------------------|----------------------------------|----------|--------------------------|
| Все суб <sup>-</sup>           | ъекты                                                                                |                                  | 2        | Ŧ                        |
| МИНИСТІ<br>ЗАЩИТЫ              | ЕРСТВО ТРУДА И<br>РОССИЙСКОЙ Ф                                                       | И СОЦИАЛЬН<br>РЕДЕРАЦИИ          | ОЙ       |                          |
|                                | <b>Медико-социальна</b><br>2019-04-23 - 2019-1<br>Проводится оценка<br>0 организаций | <b>я экспертиза</b><br>2-31<br>а |          | >                        |
| Подлежит<br>оценке<br>● 0 (0%) | Проводится<br>оценка<br>● 0 (0%)                                                     | Ожидает<br>отправки<br>• 0 (0%)  | На<br>ен | іутверж,<br>ии<br>О (0%) |
|                                |                                                                                      |                                  |          |                          |
| ÷                              | Статус перечня                                                                       | организаций                      |          |                          |
| Подлежит с                     | оценке                                                                               |                                  |          |                          |
| Проводится                     | я оценка                                                                             |                                  |          |                          |
| Ожидает от                     | правки                                                                               |                                  |          |                          |
| На утвержд                     | цении                                                                                |                                  |          |                          |
|                                |                                                                                      |                                  |          |                          |
|                                | 0                                                                                    |                                  |          |                          |

Рисунок 48. Статус перечня организаций

Для просмотра списка организаций перечня необходимо нажать на блок с наименованием перечня. Отображается страница со списком организаций перечня (Рисунок 49).

| Наименование ИС:    | Государственная информационная система «Официальный сайт<br>Российской Федерации в информационно-телекоммуникационной сети<br>Интернет для размещения информации о государственных<br>(муниципальных) учреждениях» |         |
|---------------------|----------------------------------------------------------------------------------------------------|---------|
| Название документа: | Руководство пользователя по работе в личном кабинете Оператора НОК, мобильное приложение                                                                                                    |         |
| Код документа:      |                                                                                                    | Стр. 75 |

| ←     | Перечень организаций 🛛 \Xi                                                          |
|-------|-------------------------------------------------------------------------------------|
| 0     | Поиск                                                                               |
| Bcero | о организаций: 7 Выбрать для отправки                                               |
| *     | Общество с ограниченной ответственностью<br>"Салон-клуб красоты и здоровья "Гелиос" |
|       | Анкет 2 из 2                                                                        |
|       | Общество с ограниченной ответственностью<br>"1С-МФТИ"                               |
|       | Утверждена                                                                          |
|       | Анкет 1 из 1                                                                        |
|       | Общество с ограниченной ответственностью<br>"ЛП-НЕДВИЖИМОСТЬ"                       |
|       | Проводится оценка                                                                   |
|       | Анкет 5 из 5                                                                        |
|       | Общество с ограниченной ответственностью<br>"АлтимА"                                |
|       | На утверждении                                                                      |
|       | Анкет 2 из 2                                                                        |
|       | Сельскохозяйственный производственный кооператив "Маяк"                             |
|       | Утверждена                                                                          |
|       | Анкет 2 из 2                                                                        |
|       | ГОСУДАРСТВЕННОЕ КАЗЕННОЕ УЧРЕЖДЕНИЕ                                                 |
| C     |                                                                                     |
| По    | иск <b>Перечни</b> Офлайн Профиль                                                   |
|       |                                                                                     |
|       | , )                                                                                 |

Рисунок 49. Страница со списком организаций перечня

| Наименование ИС:    | Государственная информационная система «Официальный сай                                     | ĬТ      |
|---------------------|---------------------------------------------------------------------------------------------|---------|
|                     | Российской Федерации в информационно-телекоммуникационной сети                              |         |
|                     | Интернет для размещения информации о государственных                                        |         |
|                     | (муниципальных) учреждениях»                                                                |         |
| Название документа: | Руководство пользователя по работе в личном кабинете Оператора<br>НОК, мобильное приложение |         |
| Код документа:      |                                                                                             | Стр. 76 |

Страница содержит:

- Строку поиска по наименованию организации;
- Фильтр по статусам оценки: «Подлежит оценке», «Проводится оценка», «Ожидает отправки», «На утверждении», «Утверждена», «Отклонена», «Возвращена на редактирование» (Рисунок 50).
- Список организаций, включенных в перечень организаций.

| 🔶 Перечень организаций              | чÌ     |
|-------------------------------------|--------|
| Q Поиск                             |        |
| Всего организаций: 1 Выбрать для от | правки |
| Фильтр перечня организаций          |        |
| Подлежит оценке                     |        |
| Проводится оценка                   |        |
| Ожидает отправки                    |        |
| На утверждении                      |        |
| Утверждена                          |        |
| Отклонена                           |        |
| Возвращена на редактирование        |        |
| ~ ×                                 |        |
| ПРИМЕНИТЬ ОТМЕНА                    |        |
|                                     |        |

Рисунок 50. Фильтр перечня организаций

| Наименование ИС:    | Государственная информационная система «Официальный сайт<br>Российской Федерации в информационно-телекоммуникационной сети<br>Интернет для размещения информации о государственных<br>(муниципальных) учреждениях» |         |
|---------------------|----------------------------------------------------------------------------------------------------|---------|
| Название документа: | Руководство пользователя по работе в личном кабинете Оператора<br>НОК, мобильное приложение                                                                                                    |         |
| Код документа:      |                                                                                                    | Стр. 77 |

Если оценки по организациям перечня утверждены, то у организации отображается статус «Утверждена» (Рисунок 51).

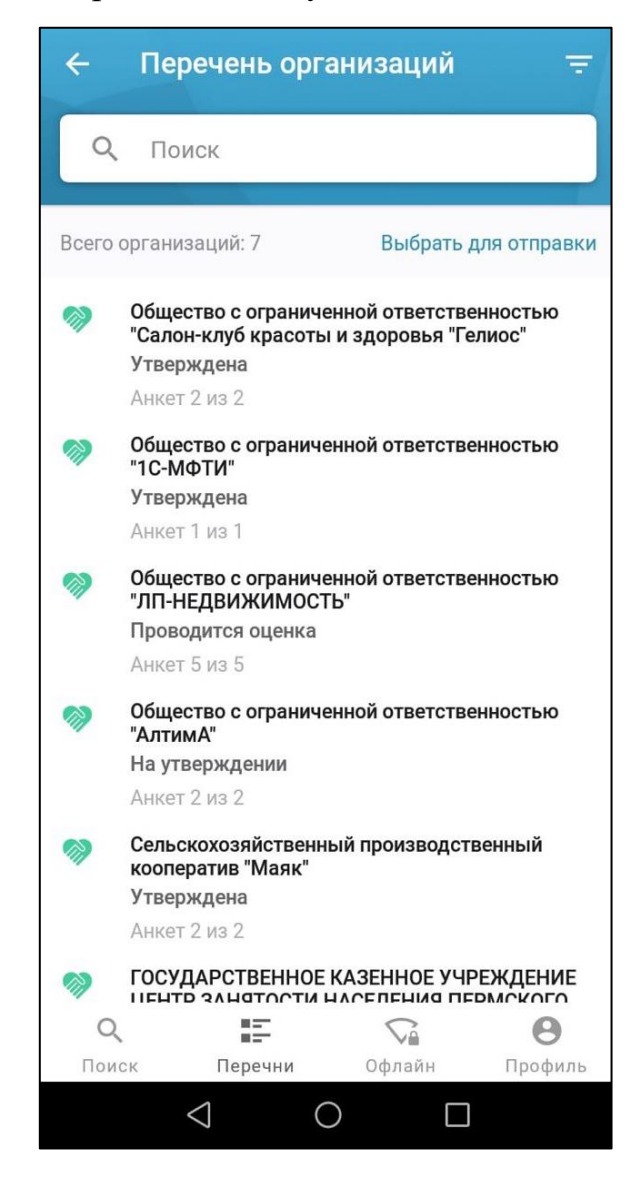

Рисунок 51. Страница со списком всех утвержденных оценок организаций

При нажатии на ссылку «Выбрать для отправки» отображается следующая страница (Рисунок 52).

| Наименование ИС:    | Государственная информационная система «Официальный сайт<br>Российской Федерации в информационно-телекоммуникационной сети<br>Интернет для размещения информации о государственных<br>(муниципальных) учреждениях» |         |
|---------------------|----------------------------------------------------------------------------------------------------|---------|
| Название документа: | Руководство пользователя по работе в личном кабинете Оператора НОК, мобильное приложение                                                                                                    |         |
| Код документа:      |                                                                                                    | Стр. 78 |

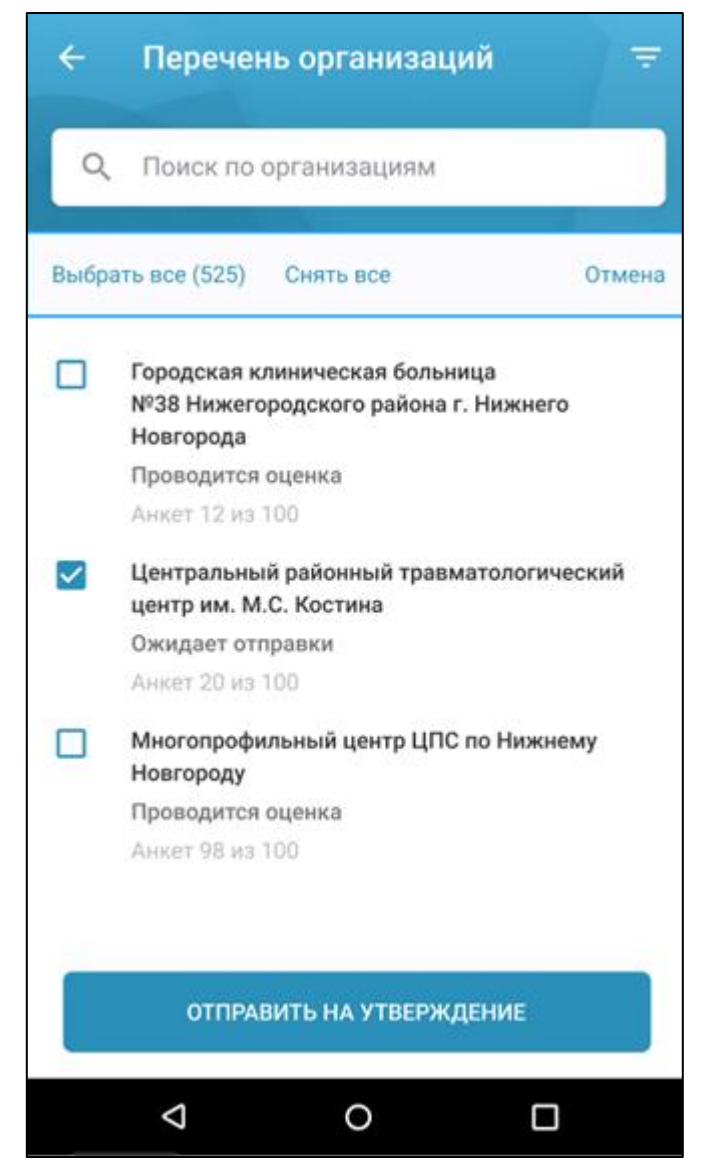

Рисунок 52. Страница списка организаций с элементами отправки оценки на

#### утверждение

Страница содержит следующие элементы:

 ссылка «Выбрать все» — при выборе ссылки устанавливаются флажки для организаций, у которых оценка находится в статусе «Ожидает отправки»;

| Наименование ИС:    | Государственная информационная система «Официальный сайт<br>Российской Федерации в информационно-телекоммуникационной сети<br>Интернет для размещения информации о государственных<br>(муниципальных) учреждениях» |         |
|---------------------|----------------------------------------------------------------------------------------------------|---------|
| Название документа: | Руководство пользователя по работе в личном кабинете Оператора НОК, мобильное приложение                                                                                                    |         |
| Код документа:      |                                                                                                    | Стр. 79 |

- ссылка «Снять все» при выборе ссылки снимаются флажки для организаций, у которых оценка находится в статусе «Ожидает отправки»;
- чекбокс отображается организаций, у которых оценка находится в статусе «Ожидает отправки». По умолчанию флажки установлены;
- «Отправить на утверждение» кнопка активна, если выбран хотя бы один флажок. При нажатии на кнопку для организаций, у которых установлен флажок, статус меняется на «На утверждении» и список организаций обновляется.

#### 1.2.5 Работа с разделом «Офлайн»

# 1.2.5.1 Просмотр списка организаций для оценки в офлайн режиме и сведений об организации

В мобильном приложении «Оператор» доступен раздел «Офлайн» (Рисунок 43). Если в списке организаций отсутствуют организации, то отображается страница с информацией об офлайн-режиме (см. Рисунок 53). Если организации добавлены в список организаций для оценки в офлайн-режиме, то отображается страница со списком организаций (см. Рисунок 54).

В данном разделе предоставляется возможность формировать списки организаций, которые находятся в местах, где отсутствует интернет.

| Наименование ИС:    | Государственная информационная система «Официальный сайт<br>Российской Федерации в информационно-телекоммуникационной сети<br>Интернет для размещения информации о государственных<br>(муниципальных) учреждениях» |         |
|---------------------|----------------------------------------------------------------------------------------------------|---------|
| Название документа: | Руководство пользователя по работе в личном кабинете Оператора<br>НОК, мобильное приложение                                                                                                    |         |
| Код документа:      |                                                                                                    | Стр. 80 |

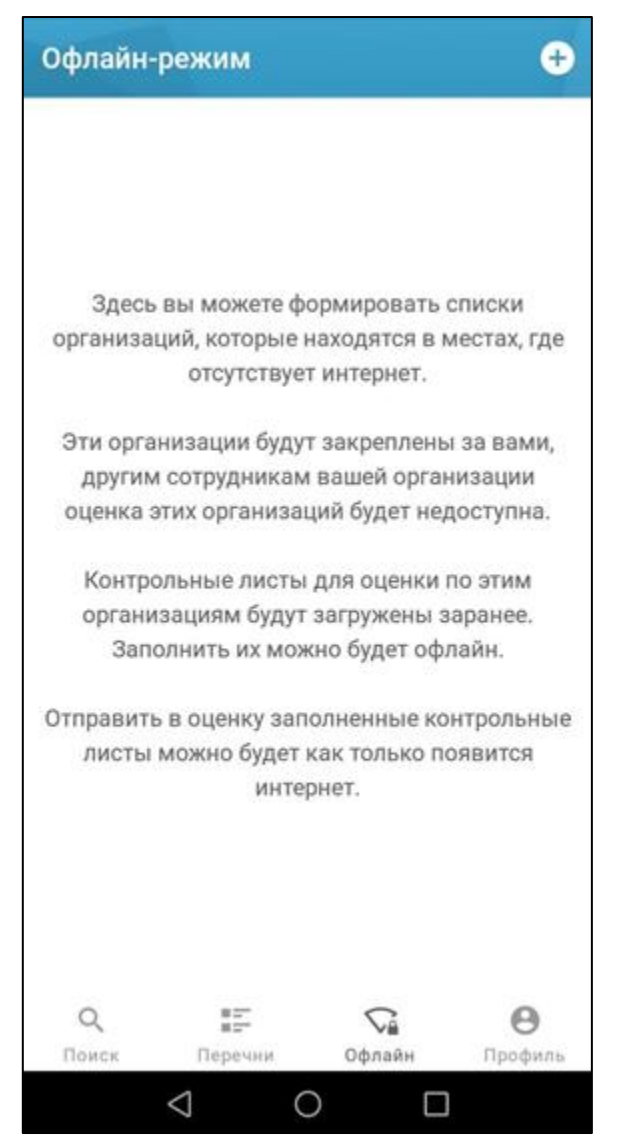

Рисунок 53. Раздел «Офлайн-режим»

| Наименование ИС:    | Государственная информационная система «Официальный сайт<br>Российской Федерации в информационно-телекоммуникационной сети<br>Интернет для размещения информации о государственных<br>(муниципальных) учреждениях» |         |
|---------------------|----------------------------------------------------------------------------------------------------|---------|
| Название документа: | Руководство пользователя по работе в личном кабинете Оператора НОК, мобильное приложение                                                                                                    |         |
| Код документа:      |                                                                                                    | Стр. 81 |

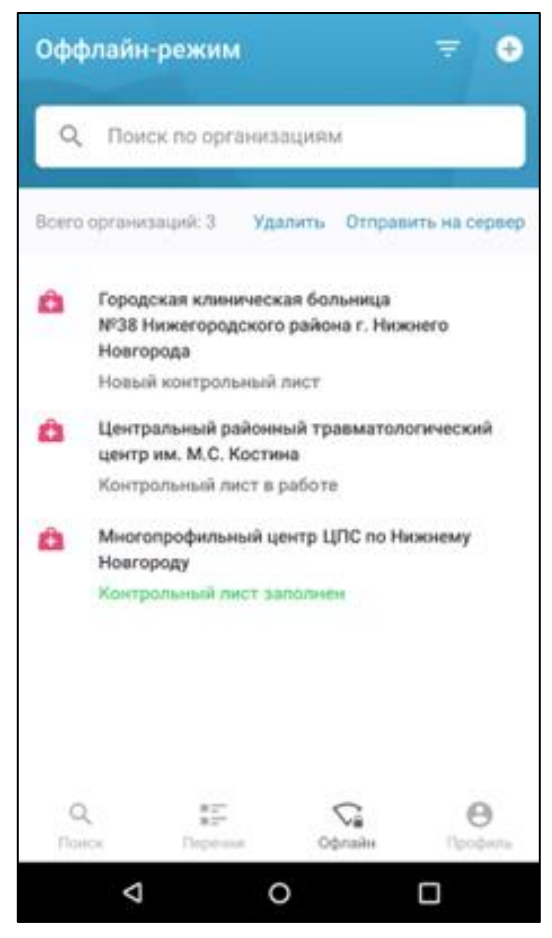

Рисунок 54. Страница со списком организаций в офлайн-режиме

На странице распложено поле поиска по наименованию организации и возможность фильтрации организации с помощью фильтра, расположенного в правом верхнем углу страницы.

На странице доступны следующие действия:

- добавление организаций в список посредством кнопки
   расположенной в правом верхнем углу (см. п. 1.2.5.2);
- удаление организаций из списка (ссылка «Удалить») (см. п.1.2.5.4);
- отправка контрольных листов на сервер (ссылка «Отправить на сервер») (см. п. 1.2.5.3).

| Наименование ИС:    | Государственная информационная система «Официальный сай                                 | іт      |  |
|---------------------|-----------------------------------------------------------------------------------------|---------|--|
|                     | Российской Федерации в информационно-телекоммуникационной сети                          |         |  |
|                     | Интернет для размещения информации о государственных                                    |         |  |
|                     | (муниципальных) учреждениях»                                                            |         |  |
| Название документа: | Руководство пользователя по работе в личном кабинете Опера<br>НОК, мобильное приложение | тора    |  |
| Код документа:      |                                                                                         | Стр. 82 |  |

При выборе строки с наименованием организации отображается страница со сведениями об организации (см. Рисунок 55).

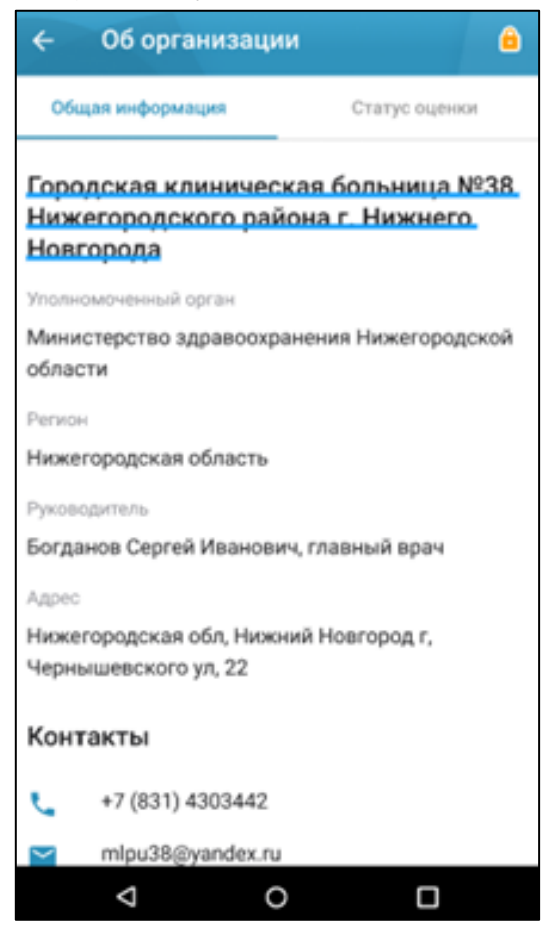

Рисунок 55. Страница со сведениями об организации (вкладка «Общая информация»)

По умолчанию отображается вкладка «Общая информация» со сведениями об организации. При выборе вкладки «Статус оценки» отображается страница со сведениями об оценке (см. Рисунок 56).

| Наименование ИС:    | Государственная информационная система «Официальный сайт<br>Российской Федерации в информационно-телекоммуникационной сети<br>Интернет для размещения информации о государственных<br>(муниципальных) учреждениях» |
|---------------------|----------------------------------------------------------------------------------------------------|
| Название документа: | Руководство пользователя по работе в личном кабинете Оператора НОК, мобильное приложение                                                                                                    |
| Код документа:      | Стр. 83                                                                                                    |

| ← Об организаци                     | и 🔒                |
|-------------------------------------|--------------------|
| Общая информация                    | Статус оценки      |
| Текущий статус<br>Проводится оценка |                    |
| Контрольный лист<br>Заполнен        | >                  |
|                                     |                    |
|                                     |                    |
|                                     |                    |
|                                     |                    |
| отсутствует подкли                  | ОЧЕНИЕ К ИНТЕРНЕТУ |
| 4                                   |                    |

Рисунок 56. Страница со сведениями об организации (вкладка «Статус оценки»)

При выборе кнопки «Контрольный лист» выполняется переход к контрольному листу организацию (см. п. 1.2.7).

# **1.2.5.2** Добавление организаций в список организаций для оценки в офлайн режиме

Для формирования списка организации на странице офлайн режима (Рисунок 54) нажмите на пиктограмму « , расположенную в правом верхнем углу. Отображается страница «Добавление в офлайн-режим» (см. Рисунок 57).

| Наименование ИС:    | Государственная информационная система «Официальный сайт<br>Российской Федерации в информационно-телекоммуникационной сети<br>Интернет для размещения информации о государственных<br>(муниципальных) учреждениях» |         |
|---------------------|----------------------------------------------------------------------------------------------------|---------|
| Название документа: | Руководство пользователя по работе в личном кабинете Опера<br>НОК, мобильное приложение                                                                                                    | гора    |
| Код документа:      |                                                                                                    | Стр. 84 |

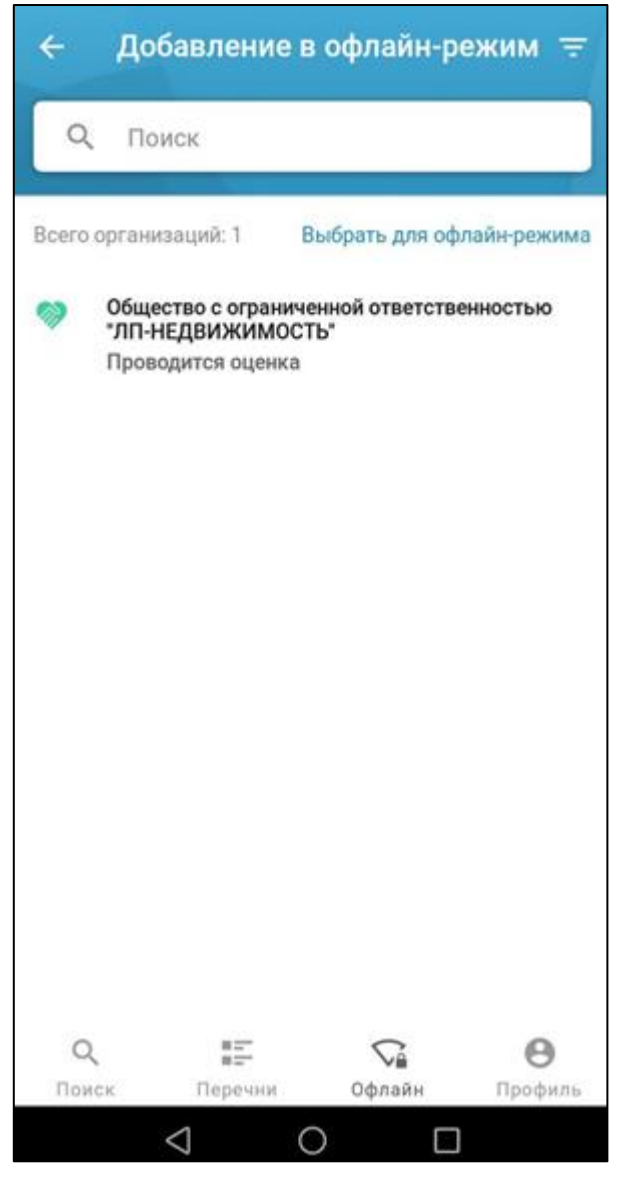

Рисунок 57. Страница «Добавление в офлайн-режим»

В списке организаций выберите организацию и нажмите на гиперссылку «Выбрать для офлайн-режима» (см. Рисунок 57).

Для организаций, добавленных в список организаций, оцениваемых в офлайн режиме, контрольные листы загружаются на мобильное устройство и доступны при отсутствии интернета или не стабильного соединения. Работа с контрольными

| Наименование ИС:    | Государственная информационная система «Официальный сайт<br>Российской Федерации в информационно-телекоммуникационной сети<br>Интернет для размещения информации о государственных<br>(муниципальных) учреждениях» |         |
|---------------------|----------------------------------------------------------------------------------------------------|---------|
| Название документа: | Руководство пользователя по работе в личном кабинете Опера<br>НОК, мобильное приложение                                                                                                    | гора    |
| Код документа:      |                                                                                                    | Стр. 85 |

листами аналогичная, что и при онлайн-режиме. Организации, включенные в список оцениваемых в офлайн-режиме, недоступны для работы в списке организаций в разделе «Перечни» (см. п. 1.2.4) и «Поиск» (см. п. 1.2.3).

#### 1.2.5.3 Отправка контрольного листа на сервер

Когда контрольный лист по организации заполнен, он отправляется на сервер. Чтобы отправить контрольный лист на сервер, на странице со списком организаций для оценки в офлайн-режиме нажмите на гиперссылку «Отправить на сервер» (см. Рисунок 54).

В списке организаций отобразятся чекбоксы рядом с организацией, у которой контрольный лист заполнен. При необходимости скорректируйте чекбоксы и нажмите на кнопку «Отправить на сервер» (см. Рисунок 58).

| Наименование ИС:    | Государственная информационная система «Официальный сайт<br>Российской Федерации в информационно-телекоммуникационной сети<br>Интернет для размещения информации о государственных<br>(муниципальных) учреждениях» |         |
|---------------------|----------------------------------------------------------------------------------------------------|---------|
| Название документа: | Руководство пользователя по работе в личном кабинете Опера<br>НОК, мобильное приложение                                                                                                    | гора    |
| Код документа:      |                                                                                                    | Стр. 86 |

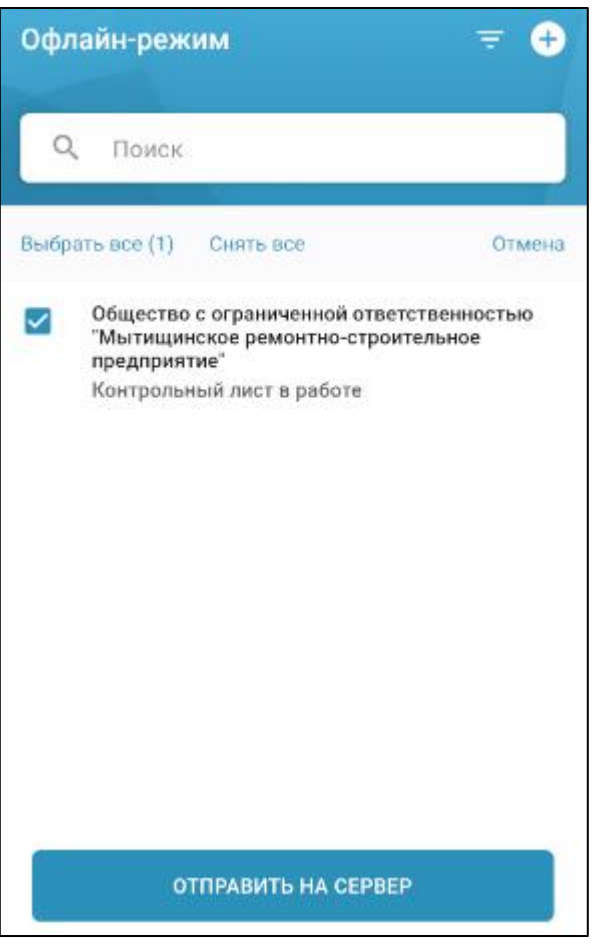

Рисунок 58. Страница отправки контрольного листа на сервер Если отсутствует подключение к интернету, то вместо наименования кнопки «Отправить на сервер» отображается текст «Отсутствует интернет-подключение к интернету» (см. Рисунок 59).

| Наименование ИС:    | Государственная информационная система «Официальный сайт<br>Российской Федерации в информационно-телекоммуникационной сети<br>Интернет для размещения информации о государственных<br>(муниципальных) учреждениях» |         |
|---------------------|----------------------------------------------------------------------------------------------------|---------|
| Название документа: | Руководство пользователя по работе в личном кабинете Опера<br>НОК, мобильное приложение                                                                                                    | гора    |
| Код документа:      |                                                                                                    | Стр. 87 |

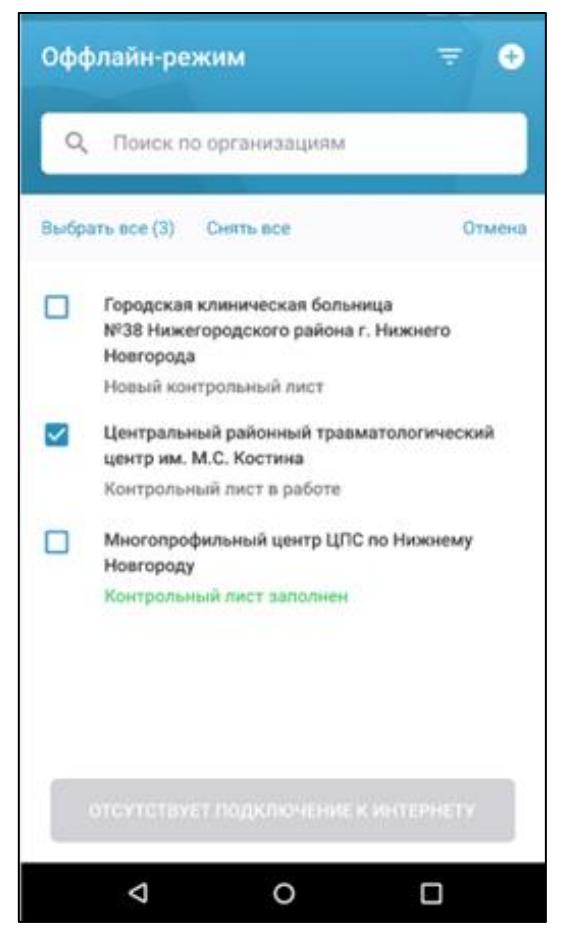

Рисунок 59. Выбор организаций для отправки контрольного листа на сервер при отсутствии интернета

После отправки на сервер контрольный лист сохраняется в базе данных Системы, и организация становится доступной для работы в разделах «Поиск» и «Перечни».

### **1.2.5.4** Удаление организации из списка организаций для оценки в офлайнрежиме

Чтобы исключить организацию из списка организаций для оценки в офлайнрежиме, на странице со списком организаций для оценки (см. Рисунок 54) нажмите

| Наименование ИС:    | Государственная информационная система «Официальный сайт<br>Российской Федерации в информационно-телекоммуникационной сети<br>Интернет для размещения информации о государственных<br>(муниципальных) учреждениях» |         |
|---------------------|----------------------------------------------------------------------------------------------------|---------|
| Название документа: | Руководство пользователя по работе в личном кабинете Опера<br>НОК, мобильное приложение                                                                                                    | гора    |
| Код документа:      |                                                                                                    | Стр. 88 |

на ссылку «Удалить». Отобразится страница выбора организаций для удаления (см. Рисунок 60).

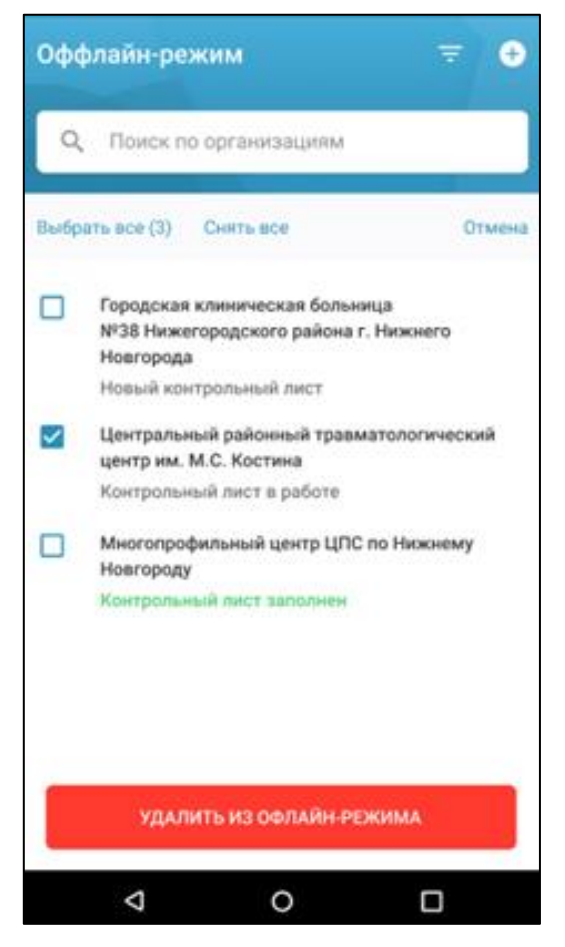

Рисунок 60. Выбор организаций для удаления из списка организаций для оценки в офлайн-режиме

Скорректируйте чекбоксы и нажмите на кнопку «Удалить из офлайнрежима». Отобразится окно подтверждения удаления организаций. Для удаления нажмите на кнопку «Удалить». Для отмены удаления нажмите на кнопку «Отмена».

После удаления организация будет доступна для работы в разделах «Поиск» и «Перечни», заполненные данные по контрольному листу не будут сохранены в базе данных Системы.

| Наименование ИС:    | Государственная информационная система «Официальный сайт                                      |         |  |
|---------------------|-----------------------------------------------------------------------------------------------|---------|--|
|                     | Российской Федерации в информационно-телекоммуникационной сети                                |         |  |
|                     | Интернет для размещения информации о государственных                                          |         |  |
|                     | (муниципальных) учреждениях»                                                                  |         |  |
| Название документа: | нта: Руководство пользователя по работе в личном кабинете Оператора НОК, мобильное приложение |         |  |
| Код документа:      |                                                                                               | Стр. 89 |  |

### 1.2.6 Работа с разделом «Профиль»

На главной странице мобильного приложения нажмите на вкладку «Профиль». Отображается страница профиля пользователя (см. Рисунок 61).

| <ul> <li>Петров Иван Васильевич</li> <li>Организация оператора</li> <li>Общество с ограниченной ответственностью "Медведь"</li> <li>ИНН 5753073913 КПП 575301001</li> <li>Настройки и информация</li> <li>Настройка PIN-кода</li> <li>Обращение в техподдержку</li> </ul> | > |
|----------------------------------------------------------------------------------------------------|---|
| Организация оператора<br>Общество с ограниченной<br>ответственностью "Медведь"<br>ИНН 5753073913 КПП 575301001<br>Настройки и информация<br>В Настройка РІN-кода<br>Обращение в техподдержку                                                                              | > |
| Общество с ограниченной<br>ответственностью "Медведь"<br>ИНН 5753073913 КПП 575301001<br>Настройки и информация<br>В Настройка PIN-кода<br>Обращение в техподдержку                                                                                                    | > |
| ответственностью медведь<br>ИНН 5753073913 КПП 575301001<br>Настройки и информация<br>В Настройка PIN-кода<br>Обращение в техподдержку                                                                                                    |   |
| Настройки и информация<br>В Настройка PIN-кода<br>Обращение в техподдержку                                                                                                    |   |
| Обращение в техподдержку                                                                                                    |   |
|                                                                                                    | > |
| Официальное приложение ГИС ГМУ<br>Версия 0.5                                                                                                    |   |
| Q 📰 🖓                                                                                                    | 0 |
| Поиск Перечни Офлайн Пр                                                                                                    |   |

Рисунок 61. Страница профиля пользователя мобильного приложения

Страница содержит:

– блок с данными о пользователе:

| Наименование ИС:    | Государственная информационная система «Официальный сайт<br>Российской Федерации в информационно-телекоммуникационной сети<br>Интернет для размещения информации о государственных<br>(муниципальных) учреждениях» |         |
|---------------------|----------------------------------------------------------------------------------------------------|---------|
| Название документа: | га: Руководство пользователя по работе в личном кабинете Оператора НОК, мобильное приложение                                                                                                    |         |
| Код документа:      |                                                                                                    | Стр. 90 |

• «<ФИО пользователя>» — фамилия, имя и отчество пользователя учетной записи ЕСИА, с помощью которой выполнен вход в мобильное приложение;

- блок со сведениями об организации, к которой относится Оператор:
  - поясняющий текст «Организация Оператора»;
  - краткое наименование организации;
  - ИНН и КПП;
  - ссылка «Сменить организацию». Отображается, если пользователь включен в несколько организаций.
- блок настройки и информации включает:
  - настройка PIN-кода;
  - обращение в техподдержку.
- пиктограмма « , при нажатии на которую открывается страница с уведомлениями.

#### 1.2.6.1 Блок «Организация Оператора»

При выборе блока со сведениями об организации Оператора на странице с профилем пользователя (Рисунок 61) отображается страница просмотра сведений об организации Оператора (Рисунок 62).

| Наименование ИС:    | Государственная информационная система «Официальный сайт<br>Российской Федерации в информационно-телекоммуникационной сети<br>Интернет для размещения информации о государственных<br>(муниципальных) учреждениях» |         |
|---------------------|----------------------------------------------------------------------------------------------------|---------|
| Название документа: | Руководство пользователя по работе в личном кабинете Опера<br>НОК, мобильное приложение                                                                                                    | гора    |
| Код документа:      |                                                                                                    | Стр. 91 |

| ← Орі                        | анизация             | оператора    | €       |
|------------------------------|----------------------|--------------|---------|
| Наименован                   | ие                   |              |         |
| Общество о<br>"Медведь"      | сограниченно         | ой ответстве | нностью |
| ИНН                          |                      | КПП          |         |
| 6165135360                   | )                    | 616501001    |         |
| Место веден                  | ия работы опер       | атора        |         |
| <b>д Иваное</b><br>Ростовска | <b>іКа</b><br>АЯ обл |              |         |
| Электронная<br>medved@tt     | почта                |              |         |
| Tarahay                      | iu iii               |              |         |
| (8863)2788                   | 020                  |              |         |
| (0000)2700                   | ,_,                  |              |         |
|                              |                      |              |         |
|                              |                      |              |         |
|                              |                      |              |         |
| СМЕНИТЬ ОРГАНИЗАЦИЮ          |                      |              |         |
| Q                            |                      |              | 0       |
| Поиск                        | Перечни              | Офлайн       | Профиль |
|                              | $\triangleleft$ (    |              |         |

Рисунок 62. Страница Просмотра сведений об организации Оператора

| Наименование ИС:    | Государственная информационная система «Официальный сайт<br>Российской Федерации в информационно-телекоммуникационной сети<br>Интернет для размещения информации о государственных<br>(муниципальных) учреждениях» |         |
|---------------------|----------------------------------------------------------------------------------------------------|---------|
| Название документа: | Руководство пользователя по работе в личном кабинете Оператора НОК, мобильное приложение                                                                                                    |         |
| Код документа:      |                                                                                                    | Стр. 92 |

На странице просмотра сведений об организации отображается следующая информация:

- «Назад» при выборе ссылки выполняется возврат на страницу раздела «Профиль пользователя» (Рисунок 61);
- Полное наименование организации Оператора;
- ИНН и КПП организации;
- Место ведения работы Оператора;
- Номер телефона и адрес электронной почты.

#### 1.2.6.2 Блок «Обращения в техподдержку»

При выборе блока обращения в техподдержку на странице профиля пользователя (Рисунок 61). Отображается страница с информацией об обращении (Рисунок 63).

| Наименование ИС:    | Государственная информационная система «Официальный сайт<br>Российской Федерации в информационно-телекоммуникационной сети<br>Интернет для размещения информации о государственных<br>(муниципальных) учреждениях» |         |
|---------------------|----------------------------------------------------------------------------------------------------|---------|
| Название документа: | ие документа: Руководство пользователя по работе в личном кабинете Оператора<br>НОК, мобильное приложение                                                                                                    |         |
| Код документа:      |                                                                                                    | Стр. 93 |

| ▼⊿ 📋 12:30                                                                                                    |
|----------------------------------------------------------------------------------------------------|
| 🔶 Обращение в техподдержку                                                                                                    |
| Если у вас возникли вопросы по работе мобильного<br>приложения, Вы можете обратиться в единую<br>круглосуточную службу поддержки пользователей по<br>телефону, через форму обращения или электронную<br>почту. |
| Перед отправкой обращения или письма проверьте<br>правильность своих контактных данных, они<br>необходимы для связи с Вами и для получения ответа.                                                             |
| Многоканальный телефон                                                                                                    |
| 8 800 30 10 777                                                                                                    |
| Электронная почта                                                                                                    |
| 📔 support_gmu@roskazna.ru                                                                                                    |
|                                                                                                    |
| ОБРАЩЕНИЕ В ТЕХПОДДЕРЖКУ                                                                                                    |
|                                                                                                    |
|                                                                                                    |
|                                                                                                    |
|                                                                                                    |

Рисунок 63. Страница с информацией об обращении

На странице отображается следующая информация:

- «Назад» при выборе ссылки выполняется возврат на страницу раздела «Профиль пользователя» (см. Рисунок 61);
- Правила отправки обращений;
- Контакты службы технической поддержки;
- Кнопка «Обращение в техподдержку».

| Наименование ИС:    | Государственная информационная система «Официальный сайт<br>Российской Федерации в информационно-телекоммуникационной сети<br>Интернет для размещения информации о государственных<br>(муниципальных) учреждениях» |         |
|---------------------|----------------------------------------------------------------------------------------------------|---------|
| Название документа: | Руководство пользователя по работе в личном кабинете Оператора НОК, мобильное приложение                                                                                                    |         |
| Код документа:      |                                                                                                    | Стр. 94 |

Нажмите на кнопку «Обращение в техподдержку». Отображается форма отправки обращения в техподдержку (Рисунок 64).

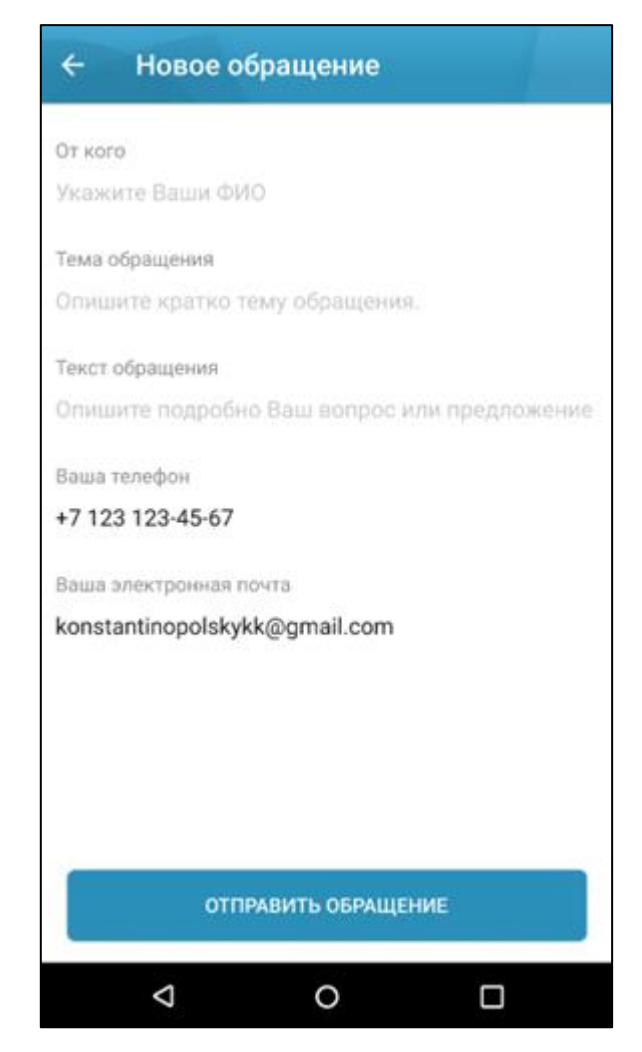

Рисунок 64. Страница отправки обращений в поддержку

На странице расположены следующие элементы:

- поле ввода имени пользователя;
- поле ввода адреса электронной почты;
- телефонный номер;

| Наименование ИС:    | Государственная информационная система «Официальный сайт<br>Российской Федерации в информационно-телекоммуникационной сети<br>Интернет для размещения информации о государственных<br>(муниципальных) учреждениях» |         |
|---------------------|----------------------------------------------------------------------------------------------------|---------|
| Название документа: | Руководство пользователя по работе в личном кабинете Оператора НОК, мобильное приложение                                                                                                    |         |
| Код документа:      |                                                                                                    | Стр. 95 |

- темы обращения;
- текст обращения;
- кнопка «Отправить» при нажатии на кнопку выполняется отправка обращения в службу поддержки. После отправки отображается сообщение «Ваше обращение отправлено в службу поддержки».

#### 1.2.6.3 Блок «РІМ-код»

При выборе блока «Настройка PIN-кода» отображается следующая страница (Рисунок 65).

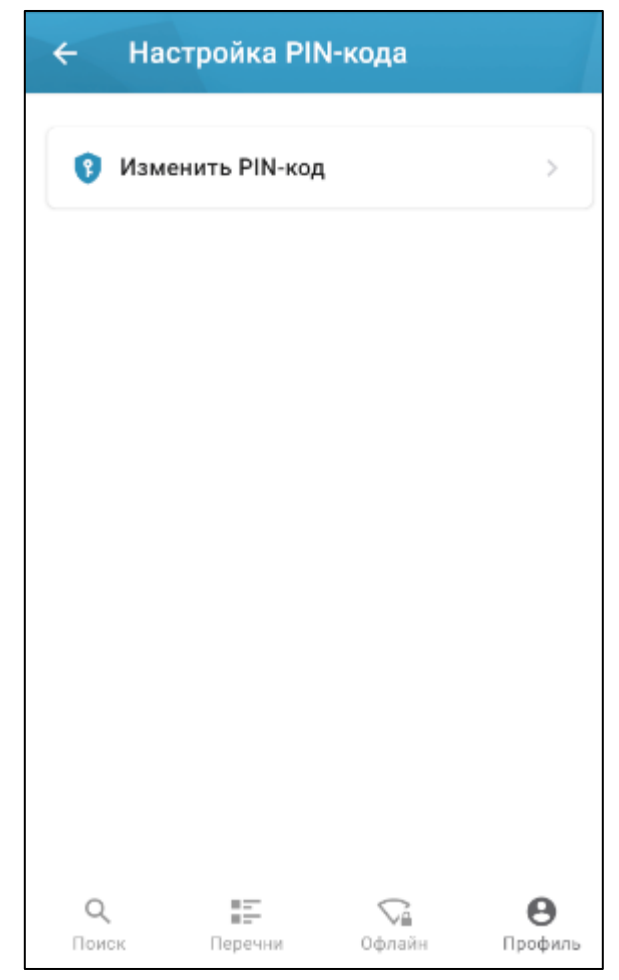

Рисунок 65. Страница «Настройка PIN-кода»

| Наименование ИС:    | Государственная информационная система «Официальный сайт<br>Российской Федерации в информационно-телекоммуникационной сети<br>Интернет для размещения информации о государственных |         |  |
|---------------------|----------------------------------------------------------------------------------------------------|---------|--|
|                     | (муниципальных) учреждениях»                                                                                                    |         |  |
| Название документа: | Руководство пользователя по работе в личном кабинете Оператора НОК, мобильное приложение                                                                                           |         |  |
| Код документа:      |                                                                                                    | Стр. 96 |  |

Нажмите на блок «Изменить PIN-код». Отображается страница «Установка нового PIN-кода» (Рисунок 66).

| ÷   | Устан | овка но        | вого | PIN-кода |         |
|-----|-------|----------------|------|----------|---------|
|     |       |                |      |          |         |
|     |       |                |      |          |         |
|     |       |                |      |          |         |
|     | 1     |                | 2    | 3        |         |
|     | -     |                |      |          | 6       |
|     | 4     | :              | 5    | 6        | )       |
|     | 7     | 8              | 8    | 9        | )       |
|     |       |                |      |          |         |
|     |       | (              | C    | ×        |         |
| Q   | 8     | 8 27°<br>8 27° |      |          | Θ       |
| Пои | ск    | Перечни        | 1    | Офлайн   | Профиль |
|     | <     | ]              | 0    |          |         |

Рисунок 66. Страница «Установка нового PIN-кода»

Введите последовательность цифр, веденный PIN-код сохраняется в мобильном приложении. С помощью PIN-кода осуществляется быстрый и безопасный вход в приложение.

| Наименование ИС:    | Государственная информационная система «Официальный сайт<br>Российской Федерации в информационно-телекоммуникационной сети<br>Интернет для размещения информации о государственных<br>(муниципальных) учреждениях» |         |
|---------------------|----------------------------------------------------------------------------------------------------|---------|
| Название документа: | Руководство пользователя по работе в личном кабинете Оператора<br>НОК, мобильное приложение                                                                                                    |         |
| Код документа:      |                                                                                                    | Стр. 97 |

#### 1.2.7 Действия с контрольными листами

Переход к контрольному листу выполняется со страницы со сведениями об организации (см. Рисунок 67), которая отображается если:

- в разделе «Перечни» выбрать перечень, затем в списке организаций перечня выбрать наименование организации;
- в разделе «Поиск» в списке организации или на карте выбрать организацию;
- в разделе «Офлайн» в списке организаций для офлайн-режима выбрать наименование организации.

| Наименование ИС:    | Государственная информационная система «Официальный сайт<br>Российской Федерации в информационно-телекоммуникационной сети<br>Интернет для размещения информации о государственных<br>(муниципальных) учреждениях» |         |
|---------------------|----------------------------------------------------------------------------------------------------|---------|
| Название документа: | Руководство пользователя по работе в личном кабинете Оператора НОК, мобильное приложение                                                                                                    |         |
| Код документа:      |                                                                                                    | Стр. 98 |

| ÷                                         | Об организа.                                                                                         | ции                     |  |  |
|-------------------------------------------|----------------------------------------------------------------------------------------------------|-------------------------|--|--|
| 06                                        | щая информация                                                                                       | Статус оценки           |  |  |
| ГОС<br>УЧР<br>НАС                         | ГОСУДАРСТВЕННОЕ КАЗЕННОЕ<br>УЧРЕЖДЕНИЕ ЦЕНТР ЗАНЯТОСТИ<br>НАСЕЛЕНИЯ ПЕРМСКОГО КРАЯ                   |                         |  |  |
| Упол                                      | пномоченный (                                                                                        | орган                   |  |  |
| МУНІ<br>ОБРА<br>"СРЕ                      | МУНИЦИПАЛЬНОЕ БЮДЖЕТНОЕ ДОШКОЛЬНОЕ<br>ОБРАЗОВАТЕЛЬНОЕ УЧРЕЖДЕНИЕ<br>"СРЕДНЕ-ОЛЁКМИНСКИЙ ДЕТСКИЙ САД" |                         |  |  |
| Реги                                      | юн                                                                                                   |                         |  |  |
| Перм                                      | іский                                                                                                |                         |  |  |
| Рукс                                      | оводитель                                                                                            |                         |  |  |
| СНЫЧЕВА МАРИНА СТАНИСЛАВОВНА,<br>ДИРЕКТОР |                                                                                                    |                         |  |  |
| Адр                                       | ec                                                                                                   |                         |  |  |
| 614081, Пермский, Пермь, Голева ул, 2     |                                                                                                    |                         |  |  |
| And and a second                          | yn finexa                                                                                            | ул. Пуни<br>ул. Пушкина |  |  |
|                                           | $\triangleleft$                                                                                      | 0 🗆                     |  |  |

Рисунок 67. Страница с информацией об организации. Вкладка «Общая информация»

| Наименование ИС:    | Государственная информационная система «Официальный сайт<br>Российской Федерации в информационно-телекоммуникационной сети<br>Интернет для размещения информации о государственных |         |  |
|---------------------|----------------------------------------------------------------------------------------------------|---------|--|
|                     | (муниципальных) учреждениях»                                                                                                    |         |  |
| Название документа: | Руководство пользователя по работе в личном кабинете Оператора НОК, мобильное приложение                                                                                           |         |  |
| Код документа:      |                                                                                                    | Стр. 99 |  |

Затем на странице со сведениями об организации выберите вкладку «Статус оценки», отображается страница со сведениями об оценке (Рисунок 68).

|                                                                                                    | 1                                                                           |
|----------------------------------------------------------------------------------------------------|-----------------------------------------------------------------------------|
| Общая информация                                                                                                    | Статус оценки                                                               |
| кущий статус                                                                                                    |                                                                             |
| а утверждении                                                                                                    |                                                                             |
| Контрольный лист                                                                                                    | >                                                                           |
| Заполнен                                                                                                    |                                                                             |
| Анкеты граждан                                                                                                    |                                                                             |
| 3 из 3                                                                                                    | /                                                                           |
| ента событий                                                                                                    |                                                                             |
| ента событий<br>Имя006 Ф. Выполнена опера<br>оценки»<br>14.08.21 18:57                                                                                                    | ация «Редактирование                                                        |
| ента событий<br>Имя006 Ф. Выполнена опера<br>оценки»<br>14.08.21 18:57                                                                                                    | ация «Редактирование                                                        |
| ента событий<br>Имя006 Ф. Выполнена опера<br>оценки»<br>14.08.21 18:57<br>Имя006 Ф. Выполнена опера<br>оценки»                                                                  | ация «Редактирование<br>ация «Редактирование                                |
| ента событий<br>Имя006 Ф. Выполнена опера<br>оценки»<br>14.08.21 18:57<br>Имя006 Ф. Выполнена опера<br>оценки»<br>15.08.21 11:07                                                | ация «Редактирование<br>ация «Редактирование                                |
| ента событий<br>Имя006 Ф. Выполнена опера<br>оценки»<br>14.08.21 18:57<br>Имя006 Ф. Выполнена опера<br>оценки»<br>15.08.21 11:07<br>Имя006 Ф. Выполнена опера                   | ация «Редактирование<br>ация «Редактирование<br>ация «Ожидает               |
| ента событий<br>Имя006 Ф. Выполнена опера<br>оценки»<br>14.08.21 18:57<br>Имя006 Ф. Выполнена опера<br>оценки»<br>15.08.21 11:07<br>Имя006 Ф. Выполнена опера<br>отправить на у | ация «Редактирование<br>ация «Редактирование<br>ация «Ожидает<br>ГВЕРЖДЕНИЕ |

Рисунок 68. Страница со сведениями об оценки организации. Вкладка «Статус оценки»

| Наименование ИС:    | Государственная информационная система «Официальный сайт<br>Российской Федерации в информационно-телекоммуникационной сети<br>Интернет для размещения информации о государственных<br>(муниципальных) учреждениях» |          |
|---------------------|----------------------------------------------------------------------------------------------------|----------|
| Название документа: | Руководство пользователя по работе в личном кабинете Опера<br>НОК, мобильное приложение                                                                                                    | гора     |
| Код документа:      |                                                                                                    | Стр. 100 |

Для перехода к заполнению контрольного листа нажмите на блок «Контрольный лист» (Рисунок 68).

Отображается страница заполнения контрольного листа (Рисунок 69).

| ÷                    | Контрольный лист                                                                                |
|----------------------|-------------------------------------------------------------------------------------------------|
| Обц<br>отво<br>"ЛП   | цество с ограниченной<br>етственностью<br>-НЕДВИЖИМОСТЬ"                                        |
| 0 ко                 | онтрольном листе                                                                                |
| Вам<br>рабо          | нужно будет заполнить опросный лист по<br>те организации и приложить фотографии.                |
| Врем<br>огра         | ия на заполнение опросного листа не<br>ничено.                                                  |
| Посл<br>пров<br>заве | пе заполнения опросного листа Вам нужно<br>ести анкетирование граждан, а затем<br>ршить оценку. |
| Кол                  | личество<br>казателей                                                                           |
| 2                    |                                                                                                 |
|                      | НАЧАТЬ                                                                                          |
|                      |                                                                                                 |

Рисунок 69. Страница создания контрольного листа

| Наименование ИС:    | Государственная информационная система «Официальный сайт<br>Российской Федерации в информационно-телекоммуникационной сети<br>Интернет для размещения информации о государственных<br>(муниципальных) учреждениях» |          |
|---------------------|----------------------------------------------------------------------------------------------------|----------|
| Название документа: | Руководство пользователя по работе в личном кабинете Оператора<br>НОК, мобильное приложение                                                                                                    |          |
| Код документа:      |                                                                                                    | Стр. 101 |

Нажмите на кнопку «Начать» (Рисунок 69). На странице отображаются критерии оценки:

- «Открытость и доступность информации об организации»;
- «Комфортность условия предоставления услуг»;
- «Доступность услуг для инвалидов»;
- «Доброжелательность, вежливость работников организации»;
- «Удовлетворенность условиями оказания услуг».

При нажатии на блок с критерием оценки отображается страница со списком показателей (Рисунок 70).

| Наименование ИС:    | Государственная информационная система «Официальный сайт<br>Российской Федерации в информационно-телекоммуникационной сети<br>Интернет для размещения информации о государственных<br>(муниципальных) учрежлениях» |          |
|---------------------|----------------------------------------------------------------------------------------------------|----------|
| Название документа: | Руководство пользователя по работе в личном кабинете Опера<br>НОК, мобильное приложение                                                                                                    | тора     |
| Код документа:      |                                                                                                    | Стр. 102 |

### Оценка критерия

# Комфортность условий предоставления услуг

Наличие комфортных условий для предоставления услуг, например: наличие комфортной зоны отдыха (ожидания), оборудованной соответствующей мебелью; наличие и понятность навигации внутри организации социальной сферы; наличие и доступность питьевой воды; наличие и доступность санитарно-гигиенических помещений; санитарное состояние помещений организации социальной сферы; транспортная доступность (возможность доехать до организации социальной сферы на общественном транспорте, наличие парковки); доступность записи на получение услуги (по телефону, на официальном сайте организации социальной сферы в сети Интернет, посредством Елиного портала госуларственных готово 0  $\triangleleft$ Π

Рисунок 70. Страницы со списком показателей

Выберите показатель, затем на отобразившейся странице установите необходимые отметки и нажмите на кнопку «Готово» (Рисунок 71).

| Наименование ИС:    | Государственная информационная система «Официальный сайт<br>Российской Федерации в информационно-телекоммуникационной сети<br>Интернет для размещения информации о государственных<br>(муниципальных) учреждениях» |          |
|---------------------|----------------------------------------------------------------------------------------------------|----------|
| Название документа: | Руководство пользователя по работе в личном кабинете Оператора НОК, мобильное приложение                                                                                                    |          |
| Код документа:      |                                                                                                    | Стр. 103 |

Если на странице отображен блок с фотографиями, то приложите фотографии.

| 🔶 Оценка показателя                                                                              |  |  |  |
|--------------------------------------------------------------------------------------------------|--|--|--|
| Количество комфортных условий для<br>предоставления услуг (от одного до<br>четырех включительно) |  |  |  |
| Наличие комфортной зоны ожидания                                                                 |  |  |  |
| ДА НЕТ                                                                                           |  |  |  |
| Наличие и понятность навигации внутри<br>организации                                             |  |  |  |
| ДА НЕТ                                                                                           |  |  |  |
| Наличие и доступность питьевой воды                                                              |  |  |  |
| ДА НЕТ                                                                                           |  |  |  |
| Наличие и доступность<br>санитарно-гигиенических помещений                                       |  |  |  |
| ДА НЕТ                                                                                           |  |  |  |
| Приложите фотографии                                                                             |  |  |  |
|                                                                                                  |  |  |  |
|                                                                                                  |  |  |  |
| ГОТОВО                                                                                           |  |  |  |
|                                                                                                  |  |  |  |

Рисунок 71. Страница оценки показателя с возможность размещения фотографии

| Наименование ИС:    | Государственная информационная система «Официальный сайт<br>Российской Федерации в информационно-телекоммуникационной сети<br>Интернет для размещения информации о государственных<br>(муниципальных) учреждениях» |          |
|---------------------|----------------------------------------------------------------------------------------------------|----------|
| Название документа: | Руководство пользователя по работе в личном кабинете Оператора<br>НОК, мобильное приложение                                                                                                    |          |
| Код документа:      |                                                                                                    | Стр. 104 |

Если заполнены все параметры по всем критериям, то на странице со списком критериев нажмите на кнопку «Завершить». Статус контрольного листа изменится на «Заполнен».

Если заполнены не все параметры, то можно заполнить контрольный лист позже.

Если статус оценки «На утверждении» или «Утверждена», то контрольный лист открывается на просмотр, на его страницах можно просматривать список критериев, параметров, но доступ к редактированию ответов отсутствует.

Процедура заполнения контрольных листов доступна в личном кабинете Оператора НОК браузерной версии Официального Сайта (см. п. 1.1.6.1).

#### 1.2.8 Действия с анкетами

Переход к анкетам граждан выполняется со страницы со сведениями организации (см. Рисунок 67), которая отображается если:

- в разделе «Перечни» выбрать перечень, затем в списке организаций перечня выбрать наименование организации;
- в разделе «Поиск» в списке организации или на карте выбрать организацию.

На странице со сведениями об организации выберите вкладку «Статус оценки» (Рисунок 72).

|                     | Государственная информационная система «Официальный сайт<br>Российской Фонстранции в информационно тонокомичистионной соти |          |
|---------------------|----------------------------------------------------------------------------------------------------|----------|
| Наименование ИС:    | Интернет для размещения информации о государственных                                                                       |          |
|                     | (муниципальных) учреждениях»                                                                                               |          |
| Название документа: | Руководство пользователя по работе в личном кабинете Оператора<br>НОК, мобильное приложение                                |          |
| Код документа:      |                                                                                                    | Стр. 105 |

| 🔶 Об организаци                     | и             |
|-------------------------------------|---------------|
| Общая информация                    | Статус оценки |
| Текущий статус<br>Проводится оценка |               |
| Контрольный лист<br>В работе        | >             |
| Анкеты граждан<br>0 из 0            | >             |
|                                     |               |
|                                     |               |
|                                     |               |
|                                     |               |
| ОТПРАВИТЬ НА                        | утверждение   |
| < <                                 |               |

Рисунок 72. Вкладка «Статус оценки»

Отображается страница со списком анкет граждан (Рисунок 73).

| Наименование ИС:    | Государственная информационная система «Официальный сайт<br>Российской Федерации в информационно-телекоммуникационной сети<br>Интернет для размещения информации о государственных<br>(муниципальных) учреждениях» |          |
|---------------------|----------------------------------------------------------------------------------------------------|----------|
| Название документа: | Руководство пользователя по работе в личном кабинете Оператора НОК, мобильное приложение                                                                                                    |          |
| Код документа:      |                                                                                                    | Стр. 106 |

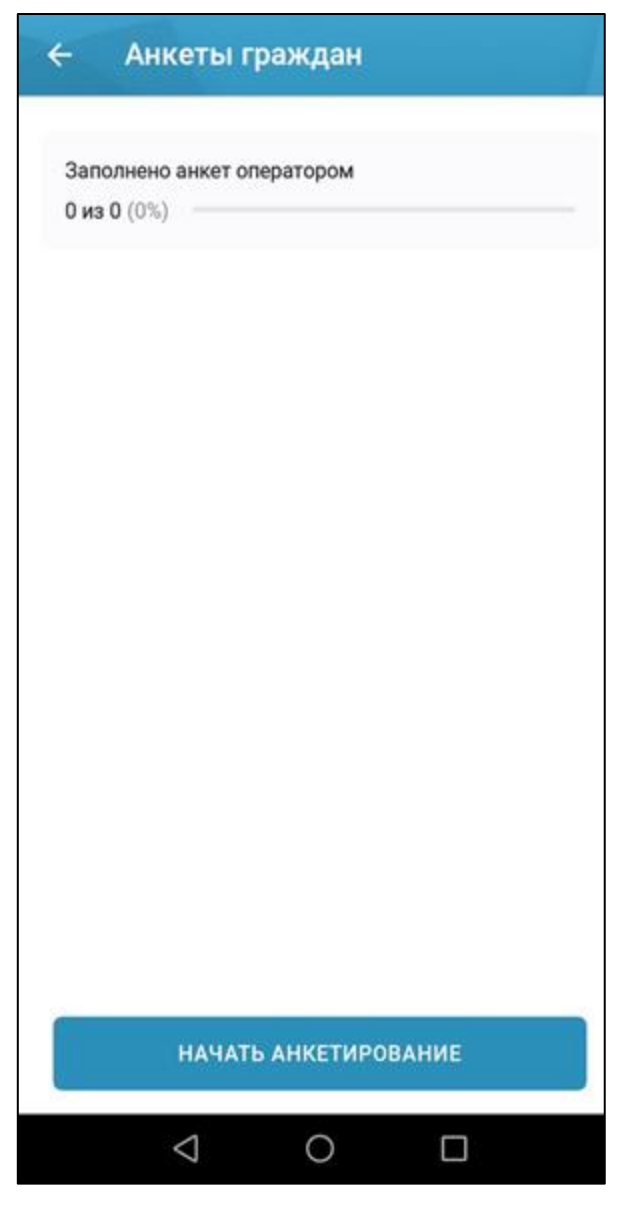

Рисунок 73. Страница со списком анкет Граждан, проведенных Оператором

Нажмите на кнопку «Начать анкетирование» (Рисунок 73). Отображается страница создания анкеты гражданина (Рисунок 74, Рисунок 75).

| Наименование ИС:    | Государственная информационная система «Официальный сайт<br>Российской Федерации в информационно-телекоммуникационной сети<br>Интернет для размещения информации о государственных<br>(муниципальных) учреждениях» |          |
|---------------------|----------------------------------------------------------------------------------------------------|----------|
| Название документа: | Руководство пользователя по работе в личном кабинете Опера<br>НОК, мобильное приложение                                                                                                    | тора     |
| Код документа:      |                                                                                                    | Стр. 107 |

| ответственн                     | юстью                            | "Мытищинское                      |
|---------------------------------|----------------------------------|-----------------------------------|
| ремонтно-ст                     | гроител                          | ьное предприятие                  |
| Время на прохо                  | ждение                           | оценки не ограничено.             |
| В ходе оценки I<br>предыдущим о | Вы може <sup>.</sup><br>тветам и | ге возвращаться к<br>изменять их. |
| После заверше<br>будет невозмо: | ния оцен<br>жно.                 | ки изменить ответы                |
| Количество<br>вопросов          |                                  | Это займёт<br>примерно            |
| 12                              |                                  | 6 минут                           |
|                                 |                                  |                                   |
|                                 | продо                            | лжить                             |
|                                 |                                  |                                   |

Рисунок 74. Страница создания анкеты гражданина

| Наименование ИС:    | Государственная информационная система «Официальный сайт<br>Российской Федерации в информационно-телекоммуникационной сети<br>Интернет для размещения информации о государственных<br>(муниципальных) учреждениях» |          |  |
|---------------------|----------------------------------------------------------------------------------------------------|----------|--|
| Название документа: | Руководство пользователя по работе в личном кабинете Оператора НОК, мобильное приложение                                                                                                    |          |  |
| Код документа:      |                                                                                                    | Стр. 108 |  |

| Сведения о гражданине 🛛 🗙                    | < |
|----------------------------------------------|---|
|                                              |   |
| <ul> <li>Мужской</li> <li>Женский</li> </ul> |   |
| Возраст                                      |   |
| Укажите возраст                              |   |
| Имя респондента                              |   |
| Укажите имя                                  |   |
| Электронная почта                            |   |
| Укажите адрес                                |   |
| Телефон                                      |   |
| Укажите телефон с учетом кода города         |   |
|                                              |   |
|                                              |   |
| ДАЛЕЕ                                        |   |
|                                              |   |

Рисунок 75. Страница создания анкеты гражданина

Затем выберите наиболее подходящие ответы среди предложенных, в открытых вопросах добавьте свой вариант. Для перехода к следующему вопросу нажмите на кнопку «Далее». После завершения анкетирования нажмите на кнопку «Завершить» (Рисунок 75).
| Наименование ИС:    | Государственная информационная система «Официальный сайт<br>Российской Федерации в информационно-телекоммуникационной сети<br>Интернет для размещения информации о государственных<br>(муниципальных) учреждениях» |          |
|---------------------|----------------------------------------------------------------------------------------------------|----------|
| Название документа: | Руководство пользователя по работе в личном кабинете Оператора<br>НОК, мобильное приложение                                                                                                    |          |
| Код документа:      |                                                                                                    | Стр. 109 |

Для просмотра анкеты гражданина выберите из списка необходимую анкету (Рисунок 76).

| Заполнено анкет операторо | ж |
|---------------------------|---|
| 3 из 3 (100%)             |   |
| Анкета №383               |   |
| 13.08.21 17:56            |   |
| Анкета №384               | 3 |
| 14.08.21 18:59            |   |
| Анкета №400               | 5 |
| 24.08.21 16:54            |   |
|                           |   |
|                           |   |
|                           |   |
|                           |   |
|                           |   |

Рисунок 76. Список анкет граждан

Отображается страница просмотра анкеты гражданина на вкладке «О гражданине» (Рисунок 77).

| Наименование ИС:    | нование ИС: Государственная информационная система «Официальный сайт<br>Российской Федерации в информационно-телекоммуникационной сет<br>Интернет для размещения информации о государственных<br>(муниципальных) учреждениях» |                |
|---------------------|----------------------------------------------------------------------------------------------------|----------------|
| Название документа: | Руководство пользователя по работе в личном кабинете Оператора<br>НОК, мобильное приложение                                                                                                    |                |
| Код документа:      | Стр                                                                                                    | <b>b</b> . 110 |

| ← Анкета №38       | 3              |
|--------------------|----------------|
| О гражданине       | Вопросы анкеты |
| Пол                |                |
| Мужской            |                |
| Возраст            |                |
| 58                 |                |
| Имя респондента    |                |
| Олег               |                |
| Электронная почта  |                |
| 88@gmail.ru        |                |
| Телефон            |                |
| +7(903) 580-71-88  |                |
|                    |                |
|                    |                |
|                    |                |
|                    |                |
|                    |                |
|                    |                |
|                    |                |
|                    |                |
| $\bigtriangledown$ | 0 🗆            |

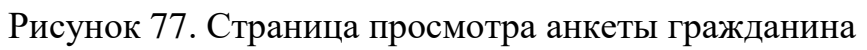

Для просмотра вопросов анкеты перейдите на соответствующую вкладку (Рисунок 78).

| Наименование ИС:    | Государственная информационная система «Официальный сайт<br>Российской Федерации в информационно-телекоммуникационной сети<br>Интернет для размещения информации о государственных<br>(муниципальных) учреждениях» |          |
|---------------------|----------------------------------------------------------------------------------------------------|----------|
| Название документа: | Руководство пользователя по работе в личном кабинете Оператора<br>НОК, мобильное приложение                                                                                                    |          |
| Код документа:      |                                                                                                    | Стр. 111 |

| ← Анкета №383                                                                                                    |                |  |  |
|----------------------------------------------------------------------------------------------------|----------------|--|--|
| 0 гражданине                                                                                                    | Вопросы анкеты |  |  |
| Вопрос 1                                                                                                    |                |  |  |
| Удовлетворены ли Вы качеством, полнотой<br>и доступностью информации о деятельности<br>организации социальной сферы, размещенной<br>на информационных стендах в помещении<br>социальной сферы?                          |                |  |  |
| Да                                                                                                    |                |  |  |
| Нет                                                                                                    |                |  |  |
| Вопрос 2<br>Удовлетворены ли Вы качеством, полнотой<br>и доступностью информации о деятельности<br>организации социальной сферы, размещенной<br>на официальном сайте организации<br>социальной сферы в сети «Интернет»? |                |  |  |
| Да                                                                                                    |                |  |  |
| <  <                                                                                                    |                |  |  |

Рисунок 78. Страница просмотра анкеты гражданина

| Наименование ИС:    | Государственная информационная система «Официальный сайт<br>Российской Федерации в информационно-телекоммуникационной сети<br>Интернет для размещения информации о государственных<br>(муниципальных) учреждениях» |          |
|---------------------|----------------------------------------------------------------------------------------------------|----------|
| Название документа: | Руководство пользователя по работе в личном кабинете Оператора НОК, мобильное приложение                                                                                                    |          |
| Код документа:      |                                                                                                    | Стр. 112 |

## Лист регистрации изменений

| №<br>версии док-та | Дата<br>изменения | Автор<br>изменений | Изменения                     |
|--------------------|-------------------|--------------------|-------------------------------|
| 1.0                | 15.10.2021        | Князев А.В.        | Начальная версия документа    |
| 2.0                | 30.05.2023        | Князев А.В.        | Исправленная версия документа |
|                    |                   |                    |                               |
|                    |                   |                    |                               |
|                    |                   |                    |                               |
|                    |                   |                    |                               |
|                    |                   |                    |                               |
|                    |                   |                    |                               |
|                    |                   |                    |                               |
|                    |                   |                    |                               |
|                    |                   |                    |                               |
|                    |                   |                    |                               |
|                    |                   |                    |                               |